# MAXHUB OS V5 软件功能操作指南

2020.05

在使用本产品之前,请务必仔细阅读本使用说明书。请务必妥善保管好本 说明书,以便日后能随时查阅。请在充分理解内容的基础上,正确使用。

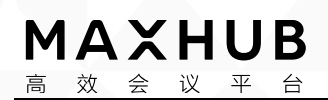

#### MAXHUB 操作指南

一、白板(一级目录)

◆ 什么是白板? (二级目录)

白板 App 是一款多功能书写应用,可以通过点击主页"白板"应用图标,或者点击提笔检测弹框的"白板"按钮启动该应用。用户可通过白板 App 完成文字书写、多媒体资源管理、表格管理、扫码分享等操作。

◆ 创造内容(二级目录)

1. 打开白板: (三级目录)

方法一:从会议平板首页,点击"白板书写"即可打开白板

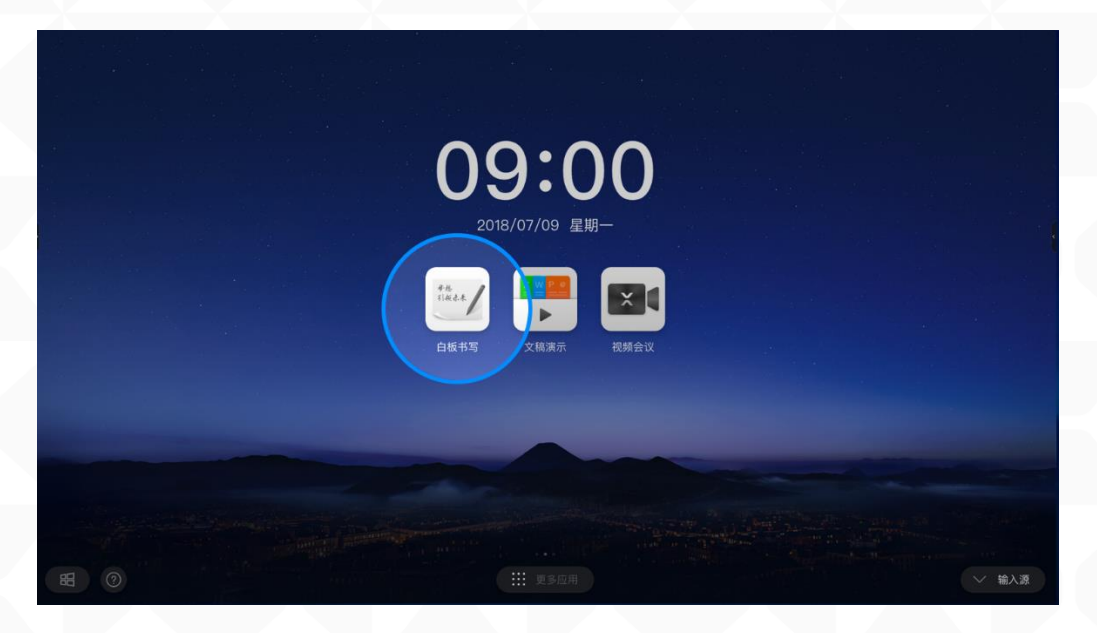

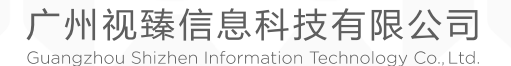

 MAXHUB

 高效会议平台

方法二:将吸附在会议平板上的书写笔拿起,在屏幕左下角/右下角弹出的 悬浮菜单中,点击"白板"即可打开白板

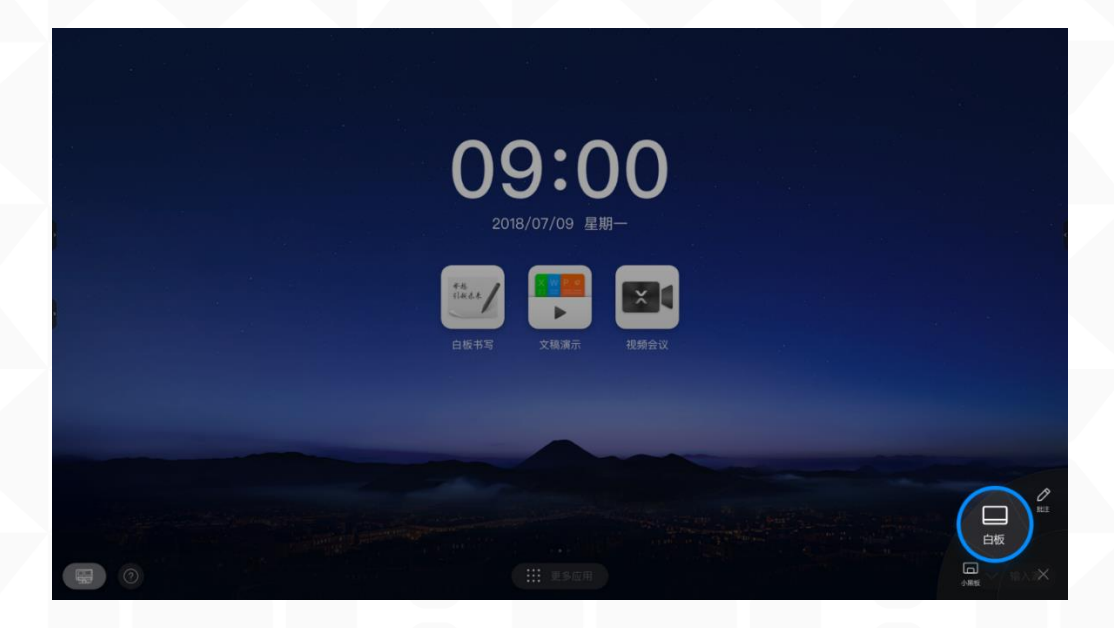

#### 2. 更改书写颜色粗细: (三级目录)

点击白板底部工具栏的"书写"按钮,展示色盘,点击需要选择的颜色和粗 细。

注: 使用不同笔头触碰色盘,就可改变对应笔头的颜色和粗细操作视频链接: <u>https://drive.cvte.com/p/Da0xdoQQv10YwOwD</u>

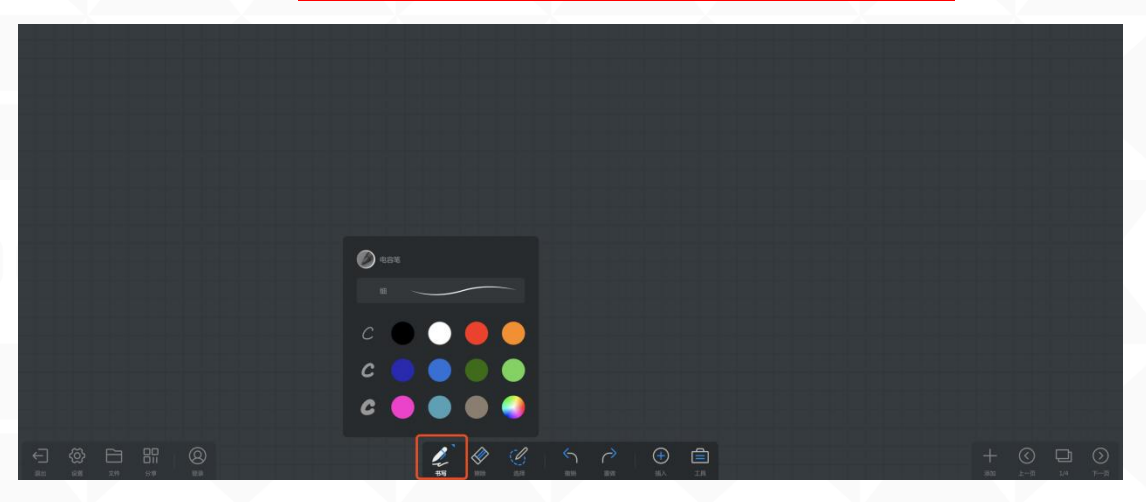

#### 3. 擦除: (三级目录)

#### 有三种方式可实现擦除。

方法一:选中底部工具栏的"擦除"按钮,使用手指或笔进行滑动即可擦除

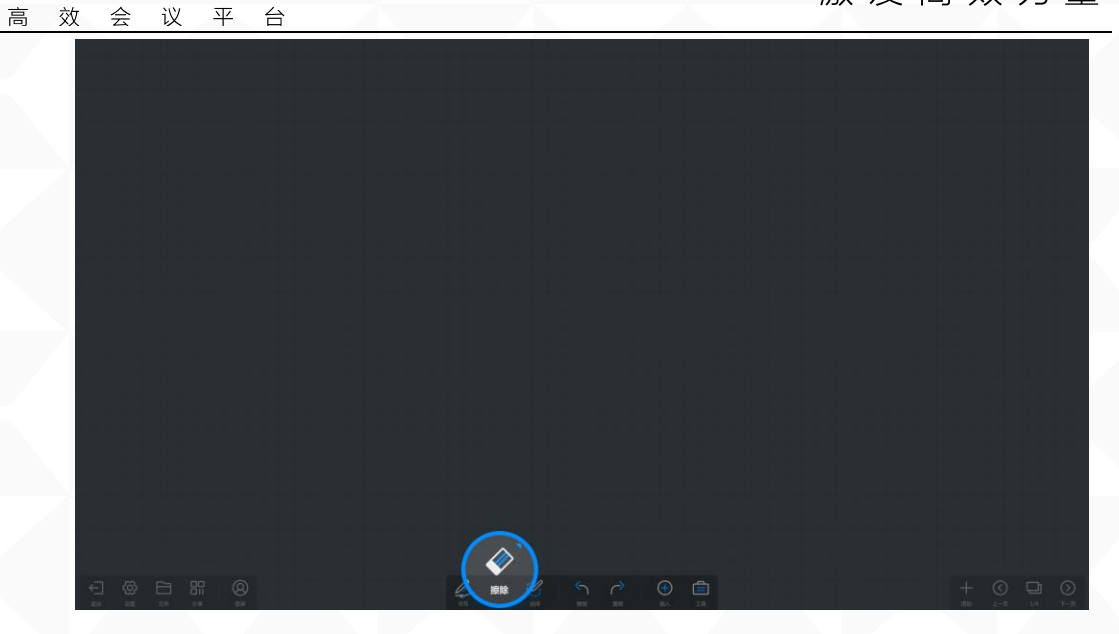

方法二: 在书写的过程中,用手掌或手背大面积接触滑动,即可擦除 手势擦除操作视频: https://drive.cvte.com/p/DQwmy88Qv10YxewD 方法三: 在选中"擦除"按钮时,再次点击"擦除"按钮,即可出现"滑动 清屏"弹窗。按住滑动块向右滑动即可实现清除所有内容。 配滑动清屏操作视频: https://drive.cvte.com/p/DawQCIIQv10Yx-wD

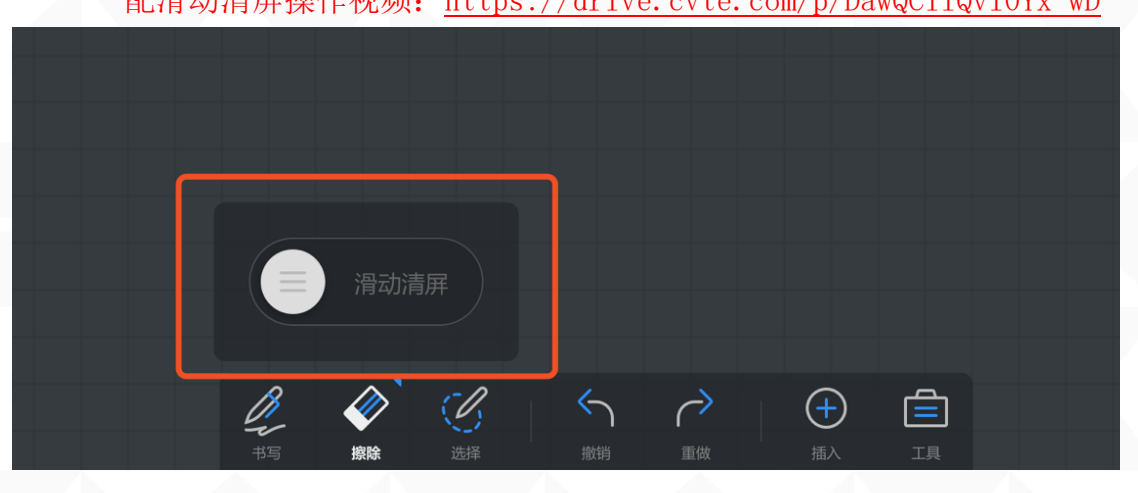

#### 4. 白板全局移动与缩放: (三级目录)

MAXHUB

多指接触白板,滑动可移动幕布,多指伸展及收拢可缩放幕布
 多指移动和缩放操作视频:
 <a href="https://drive.cvte.com/p/DQ1ZFMIQv10Yz0wD">https://drive.cvte.com/p/DQ1ZFMIQv10Yz0wD</a>

#### 5. 选择白板上的元素: (三级目录)

● 选择操作:点击底部工具栏的"选择"按钮,用手或笔圈选元素

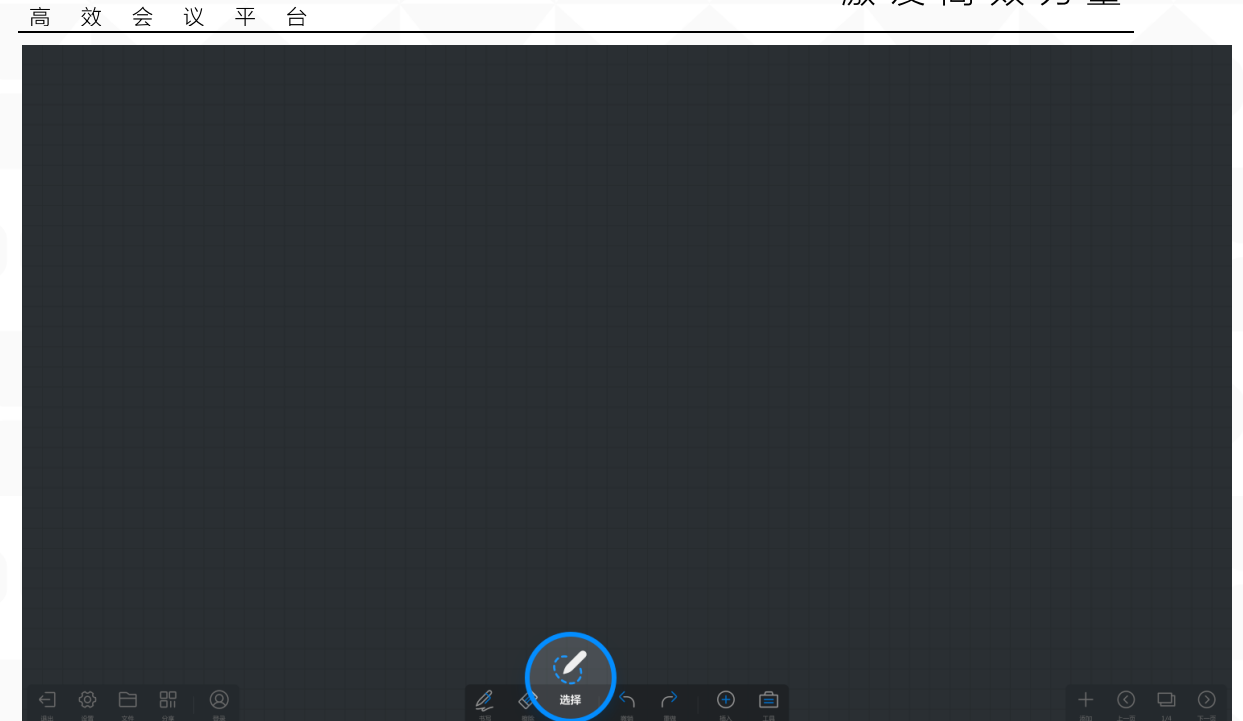

● 选择后可操作的功能:

MAXHUB

- ◆ 元素移动及缩放:用笔或手指接触已选择元素,滑动可移动元素, 多指伸展及收拢可缩放元素
- 元素移动操作视频: <u>https://drive.cvte.com/p/DQhNcvsQv10YzuwD</u>
- ◆ 元素旋转:点击元素上方"旋转"按钮拖拽,即可旋转。或使用 多指手势旋转。
- 配 元 素 旋 转 操 作 视 频 : https://drive.cvte.com/p/De8BY3sQv10Y00wD

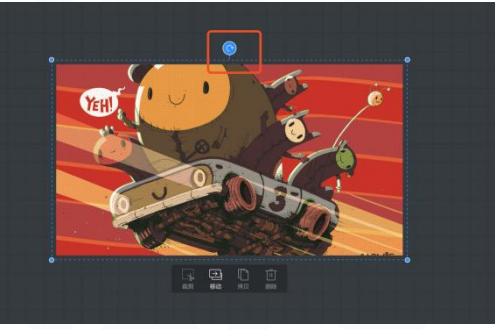

◆ 删除:点击被选择元素下方工具栏的"删除"按钮,即可删除选 中元素

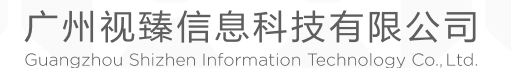

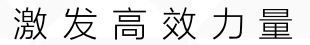

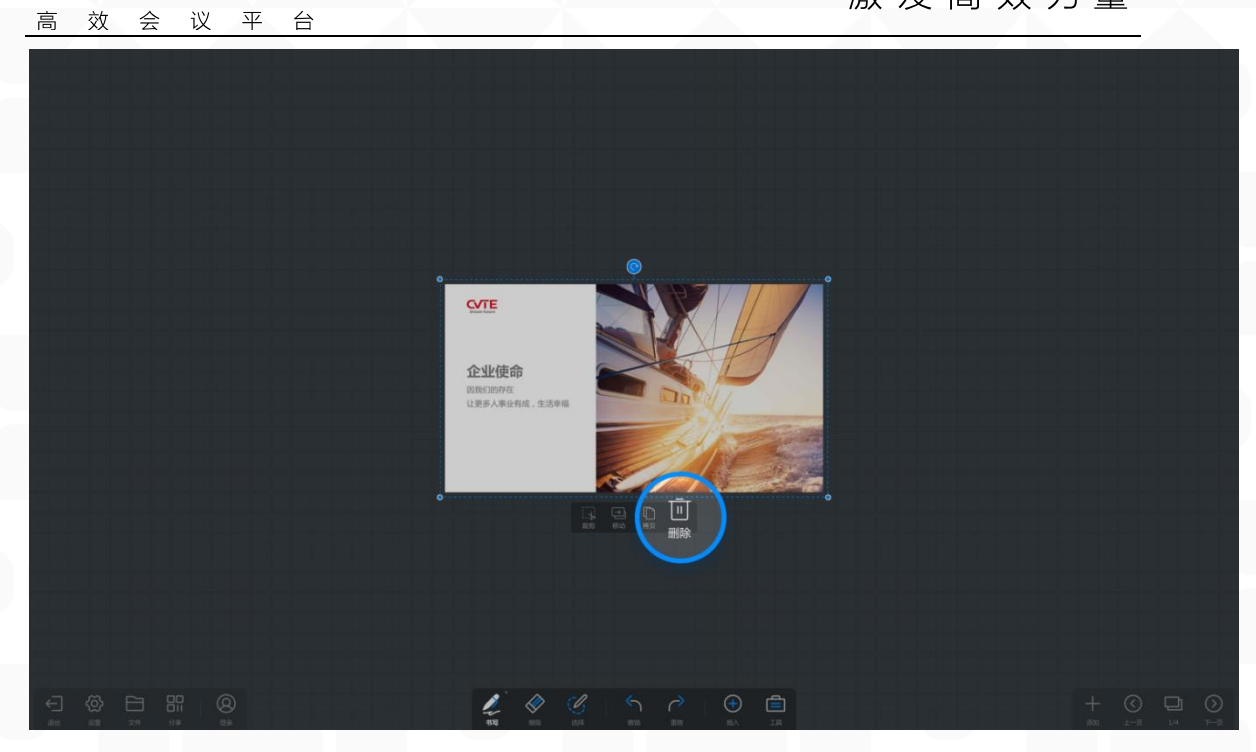

 拷贝:点击被选择元素下方工具栏的"复制"按钮,即可在 当前白板页面复制选中元素

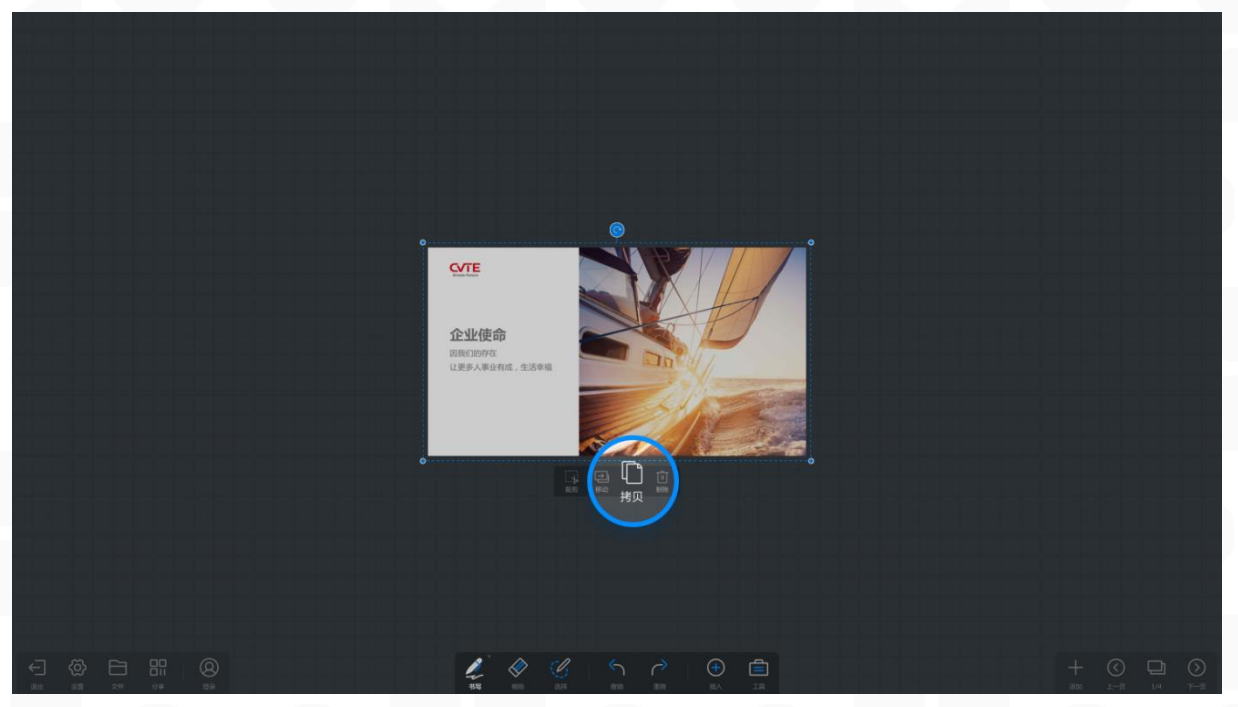

◆ 移动:点击被选择元素下方工具栏的"移动"按钮,即可移动选 中元素至其他页面

广州视臻信息科技有限公司 Guangzhou Shizhen Information Technology Co., Ltd.

MAXHUB

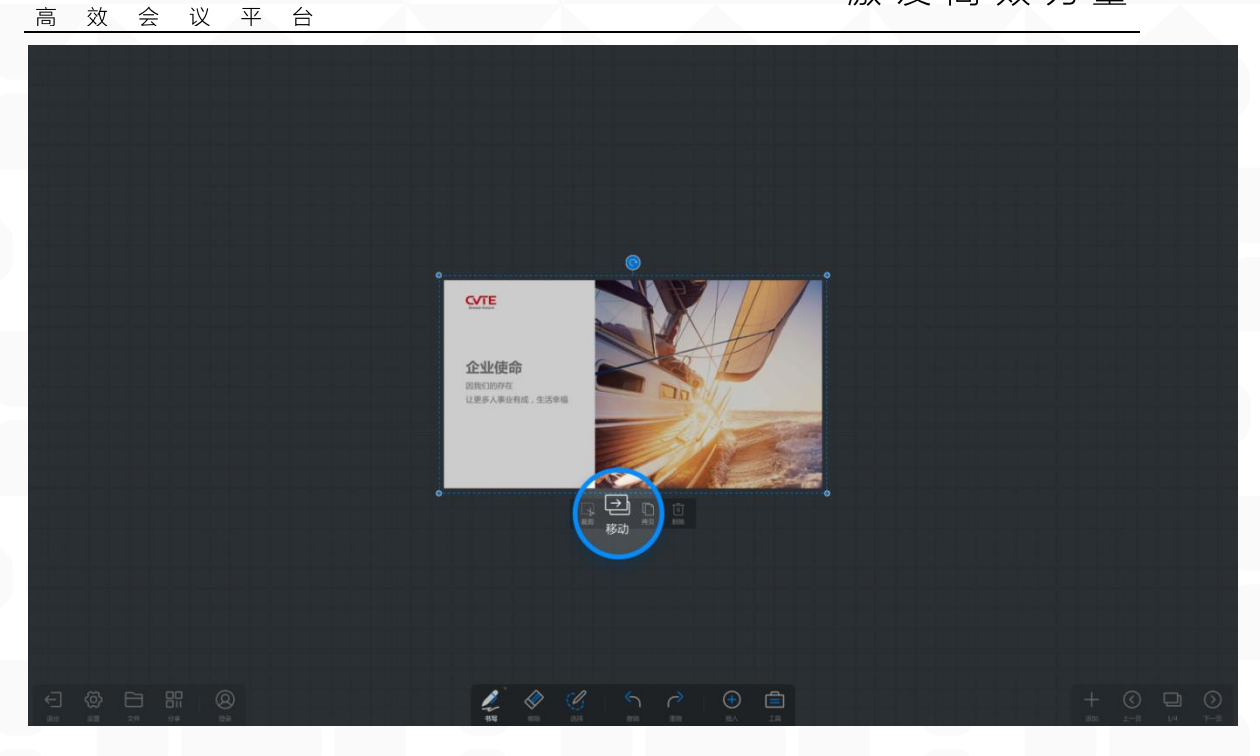

● 快捷选中操作:
 书写过程中长按元素进入选中态,可快速实现移动及缩放。
 按选中及移动操作视频
 https://drive.cvte.com/p/DVCHah8Qv10Y0uwD

#### 6. 插入: (三级目录)

MAXHUB

点击底部工具栏的"插入"按钮,会出现选择弹窗,选择需要插入的内容。 注:支持插入的内容:表格、图形、图片、word、pdf、ppt、音频、视频。

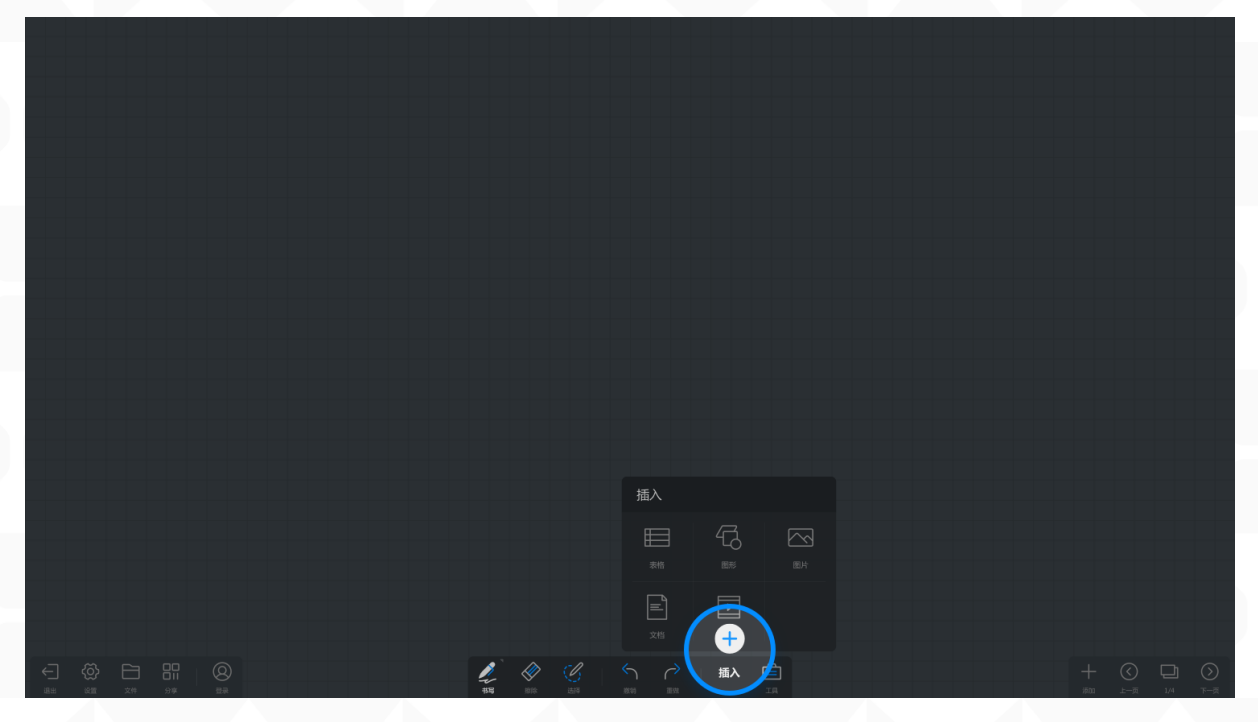

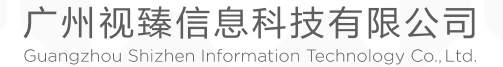

 MAXHUB

 高效会议平台

● 表格:

(1) 插入表格:在插入选择弹窗内点击"表格",则自动插入 3\*3 的表格;

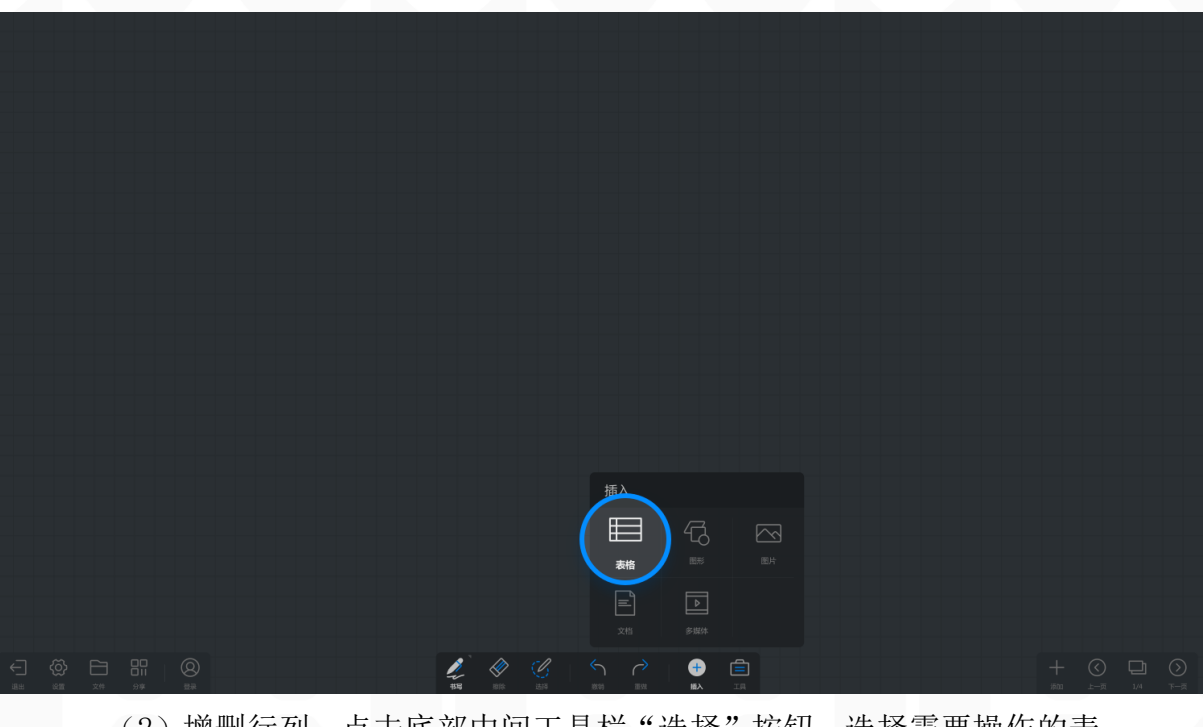

(2) 增删行列:点击底部中间工具栏"选择"按钮,选择需要操作的表格,会出现增删行列按钮。点击即可增删行列。

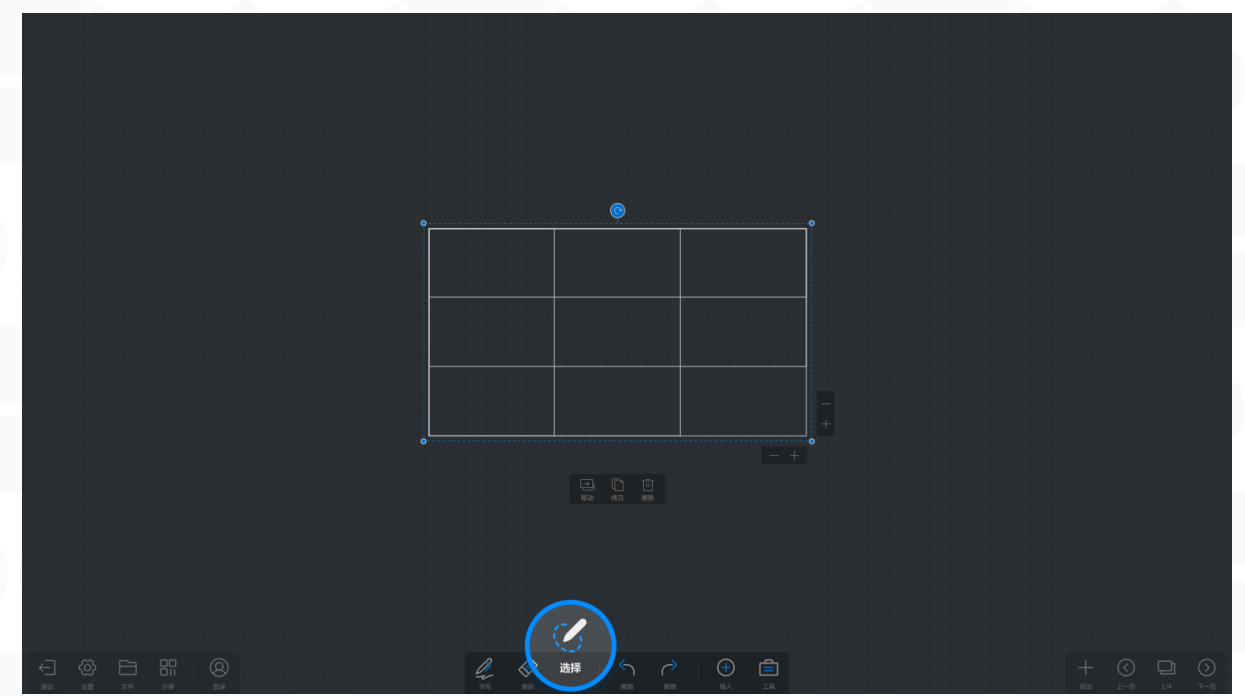

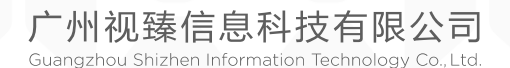

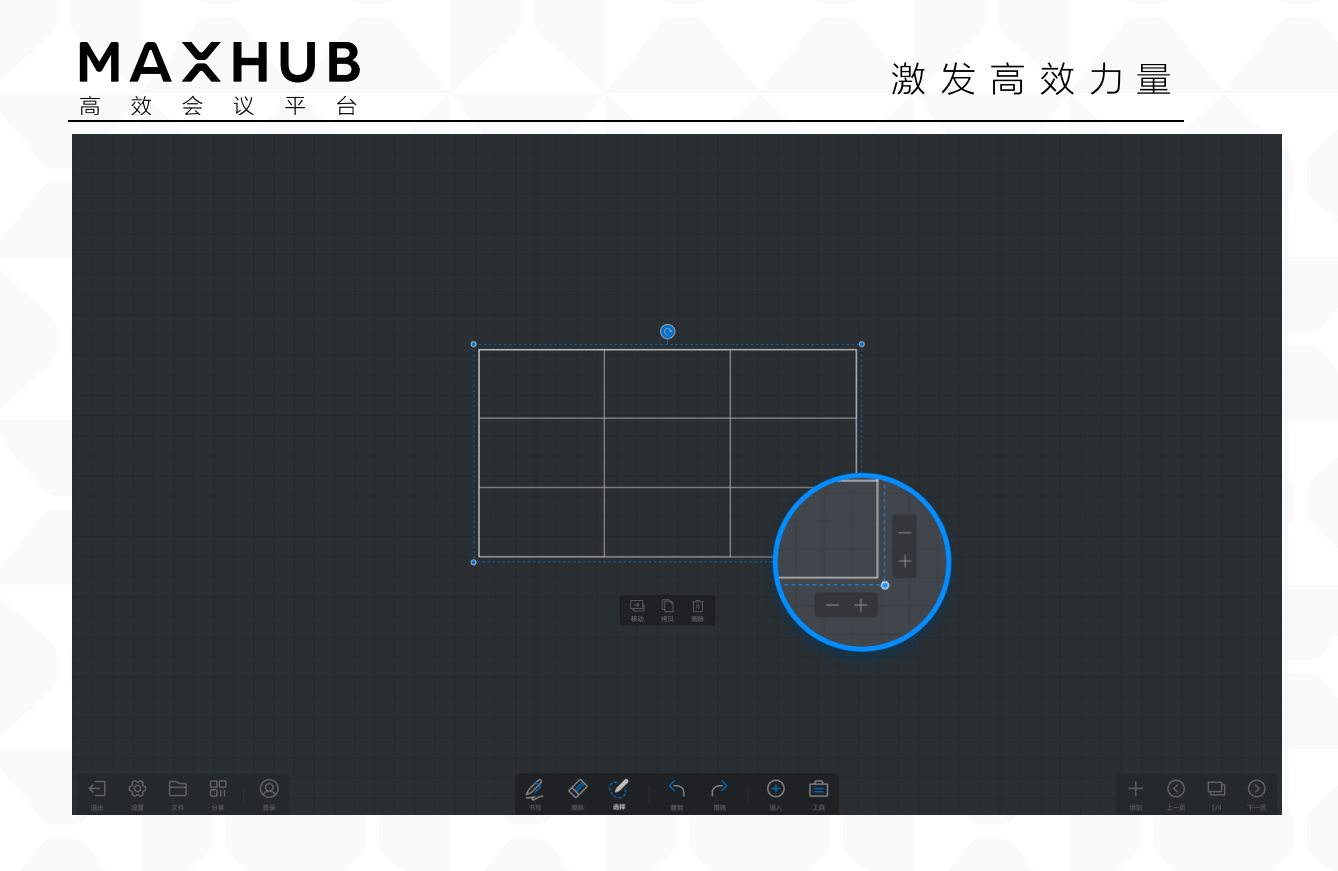

(3) 手绘快速增删行列: 画线贯穿一整行或列时对应增加一行或一列, 画线连续三次贯穿一整行或列时对应删除一行或一列 手 画 新 增 、 删 除 行 操 作 视 频 : <u>https://drive.cvte.com/p/DWLhMZEQv10Y10wD</u>

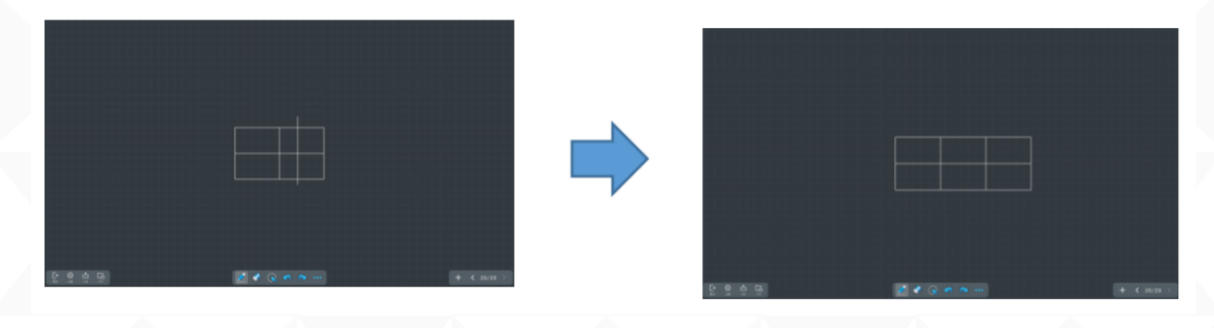

(4)单元格扩充:在表格内书写,表格会根据笔迹自动扩充 表格扩充操作视频:<u>https://drive.cvte.com/p/Df0c18MQv10Y30wD</u>

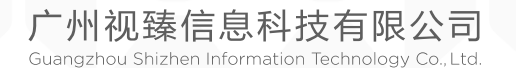

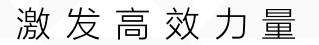

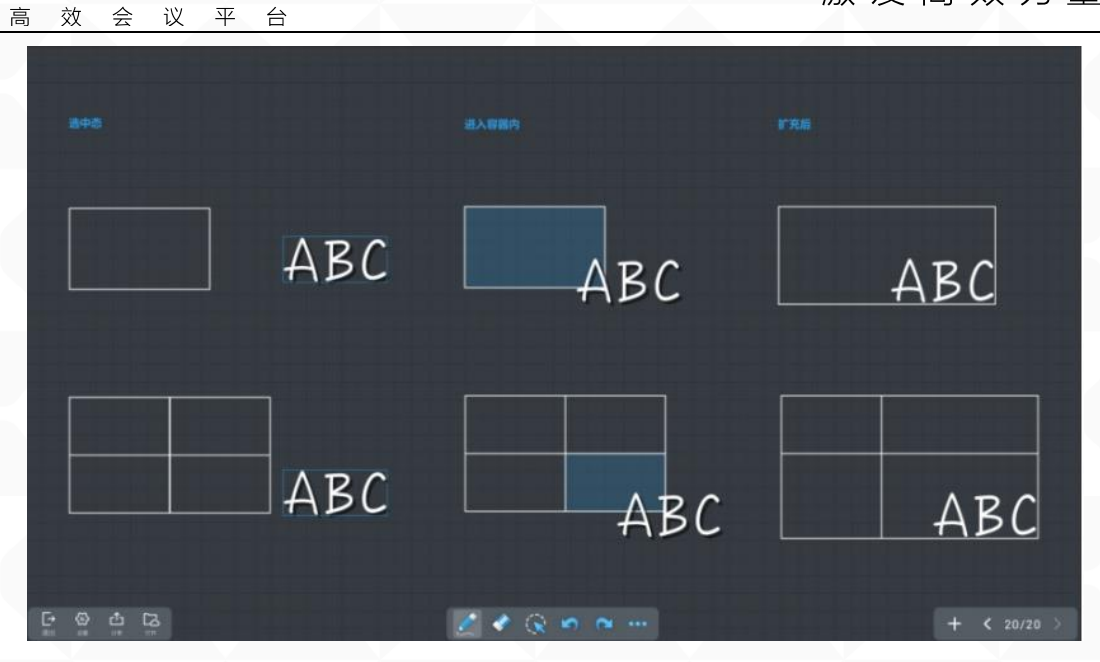

图形:

MAXHUB

(1) 插入图形: 在插入选择弹窗内点击"图形", 会弹出下级菜单选择 图形形状, 点击或拖拽图形即插入图形;

图形插入操作视频: <u>https://drive.cvte.com/p/DTLMcbgQv10Y3uwD</u>

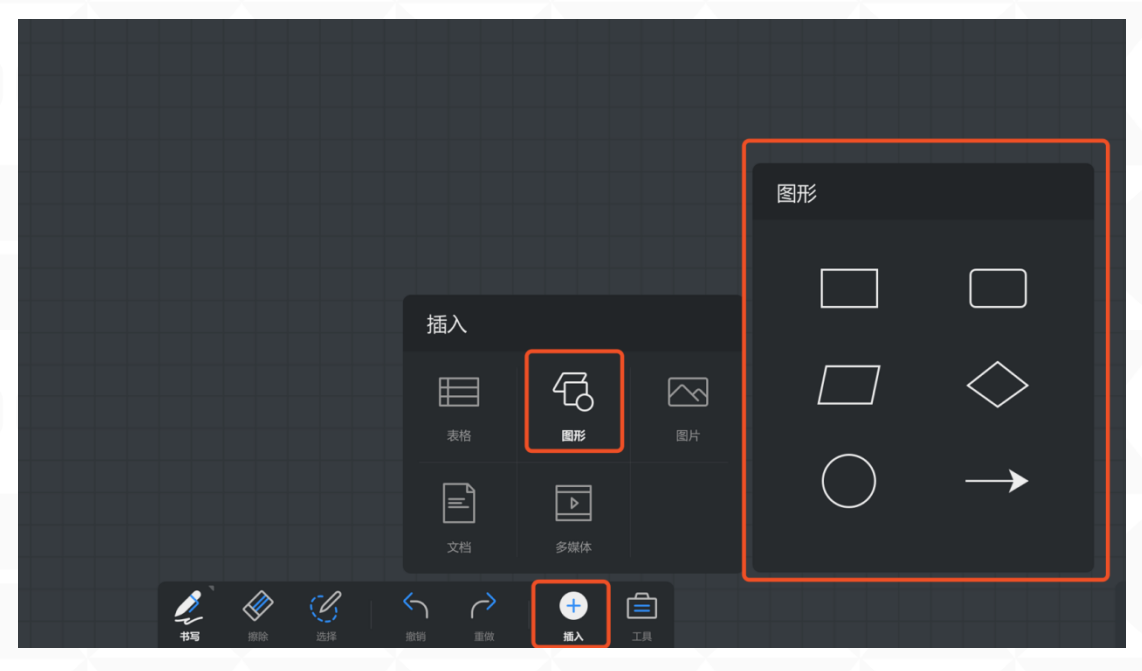

(2)图形扩充:在图形内书写,图形会根据笔迹自动扩充图形扩充操作视频: <u>https://drive.cvte.com/p/DXEzzwIQv10Y40wD</u>

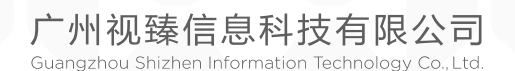

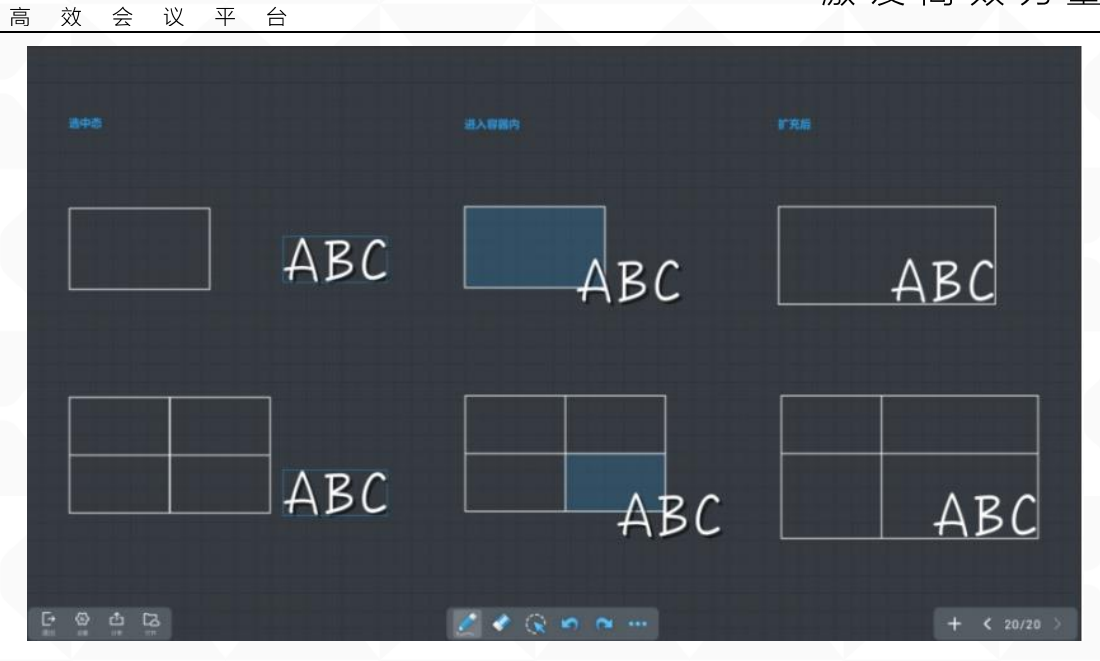

(3)矩形转为表格:当插入矩形时,画线横向或纵向贯穿图形则对应进行图形切割操作,变成表格;

矩形转表格操作视频: https://drive.cvte.com/p/DbvxrWQQv10Y4uwD

图片:

MAXHUB

(1) 插入图片:在插入选择弹窗内点击"图片",按文件路径找到所需图片,单击、双击或拖拽图片即插入图片;

点击"图片"按钮、路径选择、图片拖拽生成操作视频: https://drive.cvte.com/p/DX-mSv0Qv10Y50wD

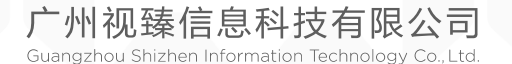

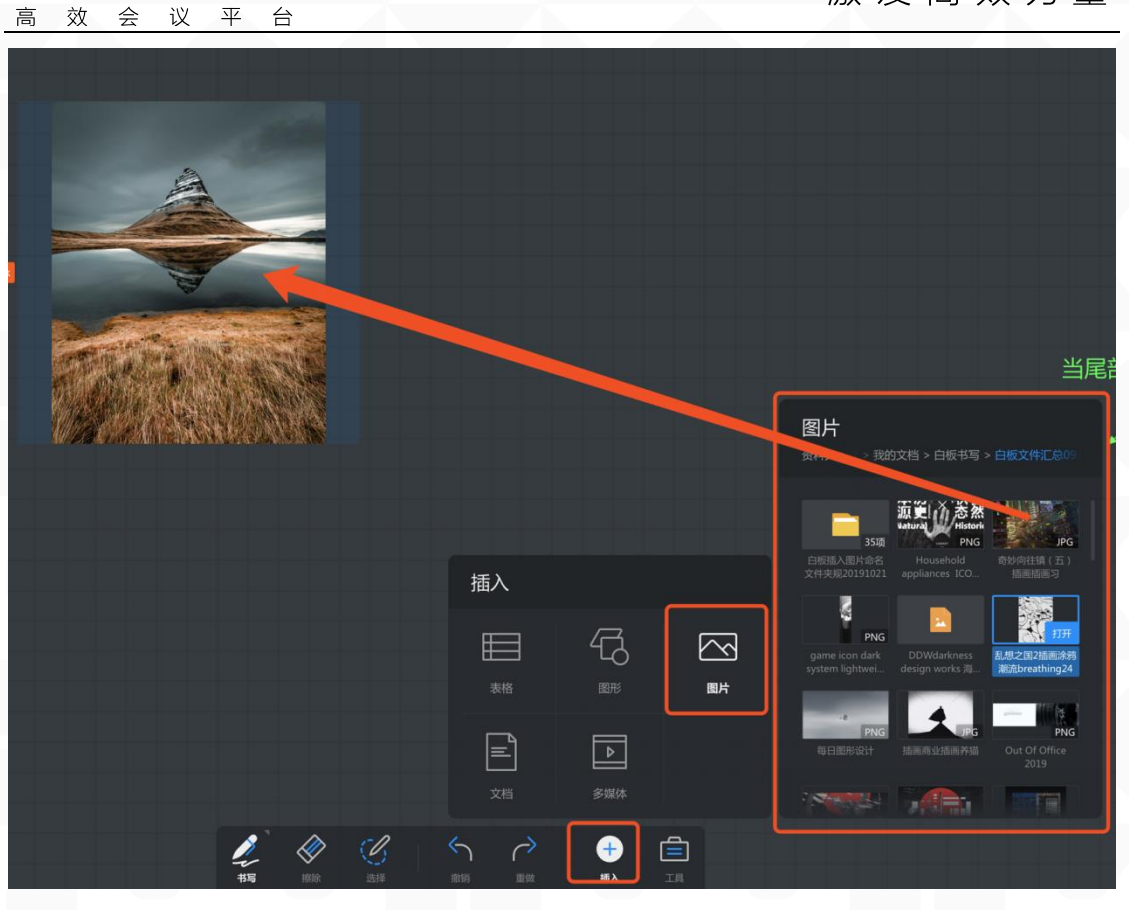

(2) 裁剪图片:点击底部中间工具栏"选择"按钮,选择需要操作的图片。点击图片下方工具栏的"裁剪"按钮,即可进行图片的裁剪;

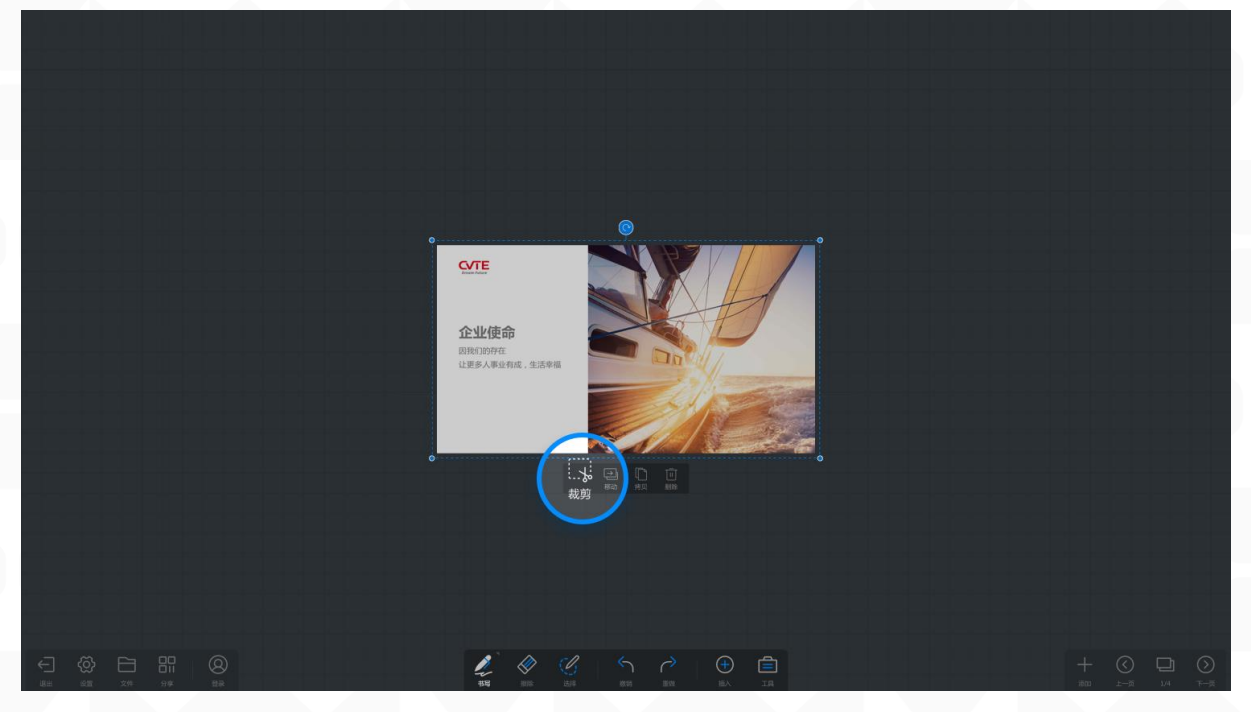

(1) 插入文档: 在插入选择弹窗内点击"文档", 按文件路径找到所需

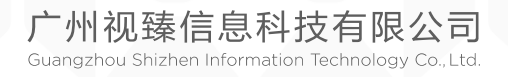

文档:

MAXHUB

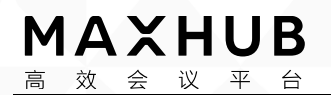

文档,单击、双击或拖拽图片即插入文档窗口; 文档插入操作视频: <u>https://drive.cvte.com/p/DZol\_JsQv10Y5uwD</u>

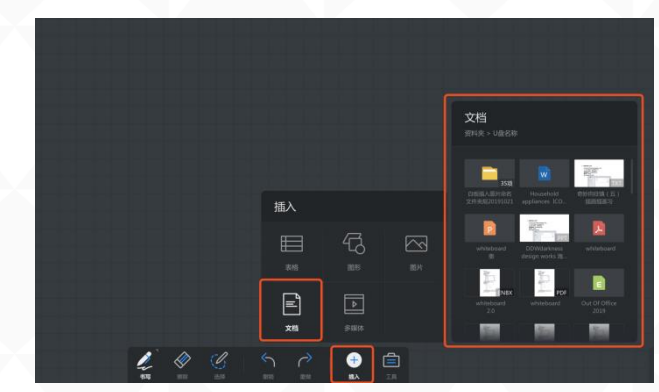

(2)兼容文件类型: PPT、PDF、WORD。(3)文档窗口操作:指将文档变成小窗口进行展示。

| 多指可激活左右翻页的操作                               |         |
|--------------------------------------------|---------|
|                                            |         |
| (h. A.                                     |         |
| أأأته وماعتلا وواعتهما واوجر واووا بتناويه |         |
|                                            |         |
|                                            |         |
|                                            |         |
|                                            | + O D O |

7. 页面管理(三级目录)

在白板右下工具栏可进行页面管理,包括:新增页面、翻页、页面跳转、删 除页面

● 新增页面:

点击右边工具栏"添加"按钮即可增加页面,增加的页面为当前页的 下一页

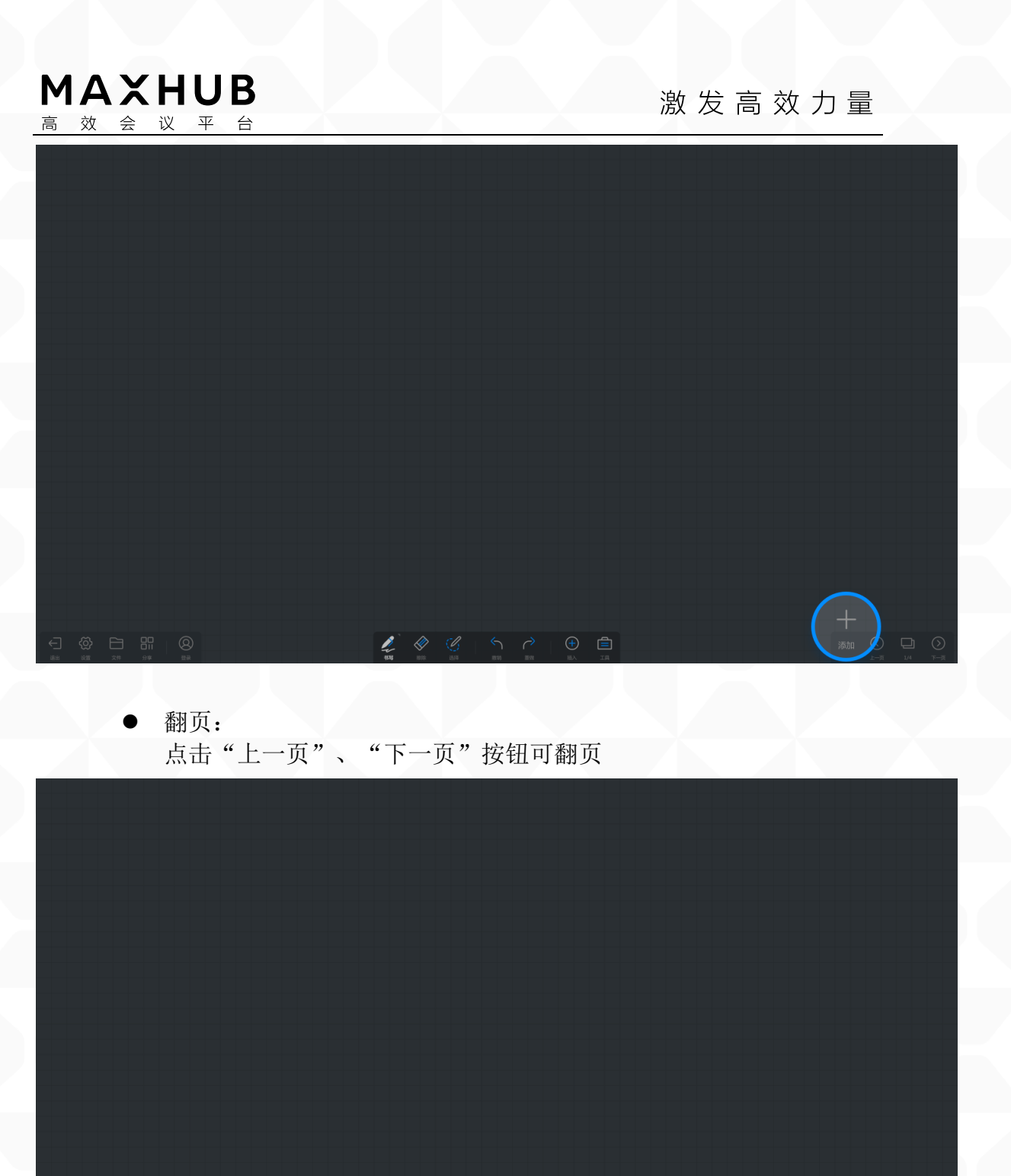

 页面预览&管理: 点击右边工具栏"页码",可预览各页面缩略图,点击缩略图可跳转
 至相应页面

广州视臻信息科技有限公司 Guangzhou Shizhen Information Technology Co., Ltd.

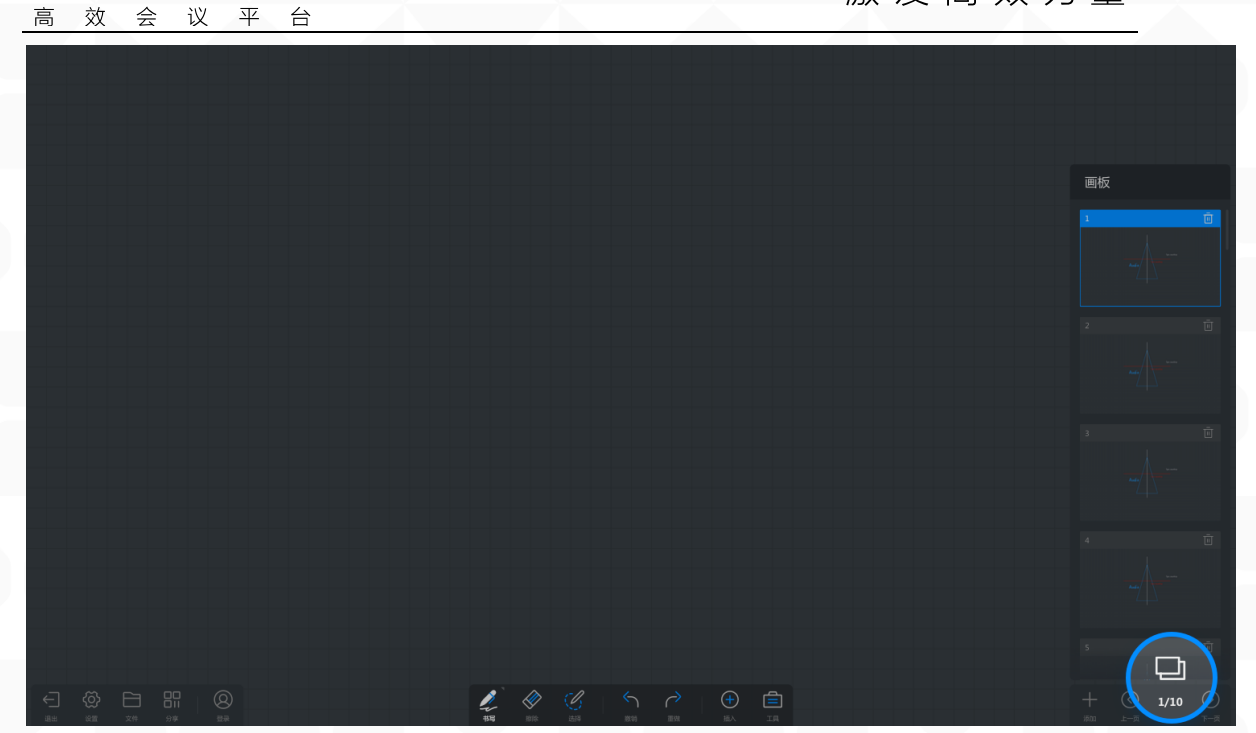

- ◆ 分享&展示内容(二级目录)
- 1. 扫码分享(三级目录)

MAXHUB

 扫码带走:点击左下工具栏"分享"按钮可,弹出二维码分享页面, 根据文案提示,通过手机扫码扫描二维码可访问文件链接,可对此文件进行保存的操作

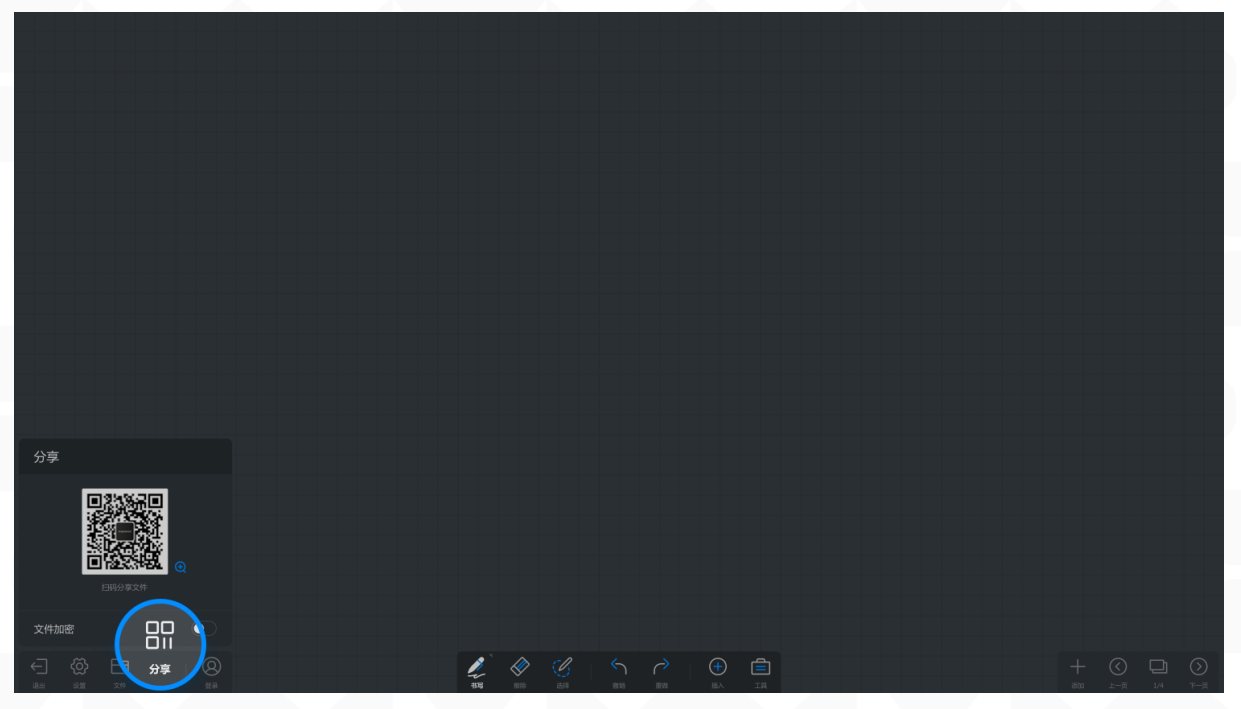

加密:点击加密按键可进行加密,用户访问该链接需要输入密码才可以访问

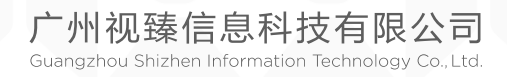

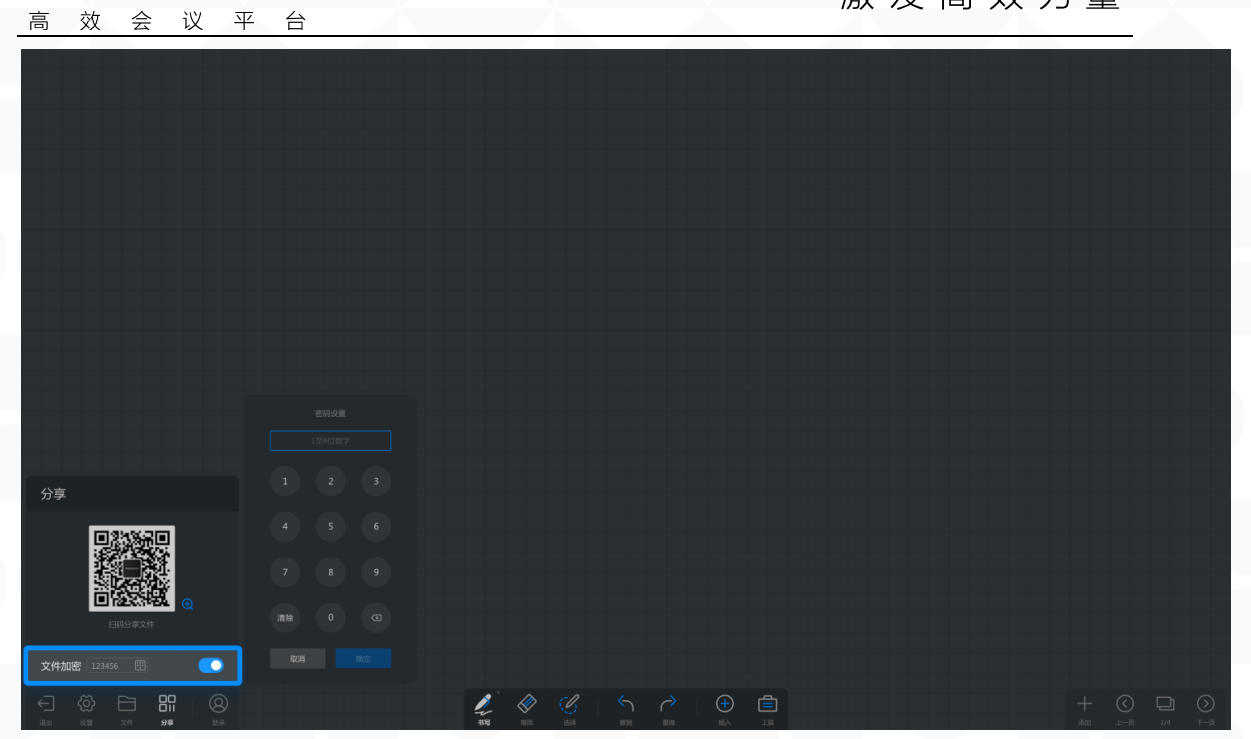

2. 文档窗口操作: (三级目录)

#### ● 翻页:

MAXHUB

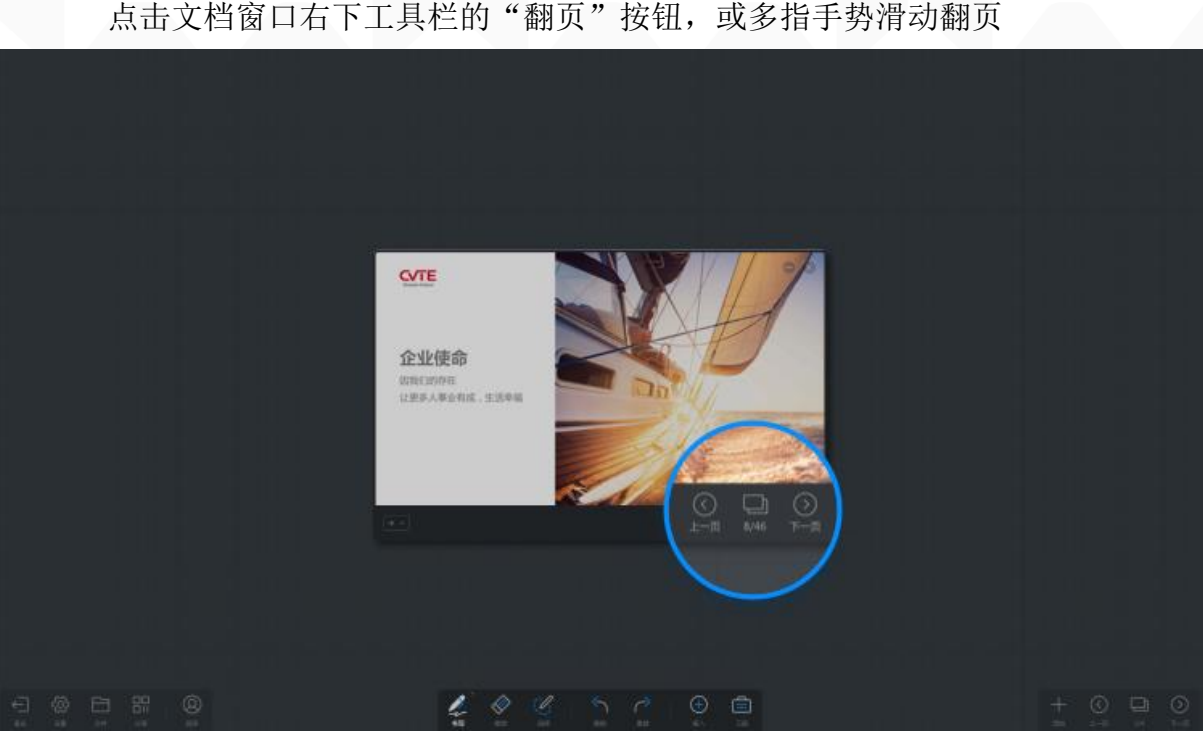

点击文档窗口右下工具栏的"翻页"按钮,或多指手势滑动翻页

左 右 滑 页 操 作 PPT 动 视 翻 频 4 https://drive.cvte.com/p/DXI1QNsQv10Y60wD

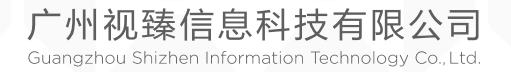

频

•

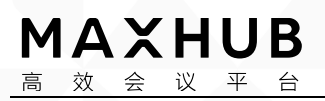

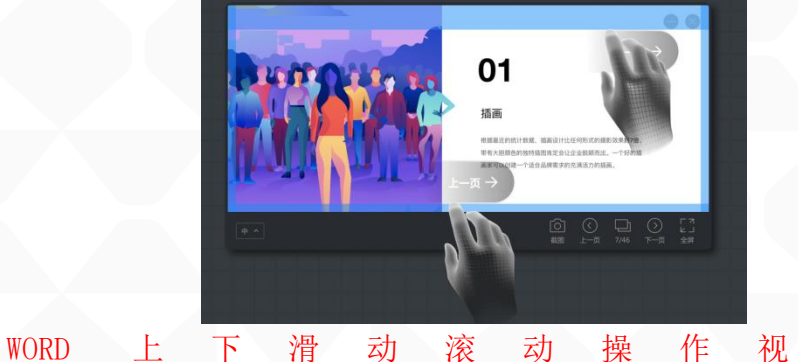

https://drive.cvte.com/p/Dabc17QQv10Y6uwD

● 页面预览:

点击文档窗口右下工具栏的"页数"图标,可预览各页页面,点击可直 接跳转至对应页面

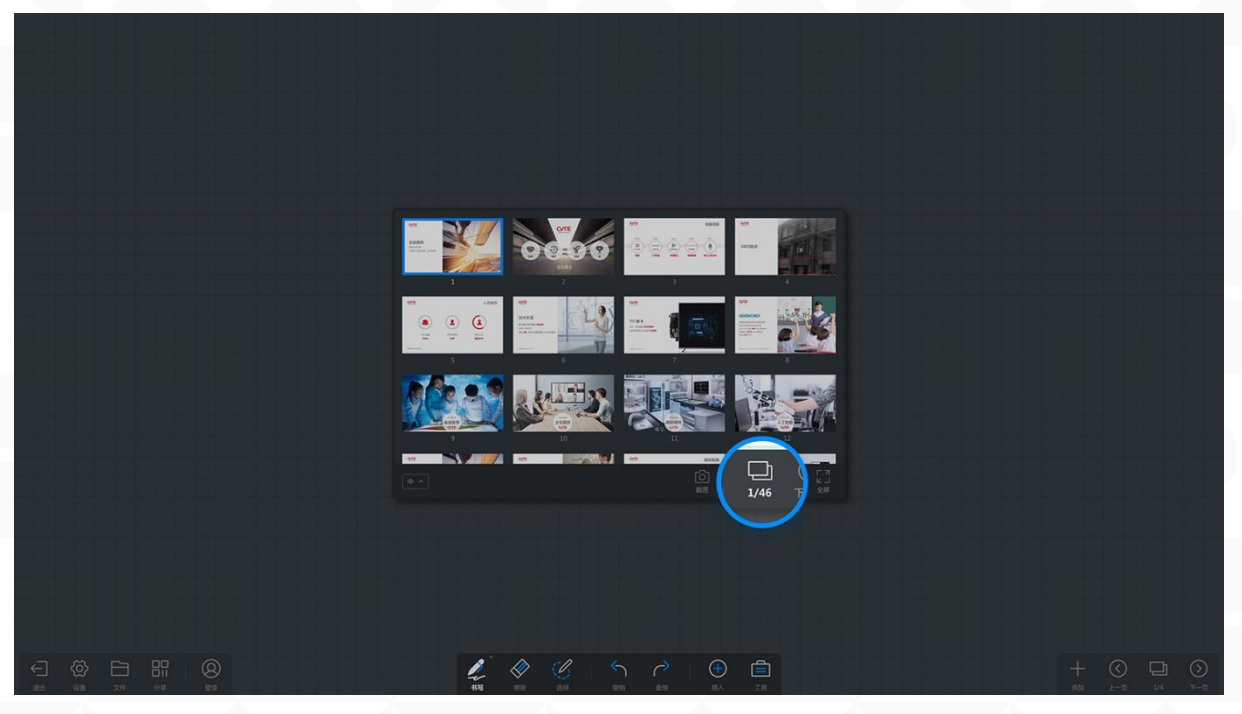

● 截图:

点击文档窗口右下工具栏的"截图"图标,可截图文档界面插入白板。

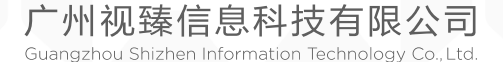

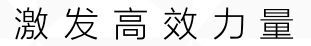

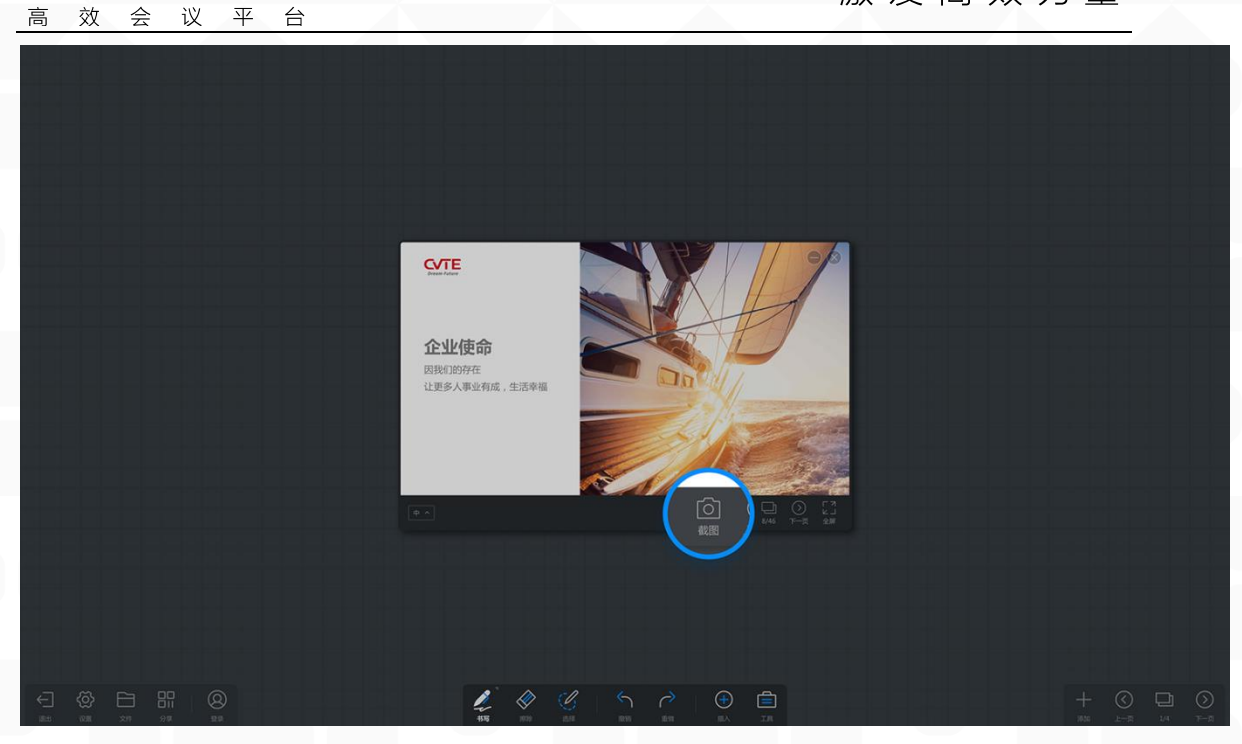

#### ● 全屏:

MAXHUB

点击文档窗口右下工具栏的"全屏"图标,可将文档窗口全屏展示。 全屏切换操作视频: https://drive.cvte.com/p/DYYVMegQv10Y7ewD

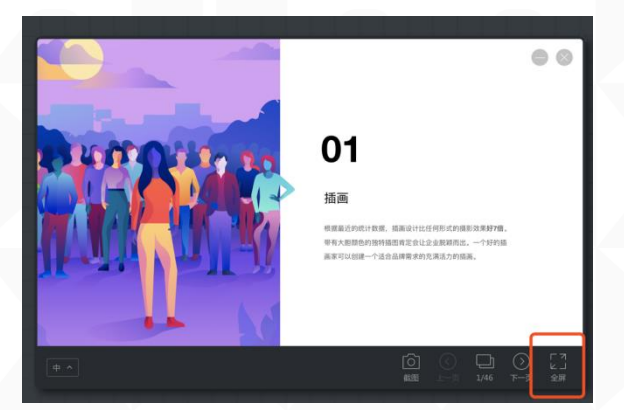

#### ● 移动文档窗口:

使用笔或手指拖拽文档窗口工具栏即可移动。或长按选中窗口后移动。 拖拽移动操作视频: <u>https://drive.cvte.com/p/DaLLUbAQv10Y7-wD</u>

● 缩放文档窗口:

点击文档窗口左下方图标,可直接选择调整窗口大小。或长按选中后, 使用多指进行缩放操作。

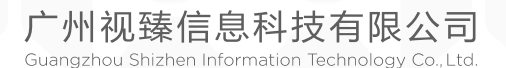

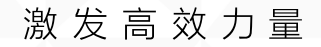

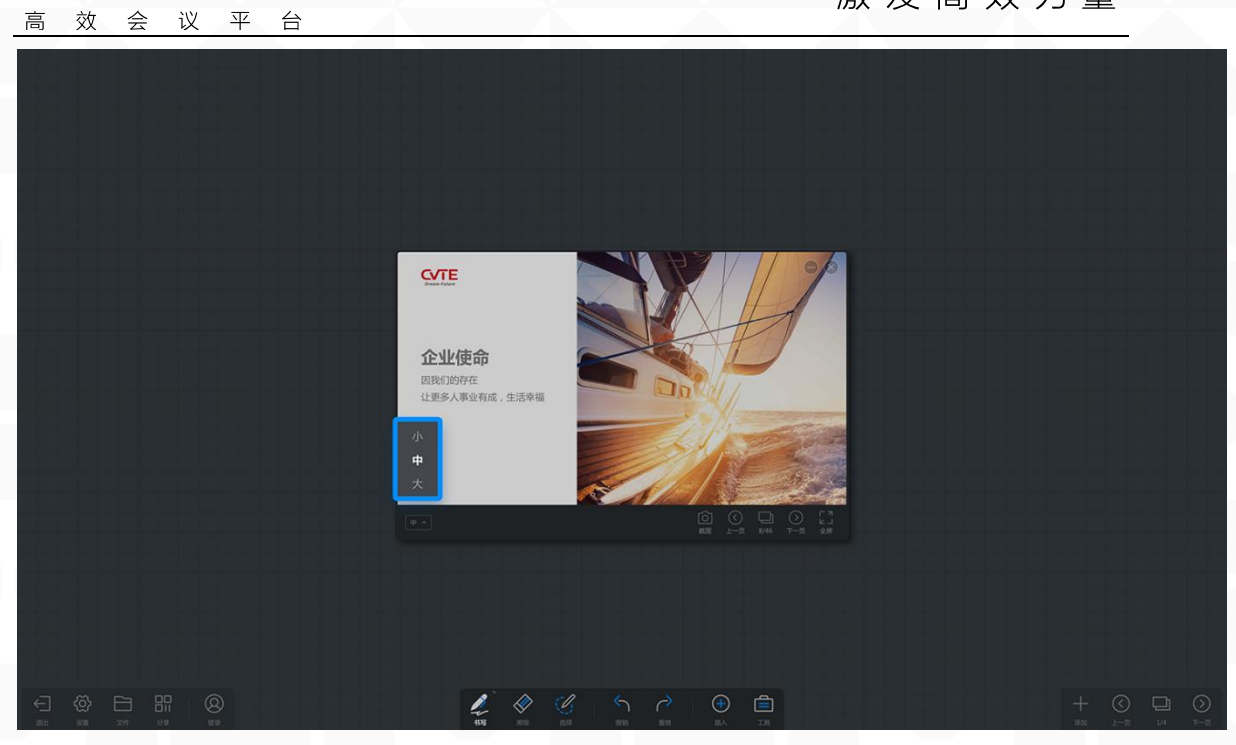

#### ● 文档收合:

MAXHUB

点击文档窗口右上方"最小化"图标,可收合文档至底部工具栏。 文档收合操作视频:<u>https://drive.cvte.com/p/DXHT7DMQv10Y8ewD</u>

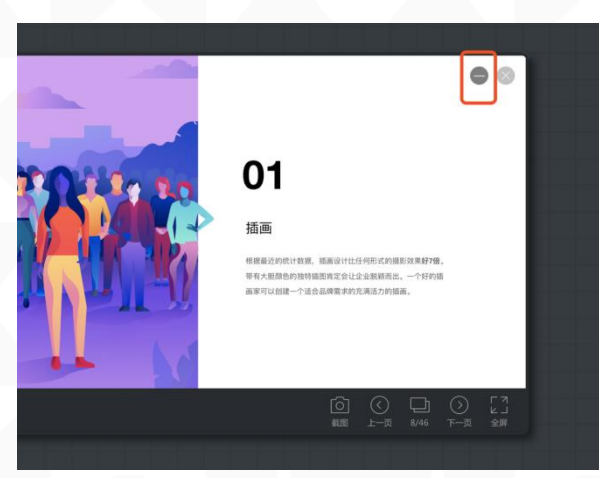

● 文档关闭: 点击文档窗口右上方"关闭"图标,可关闭文档。

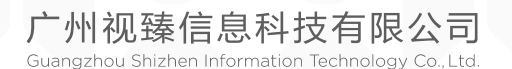

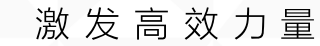

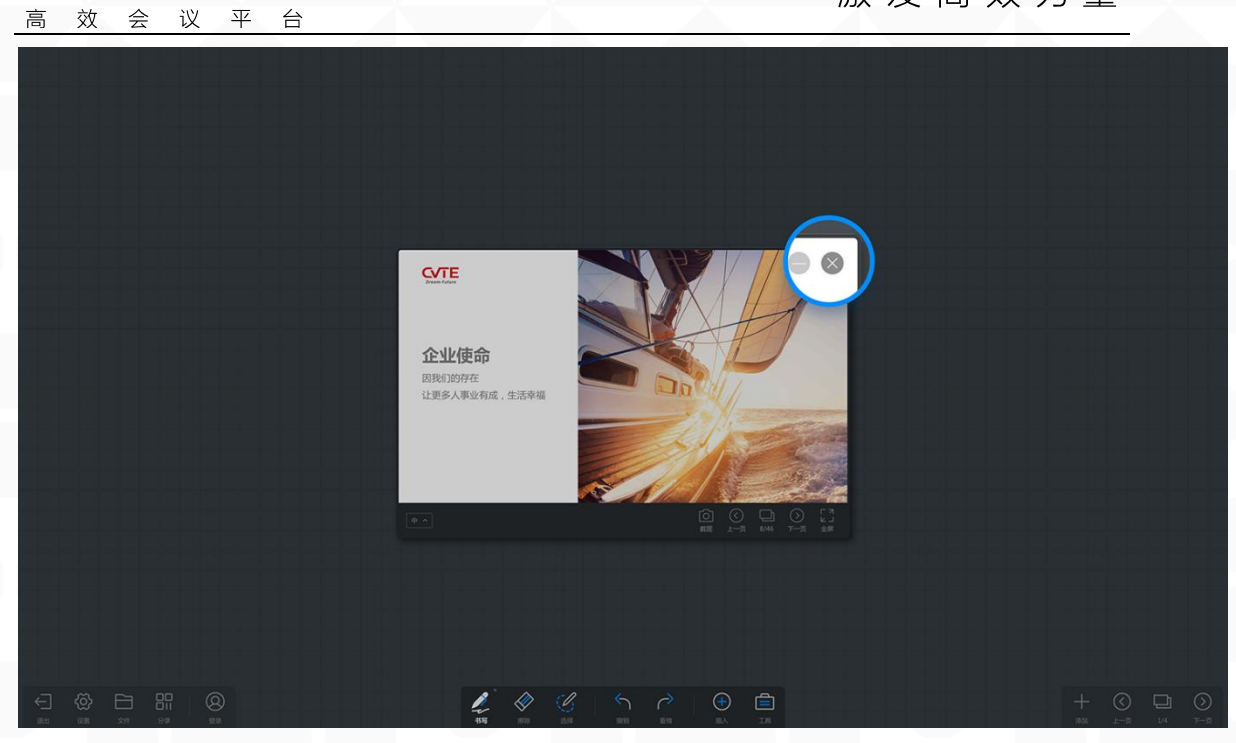

## ● 文档全屏操作: 指将整个文档全屏播放展示。

CVTE

企业使命

让更多人事业有成,生活幸福

因我们的存在

MAXHUB

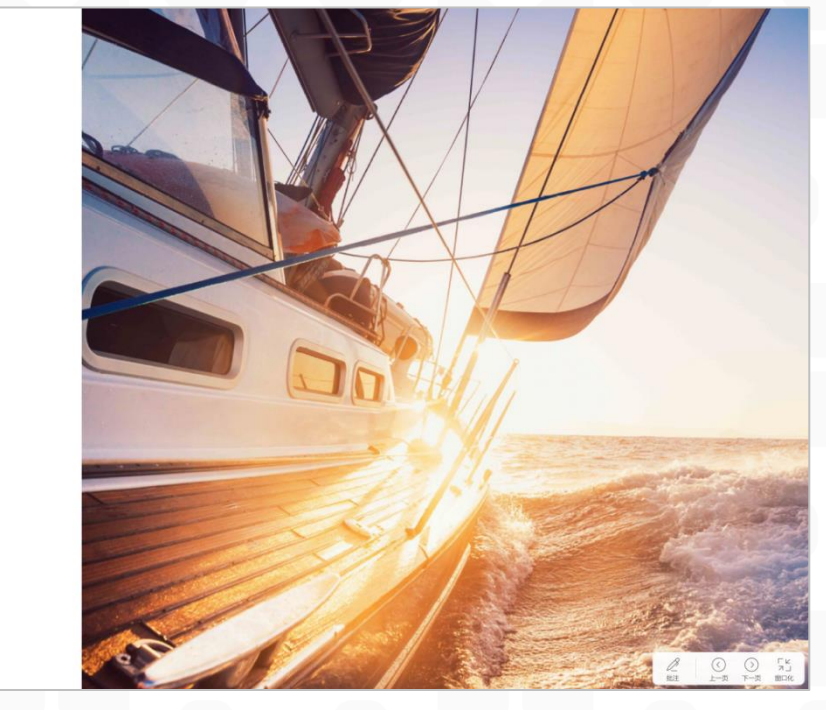

● 翻页: 点击右下工具栏的"翻页"按钮,或多指手势滑动翻页

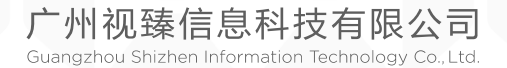

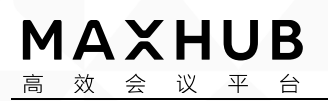

CVTE Dream-Future

# 企业使命

因我们的存在 让更多人事业有成,生活幸福

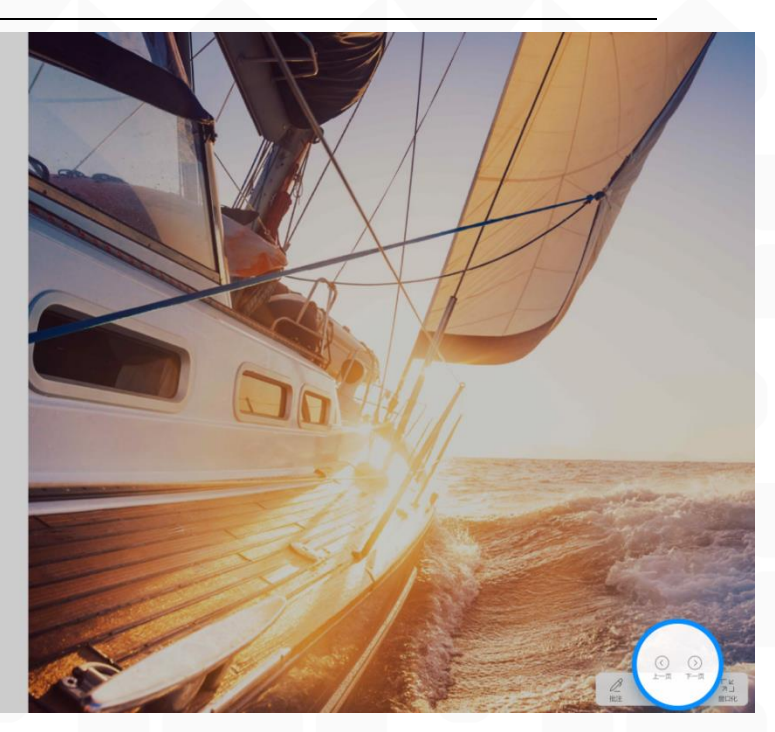

PPT 左 右 滑 动 翻 页 操 作 视 频 : https://drive.cvte.com/p/DegHCFMQv10Y8-wD

WORD 上 下 滑 动 滚 动 操 作 视 频 : <u>https://drive.cvte.com/p/DdmnDFAQv10Y9ewD</u>

● 窗口化:
 点击右下工具栏的"窗口化"图标,可将文档窗口化展示。
 窗口切换操作视频: https://drive.cvte.com/p/DUFJCBMQv10Y9-wD

● 窗口化批注: 点击右下工具栏的"批注"图标,进入批注状态,展开批注书写工具栏。

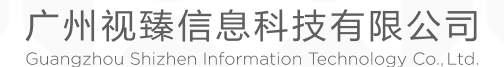

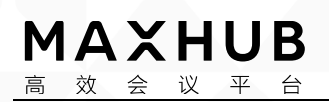

CVTE Dream-Future

# 企业使命

因我们的存在 让更多人事业有成,生活幸福

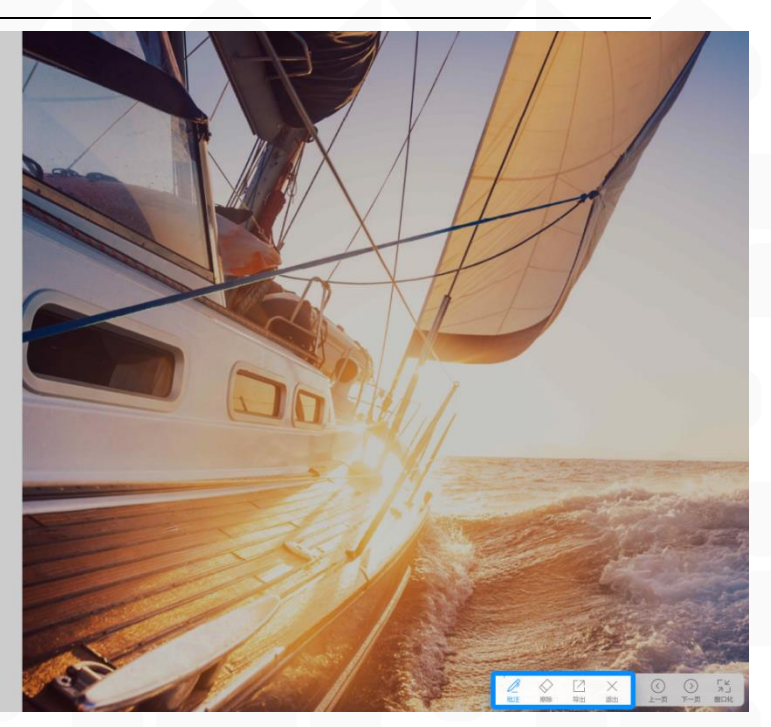

◆ 窗口化批注工具-笔:点击画笔按钮,出现色盘,可点击更换颜
 色和笔画粗细

# 企业使命

因我们的存在 让更多人事业有成,生活幸福

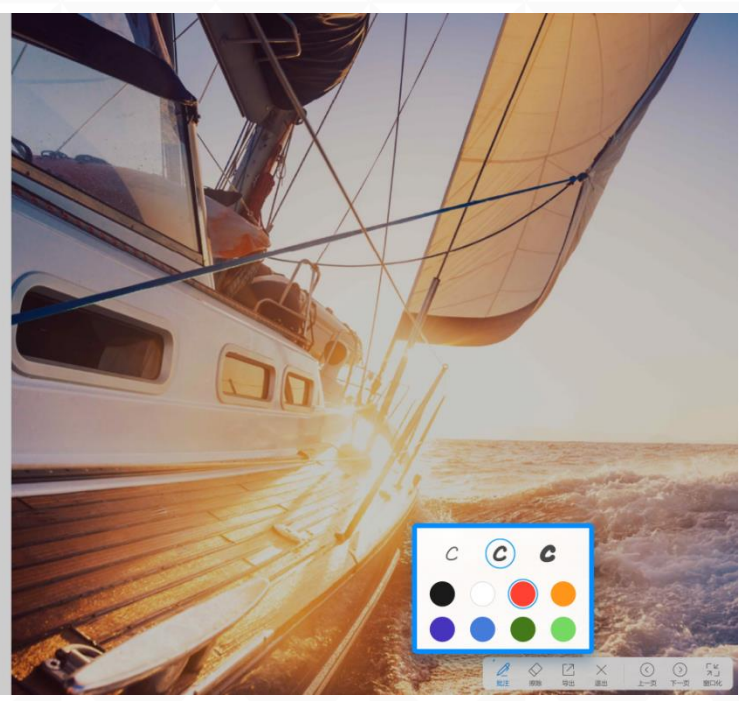

 ● 窗口化批注工具-擦除: 有三种方式可实现擦除。
 方法一:选中底部工具栏的"擦除"按钮,使用手指或笔进行滑动即可擦除

广州视臻信息科技有限公司 Guangzhou Shizhen Information Technology Co., Ltd.

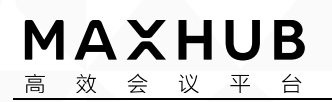

# 企业使命

因我们的存在 让更多人事业有成,生活幸福

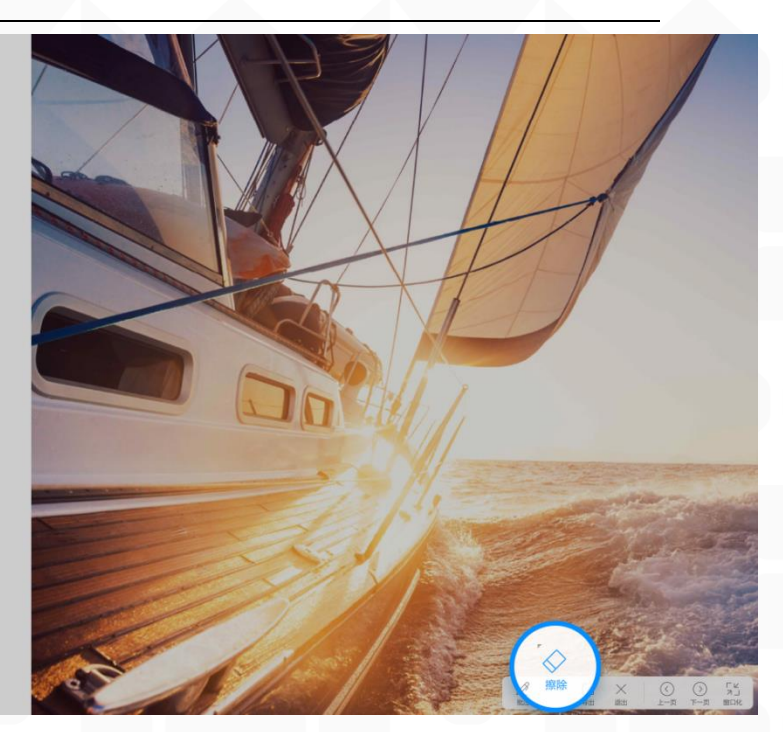

方法二:在书写的过程中,用手掌或手背大面积接触滑动,即可

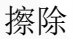

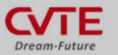

# 企业使命

因我们的存在 让更多人事业有成,生活幸福

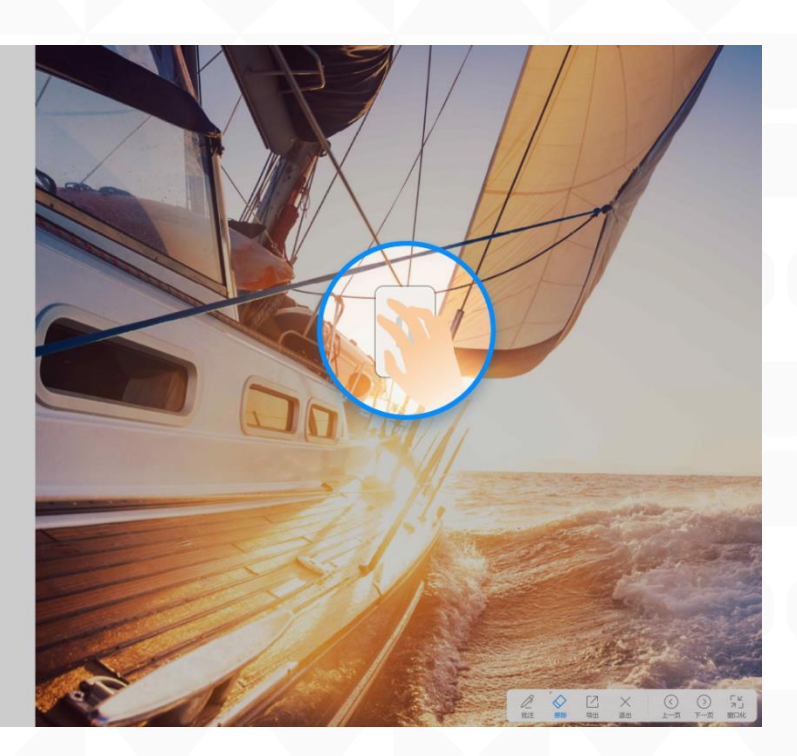

方法三: 在选中"擦除"按钮时,再次点击"擦除"按钮,即可 出现"滑动清屏"弹窗。按住滑动块向右滑动即可实现清除所有 内容。

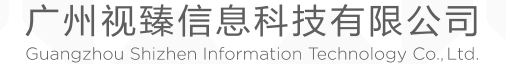

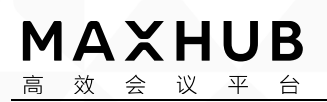

CVTE Dream-Future

# 企业使命

因我们的存在 让更多人事业有成,生活幸福

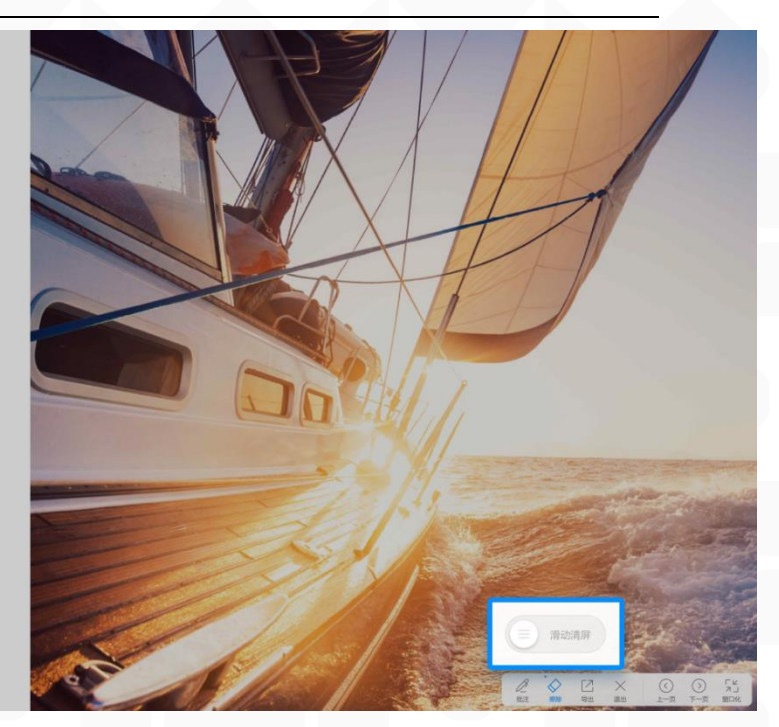

◆ 批注工具-导出:
 点击可将批注内容保存及带走,支持分享、保存、邮件、打印(具体操作参考白板分享及文件部分操作)

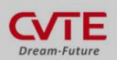

企业使命

因我们的存在 让更多人事业有成,生活幸福

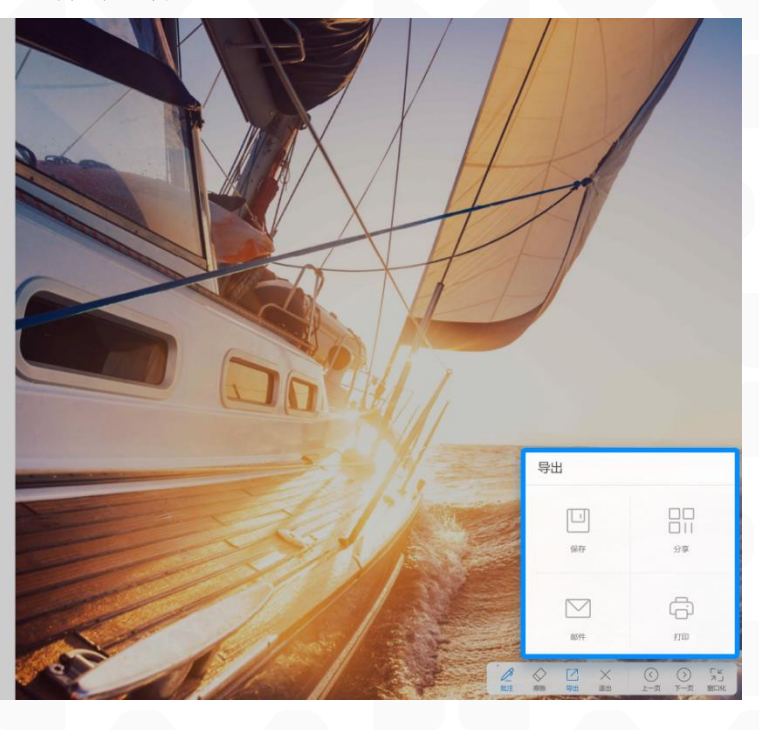

▶ 批注工具-关闭:退出批注状态,点击即退出批注状态。

- 3. 多媒体内容展示: (三级目录)
  - 插入多媒体: 在插入选择弹窗内点击"多媒体",按文件路径找到所需文件,单击、

广州视臻信息科技有限公司 Guangzhou Shizhen Information Technology Co., Ltd.

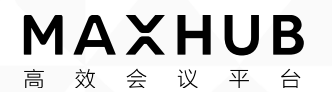

双击或拖拽图片即插入多媒体窗口;

多媒体插入操作视频: <u>https://drive.cvte.com/p/DXeMeKAQv10Y\_OwD</u>

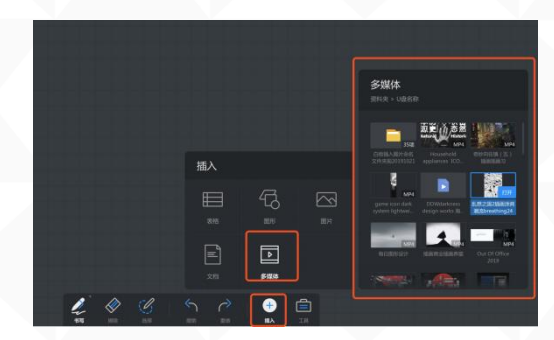

- 兼容文件类型: 音频、视频。
- 视频窗口操作: 指将视频变成小窗口进行展示。

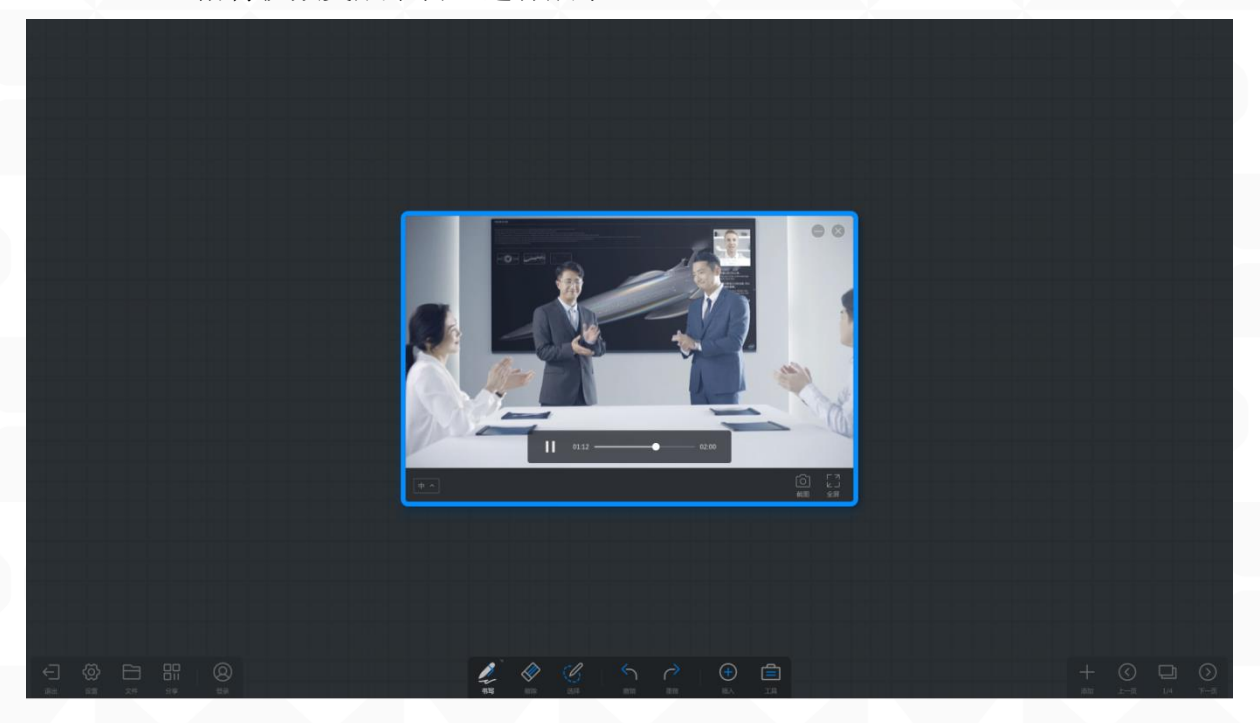

• 视频截图:

点击视频窗口右下工具栏的"截图"图标,可截图视频界面插入白板。

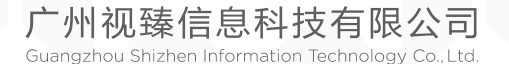

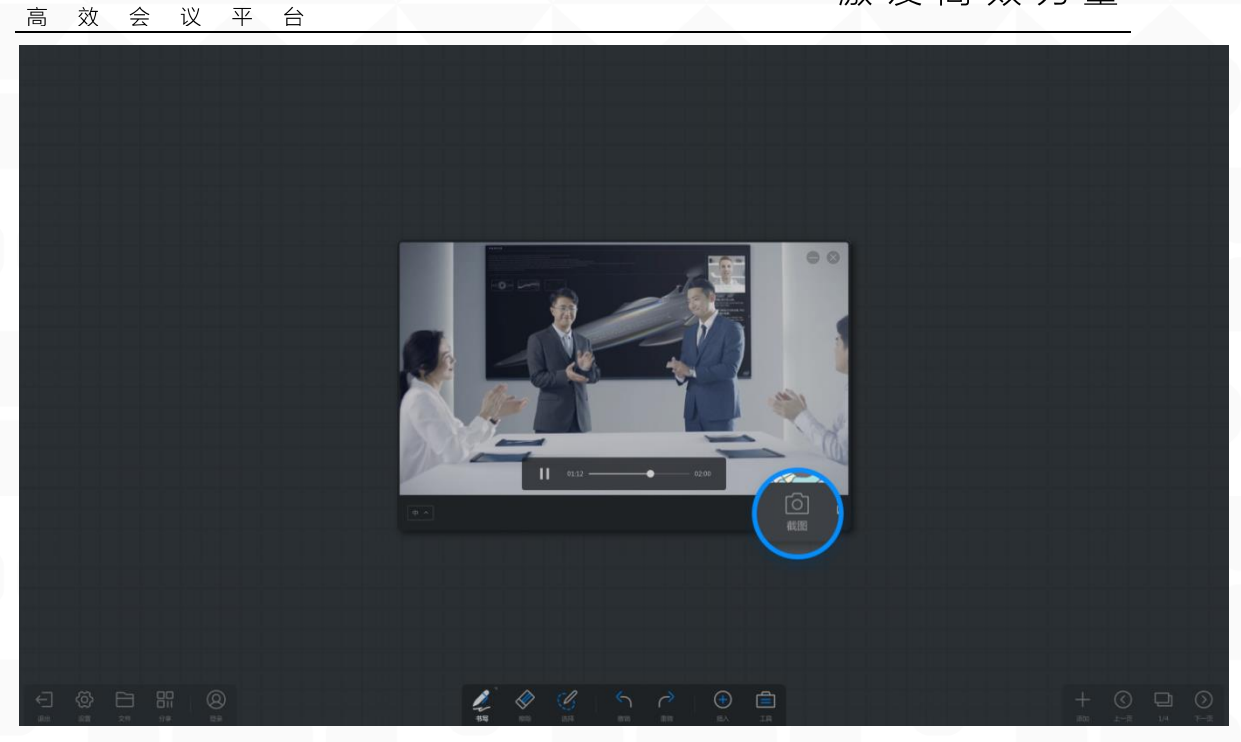

● 全屏:点击文档窗口右下工具栏的"全屏"图标,可将文档窗口全屏 展示。

全屏切换操作视频: <u>https://drive.cvte.com/p/DRDWreEQv10Y\_uwD</u>

- 音量调节:在视频窗口右边上下滑动即可调节该窗口音量。
   音量操作视频: <u>https://drive.cvte.com/p/DW23rQUQv10Yg00D</u>
- 移动视频窗口: 使用笔或手指拖拽视频窗口工具栏即可移动。或长按选中窗口后移动。

拖拽移动操作视频: https://drive.cvte.com/p/DQNos1gQv10Ygu0D

 ● 缩放视频窗口: 点击视频窗口左下方图标,可直接选择调整窗口大小。或长按选中 后,使用多指进行缩放操作。

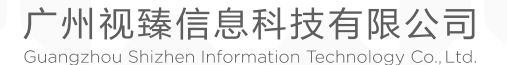

MAXHUB

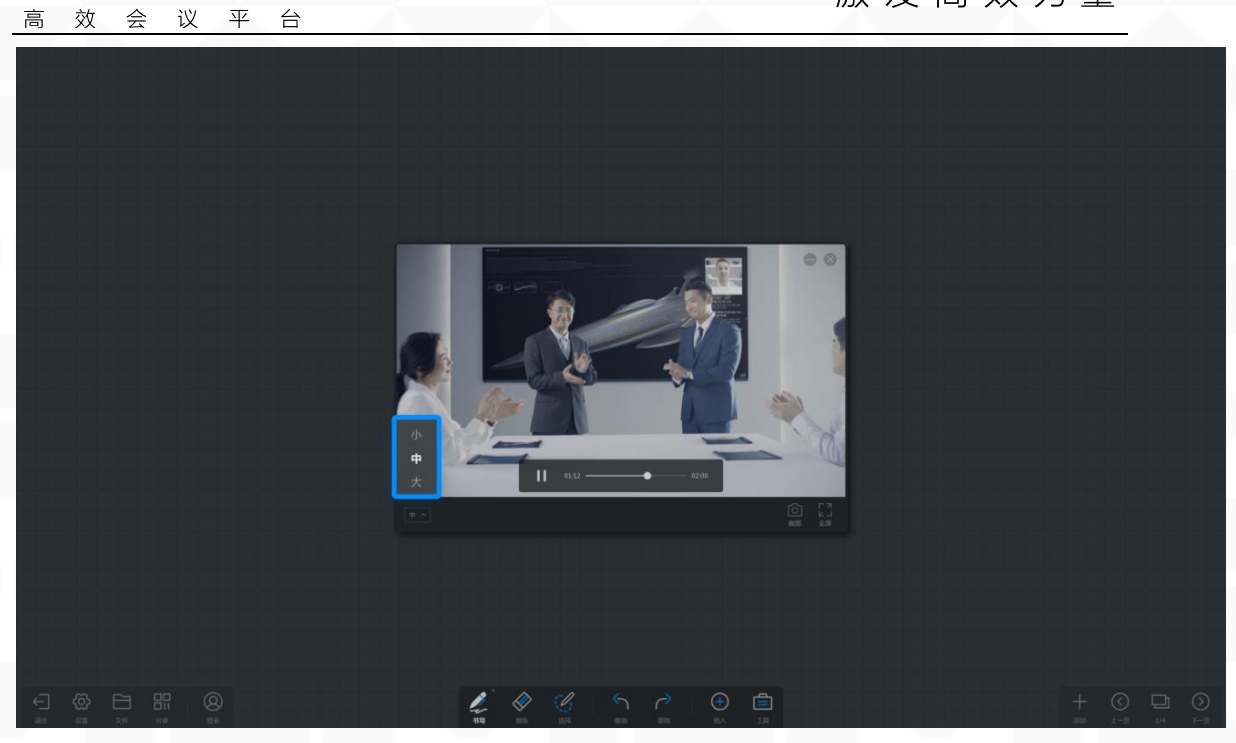

 ● 视频收合: 点击视频窗口右上方"最小化"图标,可收合视频至底部工具栏。
 视频最小化操作视频: https://drive.cvte.com/p/DRaAqHsQv10YhO0D

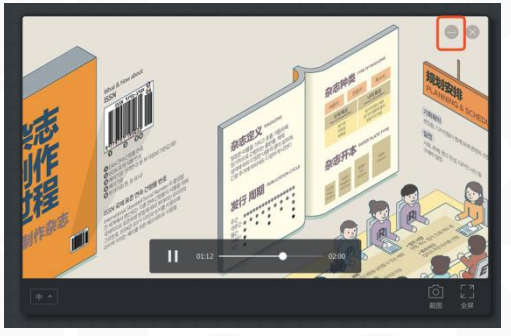

视频关闭:
 点击视频窗口右上方"关闭"图标,可关闭视频。

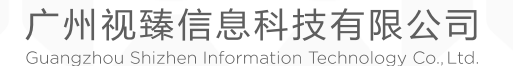

MAXHUB

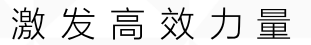

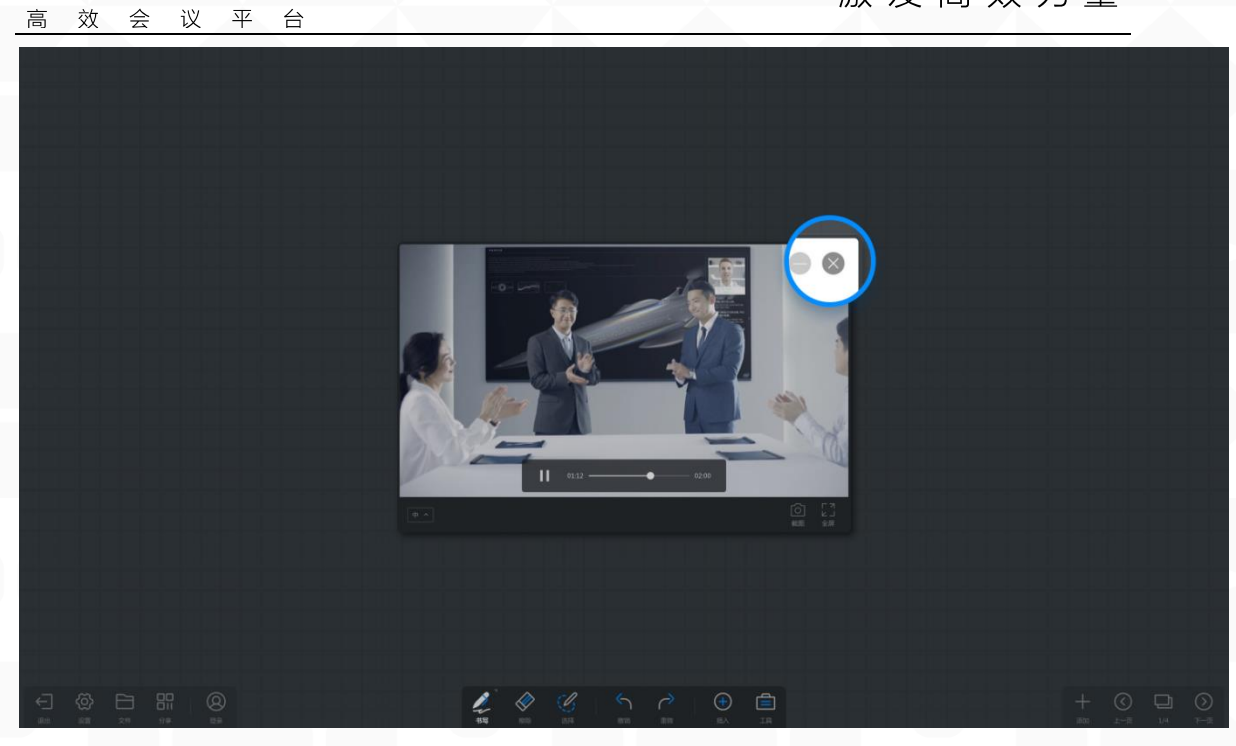

 视频全屏操作: 指将视频全屏播放展示。

MAXHUB

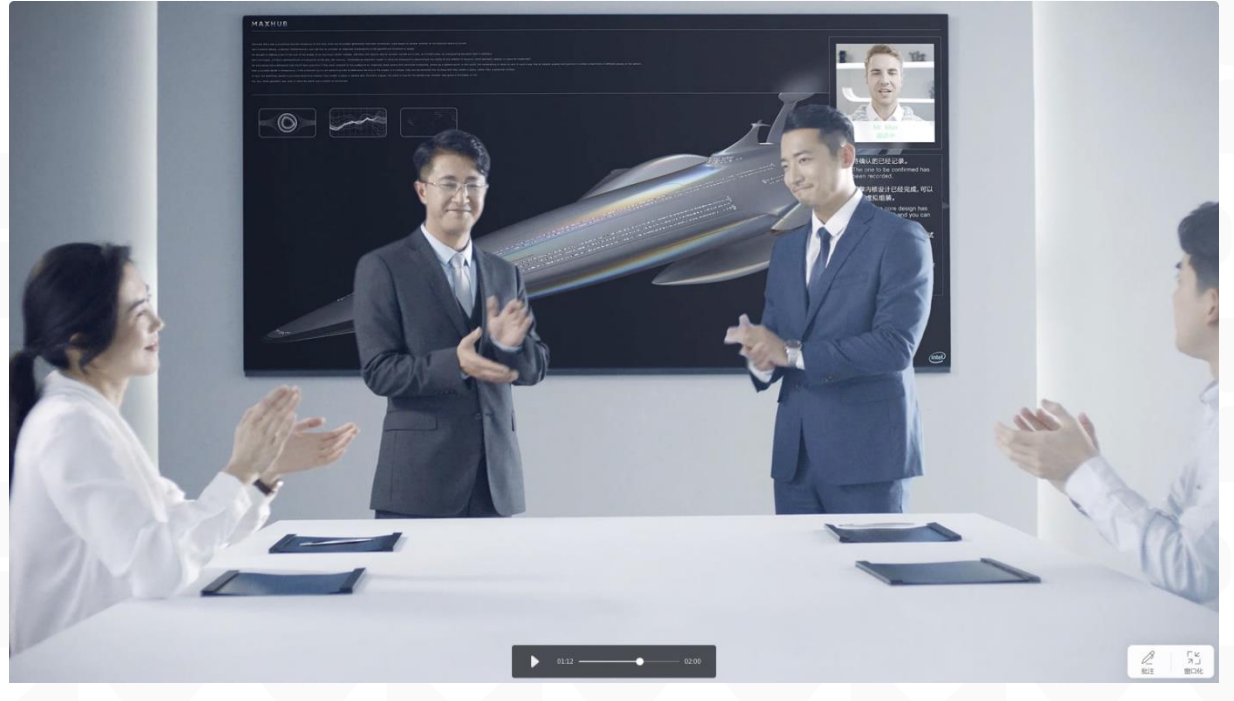

视频窗口化:
 点击右下工具栏的"窗口化"图标,可将视频窗口化展示。
 窗口切换操作视频: <u>https://drive.cvte.com/p/DWSt2IcQv10Yhu0D</u>

广州视臻信息科技有限公司 Guangzhou Shizhen Information Technology Co., Ltd.

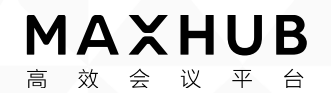

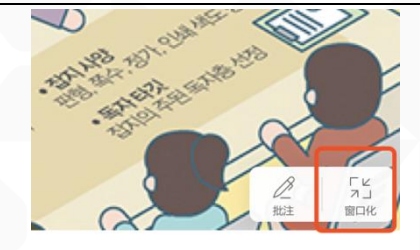

视频窗口全屏状态批注:
 视频窗口全屏状态时,点击右下工具栏的"批注"图标,进入批注状态,展开批注书写工具栏。

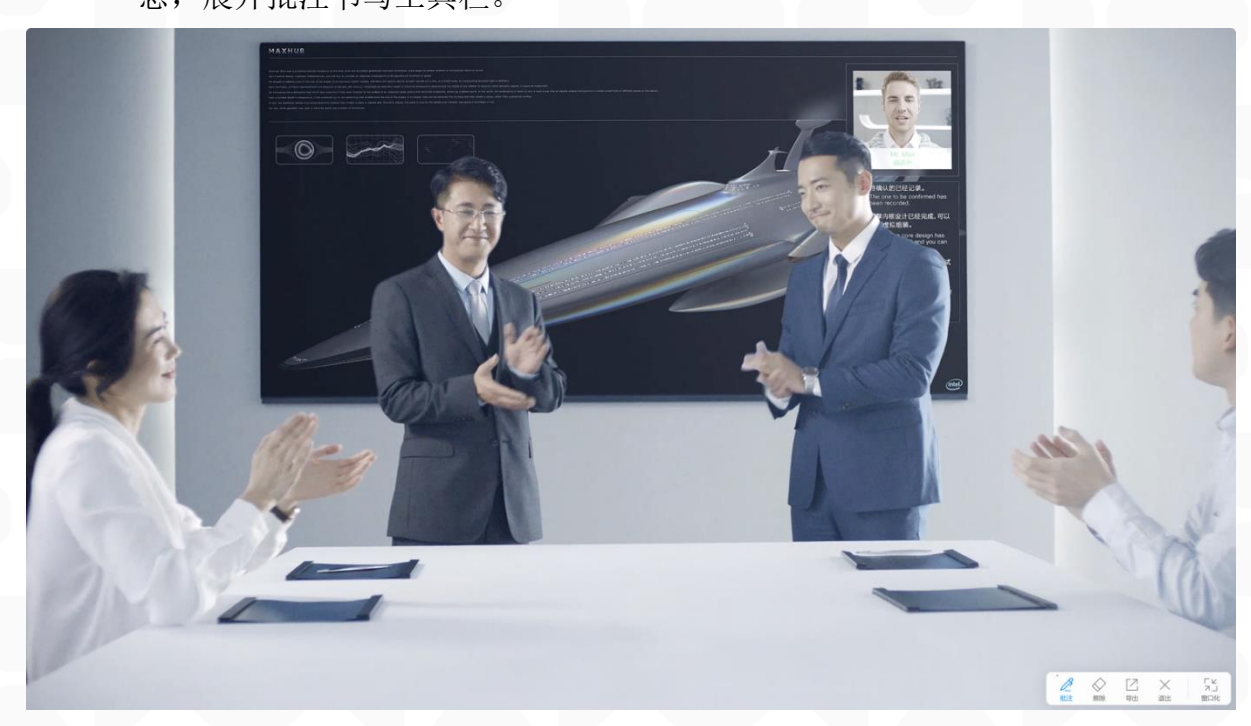

◆ 批注工具-笔:
 点击画笔按钮,出现色盘,可点击更换颜色和笔画粗细

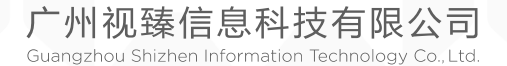

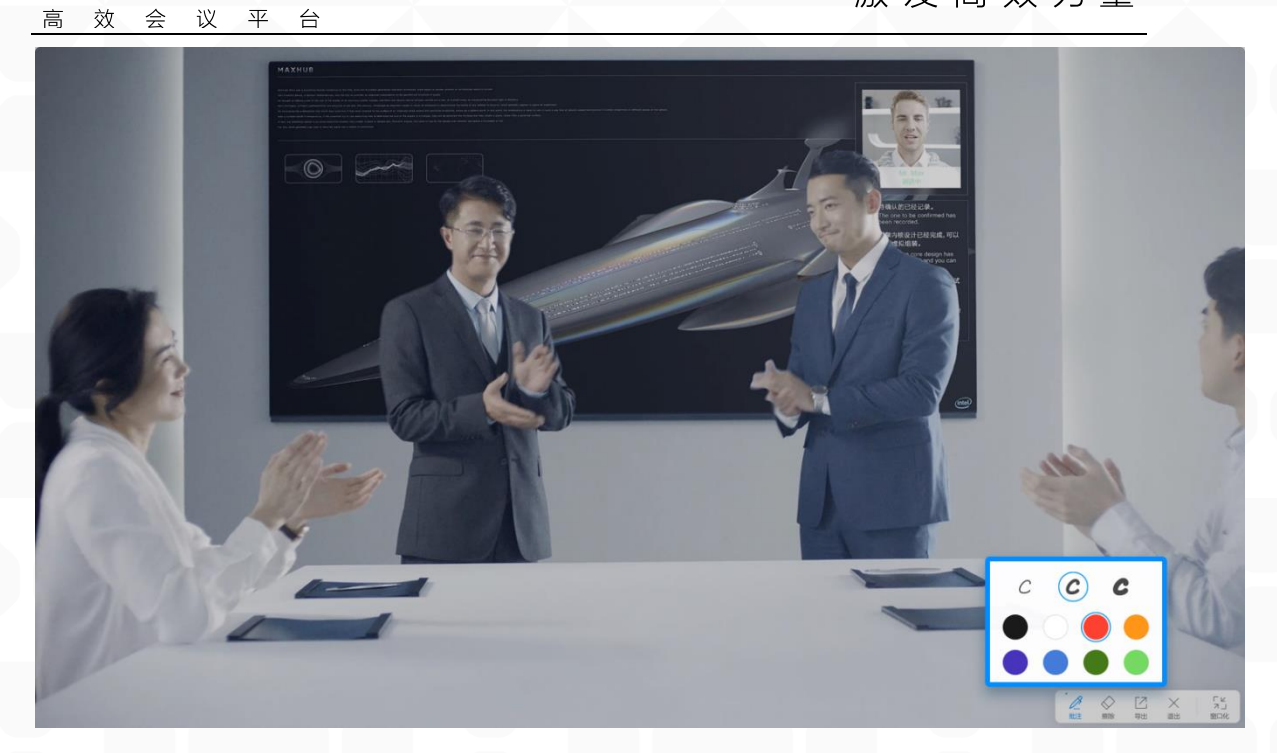

批注工具-擦除: 有三种方式可实现擦除。 方法一:选中底部工具栏的"擦除"按钮,使用手指或笔进行滑动即可擦除

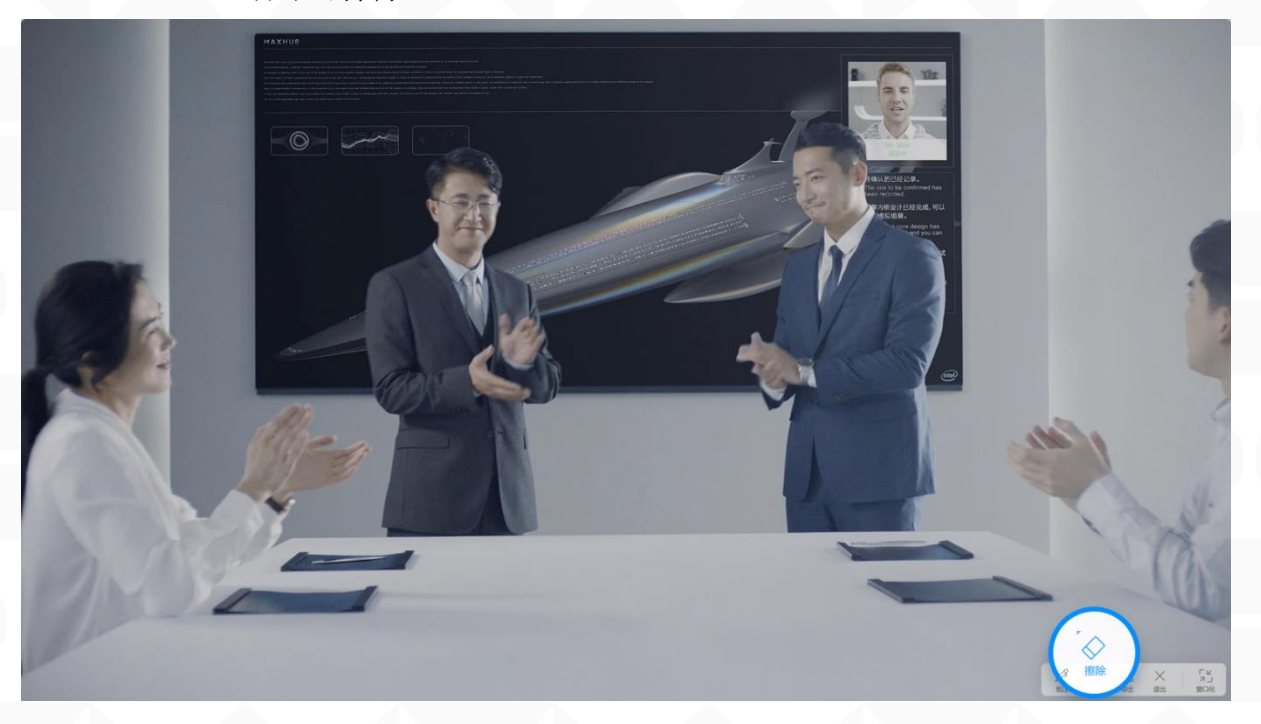

方法二:在书写的过程中,用手掌或手背大面积接触滑动,即可 擦除

广州视臻信息科技有限公司 Guangzhou Shizhen Information Technology Co., Ltd.

MAXHUB

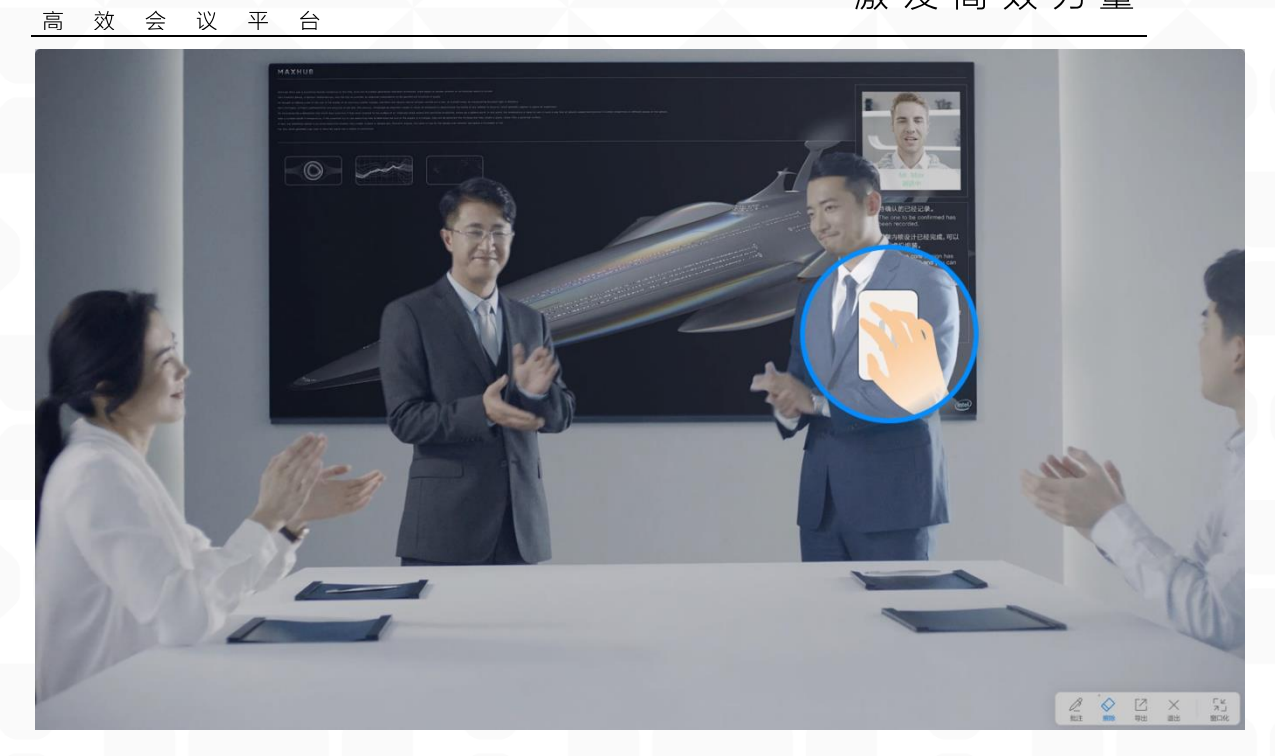

方法三: 在选中"擦除"按钮时,再次点击"擦除"按钮,即可 出现"滑动清屏"弹窗。按住滑动块向右滑动即可实现清除所有 内容。

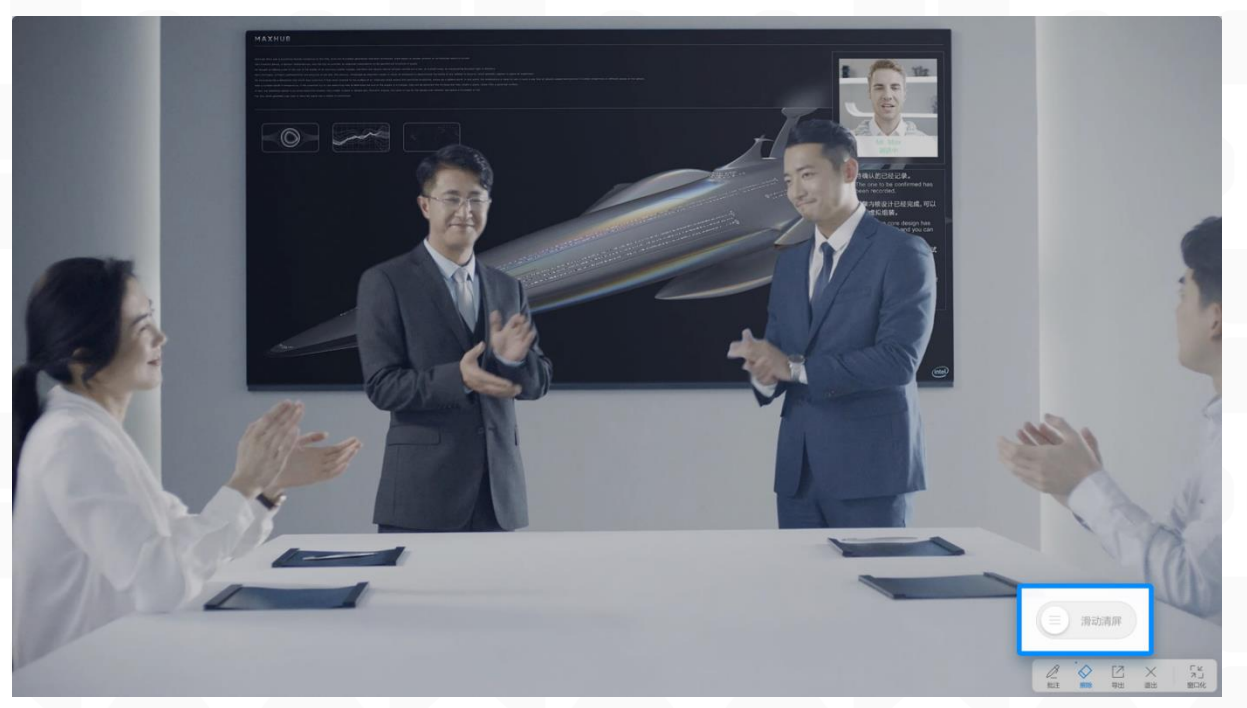

◆ 批注工具-导出:
 点击可将批注内容保存及带走,支持分享、保存、邮件、打印(具体操作参考白板分享及文件部分操作)

广州视臻信息科技有限公司 Guangzhou Shizhen Information Technology Co., Ltd.

MAXHUB

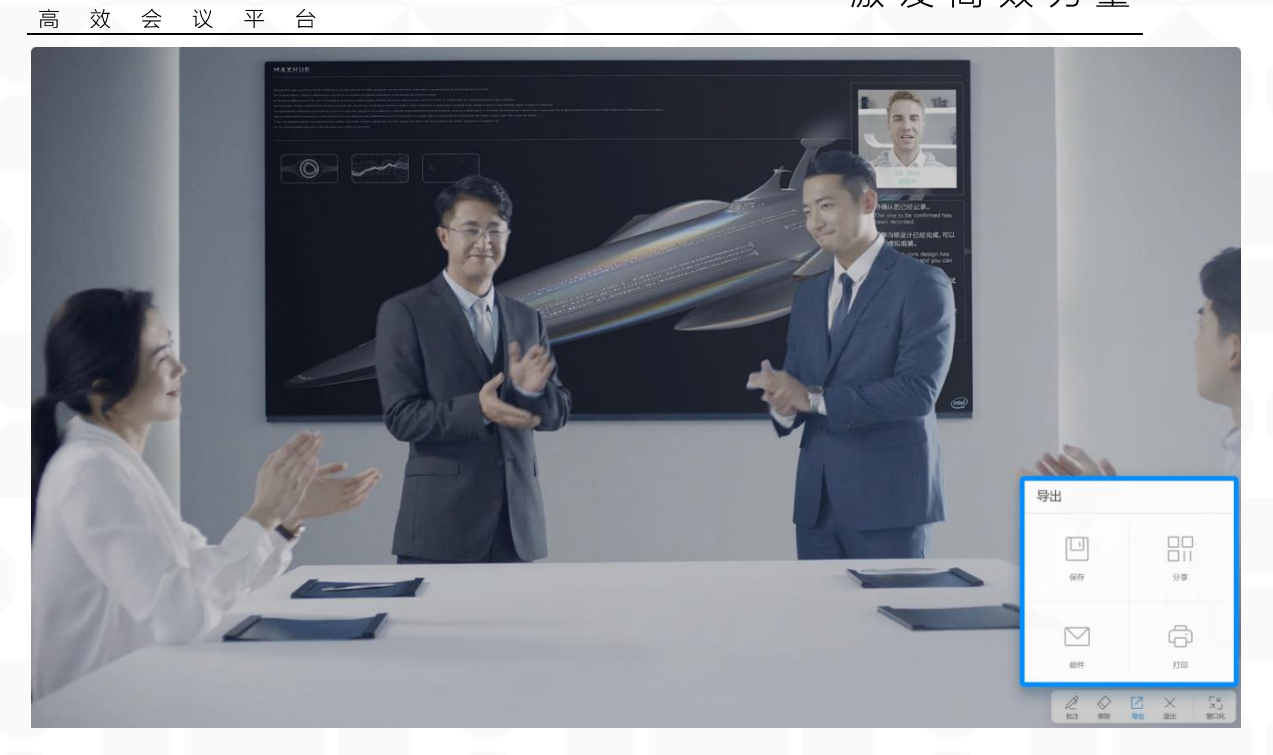

 ◆ 批注工具-关闭: 退出批注状态,点击即退出批注状态。

● 音频操作:

MAXHUB

◆ 音频开始播放及停止

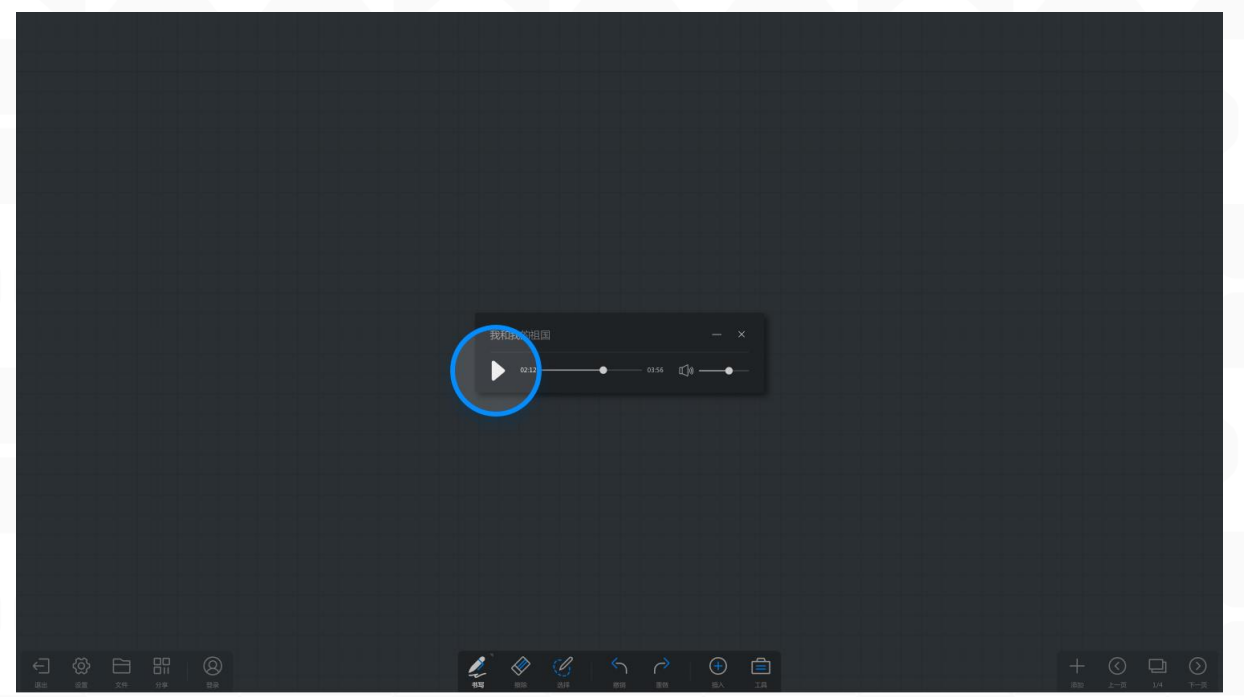

◆ 进度调整:
 拖动进度条可调整播放进度

广州视臻信息科技有限公司 Guangzhou Shizhen Information Technology Co., Ltd.

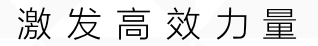

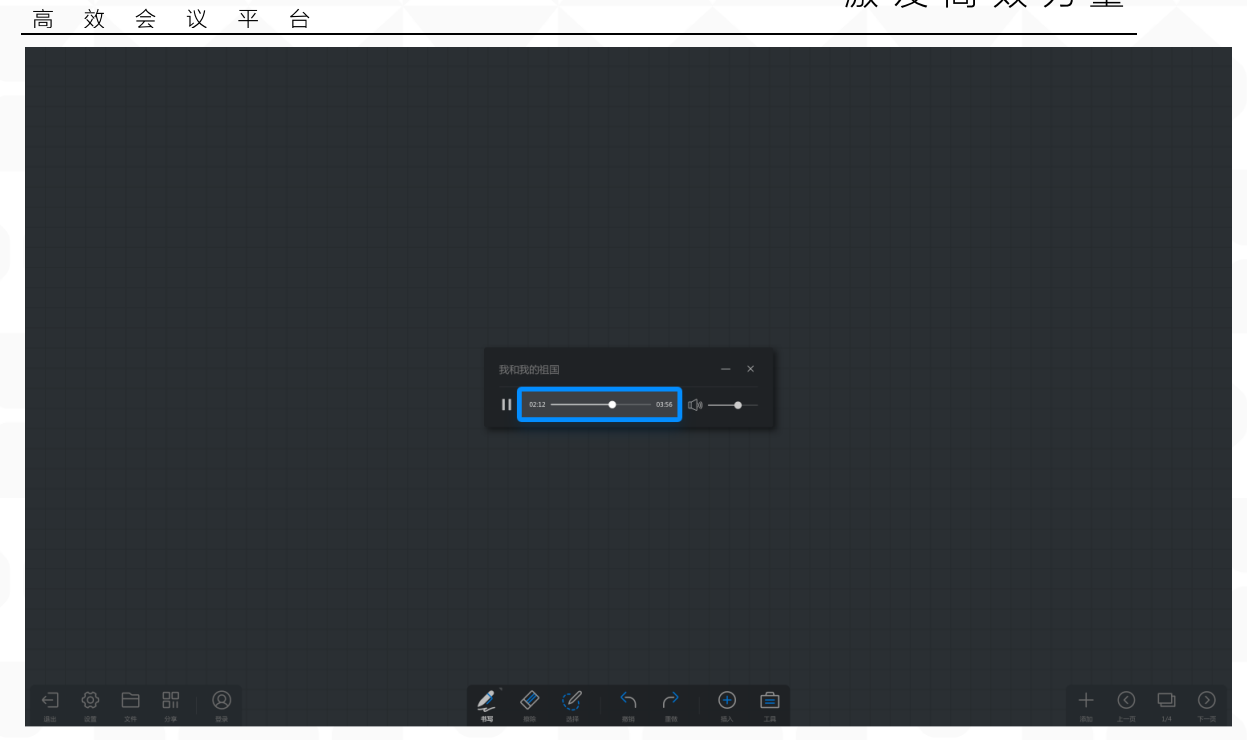

◆ 音量调整: 拖动音量条可调整音量

MAXHUB

|                                                                                                    | ×         |               |
|----------------------------------------------------------------------------------------------------|-----------|---------------|
| II 02:12 ———————                                                                                                    | 03.56 E_0 |               |
|                                                                                                    |           |               |
|                                                                                                    |           |               |
|                                                                                                    |           |               |
|                                                                                                    |           |               |
|                                                                                                    |           |               |
|                                                                                                    |           |               |
|                                                                                                    |           |               |
|                                                                                                    |           |               |
|                                                                                                    |           |               |
|                                                                                                    |           |               |
| 1 A Ch 6                                                                                                    |           | + ( 🗆 ()      |
| 100 Fild (100 Fild (100 Fi | ER AN IA  | 和 上一页 1/4 下一页 |

◆ 音频收合:
 点击音频条右上方"最小化"图标,可收合视频至底部工具栏。
 音频最小化操作视频:
 https://drive.cvte.com/p/DeIMps0Qv10Yi-0D

广州视臻信息科技有限公司 Guangzhou Shizhen Information Technology Co., Ltd.

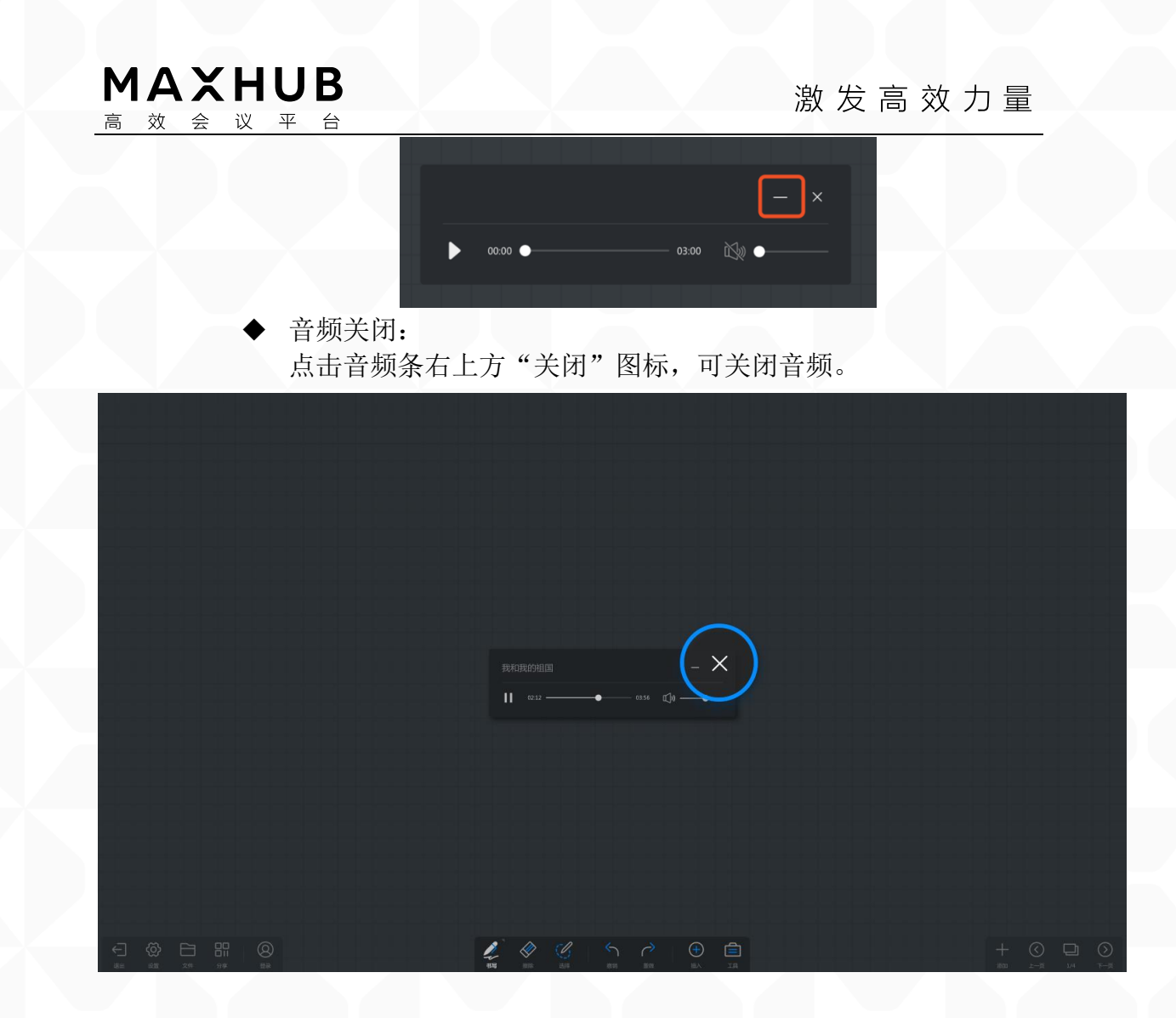

◆ 账号登陆(二级目录)

1. 登录账号: (三级目录)

点击白板左下工具栏"登录"按钮,弹出二维码登录界面,使用手机扫码 可登录个人账号。

注:账号登录后,可白板保存至个人资料夹,详细操作见白板--文件--保存。

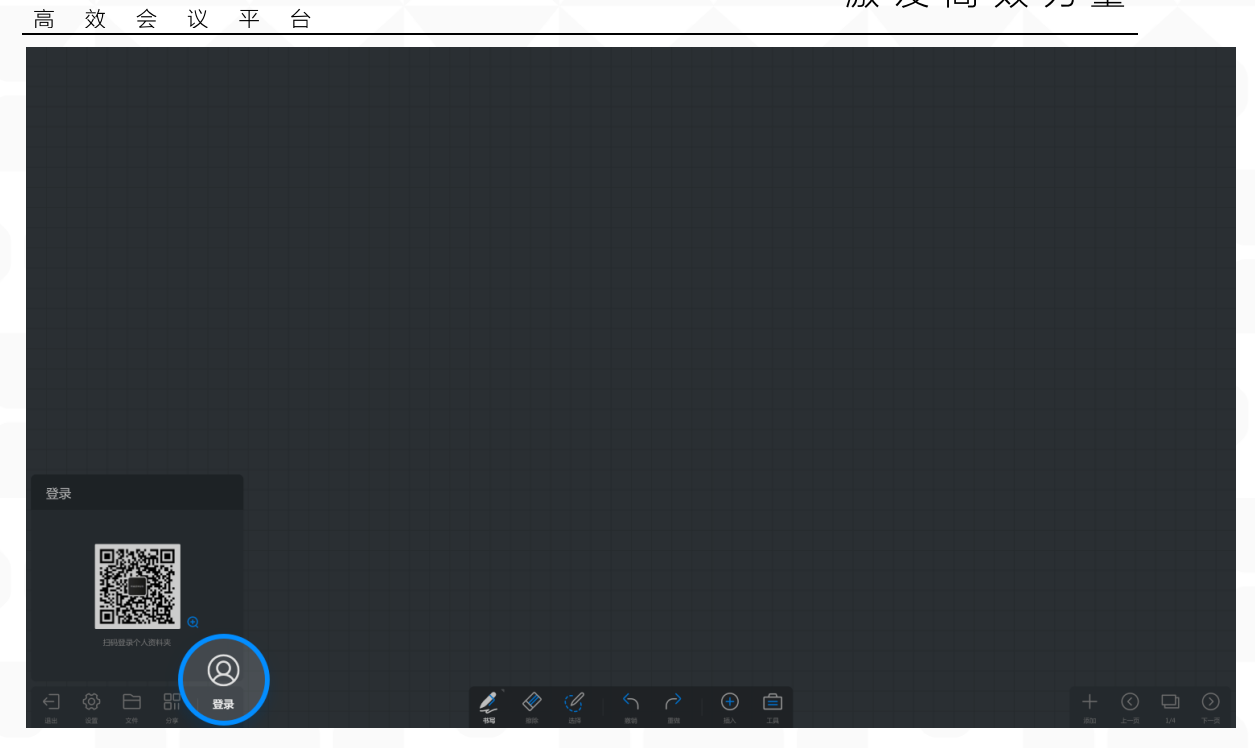

◆ 其他(二级目录)

MAXHUB

1. 白板设置:

点击左下工具栏"设置"按钮,可进行白板的设置

● 书写设置:

点击"书写设置",可对笔锋书写、图表绘制、双色笔功能进行开启 /关闭设置

◆ 笔锋:

在红外触控机型上,打开即有笔锋效果。默认开启,重启不变更用户 选择。

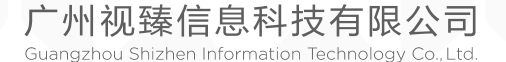

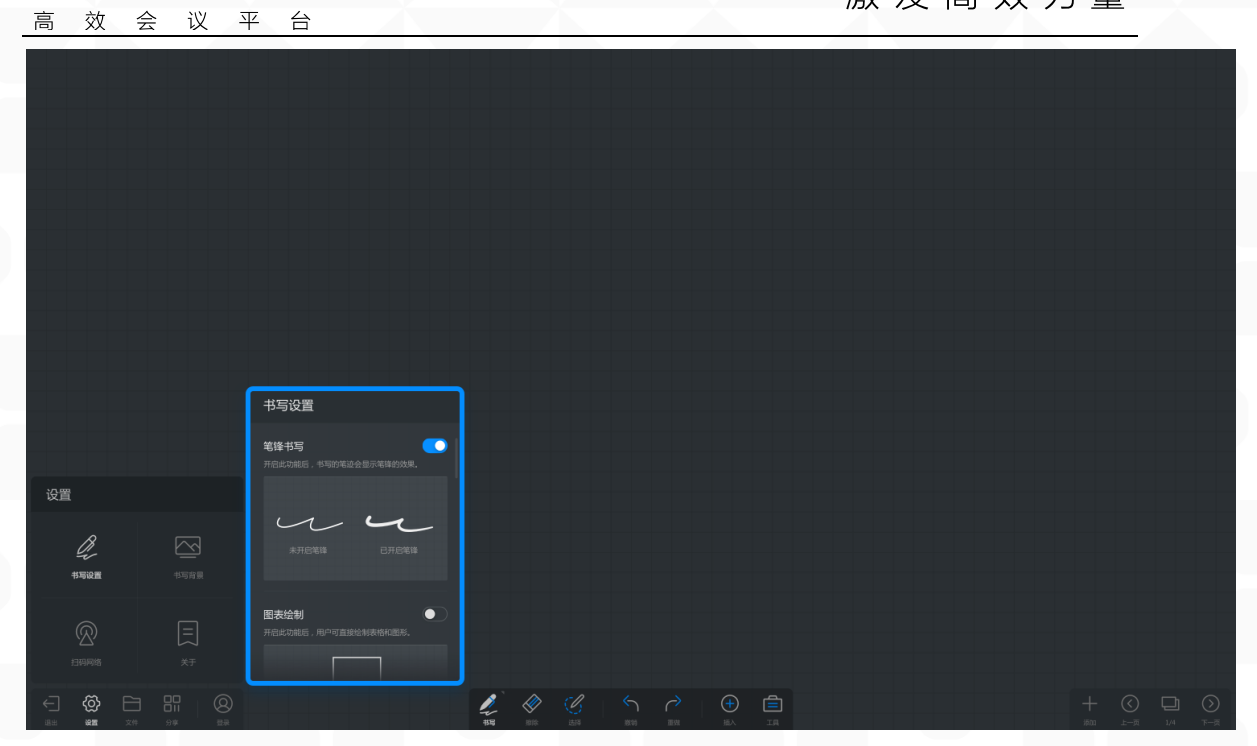

#### ♦ 图表绘制:

MAXHUB

打开开关可实现书写自动识别图形。默认关闭,重启后恢复默认选 项。

|              |          | 书写设置                         |         |            |     |         |  |      |     |     |         |
|--------------|----------|------------------------------|---------|------------|-----|---------|--|------|-----|-----|---------|
|              |          |                              |         |            |     |         |  |      |     |     |         |
| 设置           |          | 图表绘制<br>开启此功能后,用户可直接绘制表格和图形。 |         |            |     |         |  |      |     |     |         |
| R            |          |                              |         |            |     |         |  |      |     |     |         |
| 书写设置         |          |                              |         |            |     |         |  |      |     |     |         |
|              |          | 一笔绘制,一个图形                    |         |            |     |         |  |      |     |     |         |
|              |          | 双色笔书写                        |         |            |     |         |  |      |     |     |         |
| <□ (õ)       |          |                              |         |            |     | (+) (二) |  |      |     |     | $\odot$ |
| 18 <b>22</b> | 文件 分享 登录 |                              | 416 BIR | 1218 10(0) | Ш92 | HA IA   |  | 1600 | 上一页 | 1/4 | т-д     |

#### ◆ 双色笔书写:

双色笔功能在红外触摸屏情况下,打开双色笔开关,使用双色笔可进 行多人书写,也可以分别定义笔头及手指的颜色。默认开启,重启不变 更用户选择。

广州视臻信息科技有限公司 Guangzhou Shizhen Information Technology Co., Ltd.
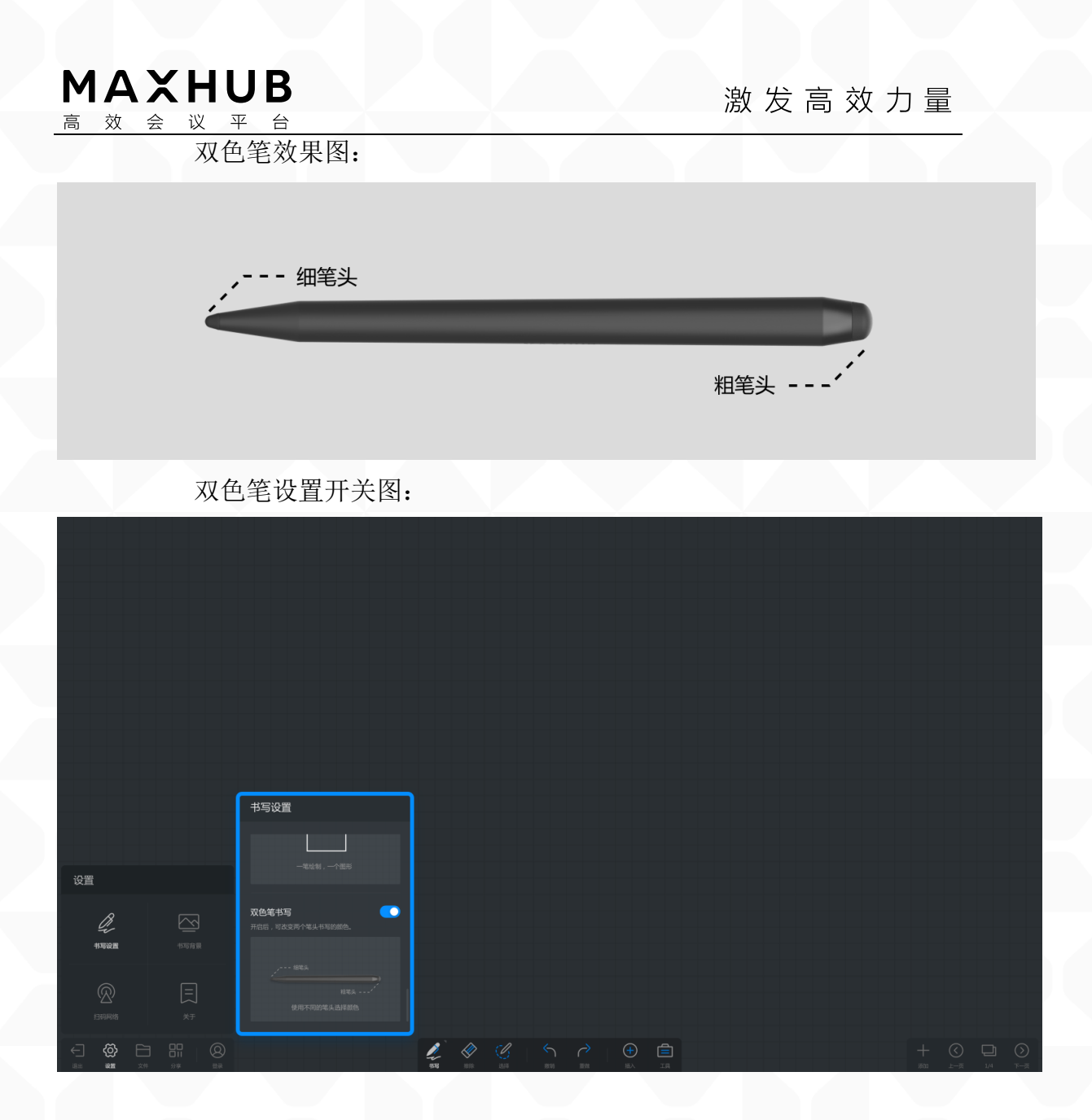

双色笔操作效果:

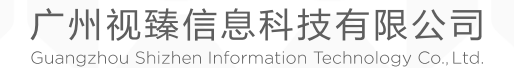

| MA<br>高效          | <b>XHU</b><br>会议 4                      | JB<br>⊭ 台                      |                            | 31<br>//                          | と ん う う わ し し し し し し し し し し し し し し し し し | 量                                                        |
|-------------------|-----------------------------------------|--------------------------------|----------------------------|-----------------------------------|---------------------------------------------|----------------------------------------------------------|
|                   |                                         |                                |                            |                                   |                                             |                                                          |
|                   |                                         |                                |                            |                                   |                                             |                                                          |
|                   |                                         |                                |                            |                                   |                                             |                                                          |
|                   |                                         |                                |                            |                                   |                                             |                                                          |
|                   |                                         | 书写设置                           | 书写设置                       | 书写设置                              | 书写设置                                        |                                                          |
| 设置                |                                         |                                |                            |                                   | 一笔绘制,一个图形                                   |                                                          |
| <b>日</b><br>13写段置 | 「「「「」」                                  | <b>双色笔书写</b> 78后,可改变两个笔头书写的颜色。 | 双色笔书写<br>开启后,可这变两个笔头书写的颜色。 | <b>双色笔书写</b><br>开启后,可改变两个笔头书写的颜色。 | 次色笔书写<br>开招后,可改变两个笔头书写的颜色。                  | •                                                        |
|                   | E<br>XŦ                                 |                                | e e e<br>tanzana datate    | (CRIT-FALSON 2.0.44MMC            | 使用不可能是出意報告                                  |                                                          |
|                   | ПП (О)<br>111 (О)<br>117 (С)<br>117 (С) |                                |                            |                                   |                                             | + () () ()<br>AND () () () () () () () () () () () () () |

书写背景:

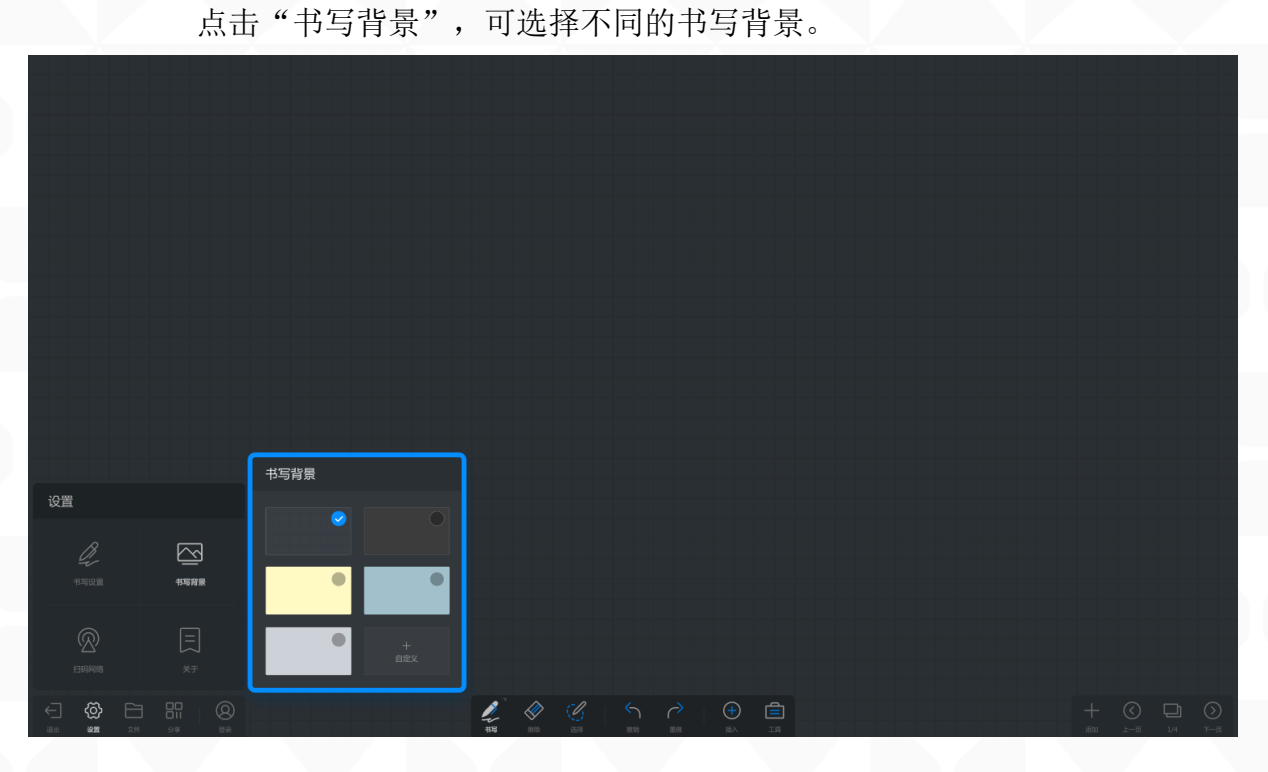

● 扫码网络:

点击"扫码网络"可以变更二维码分享网络条件:

- ◆ 公网模式:
   手机及会议平板皆需连接到互联网才获取分享链接
   ◆ 局域网模式:
  - 手机及会议平板需要连接到同一个局域网内,才可以获取分享链

广州视臻信息科技有限公司 Guangzhou Shizhen Information Technology Co., Ltd.

| MA<br>高效 | XHU<br>会议 <sup>3</sup> | JB<br>平台                                                    |   |  | 激发 | え高效ス | り量 | <u>t</u> |  |
|----------|------------------------|-------------------------------------------------------------|---|--|----|------|----|----------|--|
|          | 接                      |                                                             |   |  |    |      |    | _        |  |
|          |                        |                                                             |   |  |    |      |    |          |  |
|          |                        |                                                             |   |  |    |      |    |          |  |
|          |                        |                                                             |   |  |    |      |    |          |  |
|          |                        |                                                             |   |  |    |      |    |          |  |
|          |                        |                                                             |   |  |    |      |    |          |  |
|          |                        |                                                             |   |  |    |      |    |          |  |
|          |                        |                                                             |   |  |    |      |    |          |  |
|          |                        |                                                             |   |  |    |      |    |          |  |
| 设置       |                        | 扫码网络                                                        |   |  |    |      |    |          |  |
| が可設置     |                        | 進程 (3)等1 的時階模式<br>公 <b>阿模式</b><br>MAXHUB会议平板電査接公局才可使用 [3)等1 |   |  |    |      |    |          |  |
|          |                        | 局域网模式<br>稼动设备第和5MAXHUB会议平板在同一网络下才可使<br>用【分享】                |   |  |    |      |    |          |  |
| < 🏟 E    |                        |                                                             | 2 |  |    |      |    | 0        |  |

- 关于:
  - ◆ 查看当前白板版本号
  - ◆ 查看开源许可证
  - ◆ 查看版本更新:可设置自动更新或手动更新。
- 2. 文件操作:

点击左边工具栏"文件"按钮可对白板文件进行相应操作,包括:文件 保存、打开白板文件、邮件发送、文件打印。

● 打开:

点击左下工具栏的"文件"按钮,在弹窗内即可看到"打开"按钮。可以打开 MHB 源文件,相当于打开一个新的白板。

### 激发高效力量

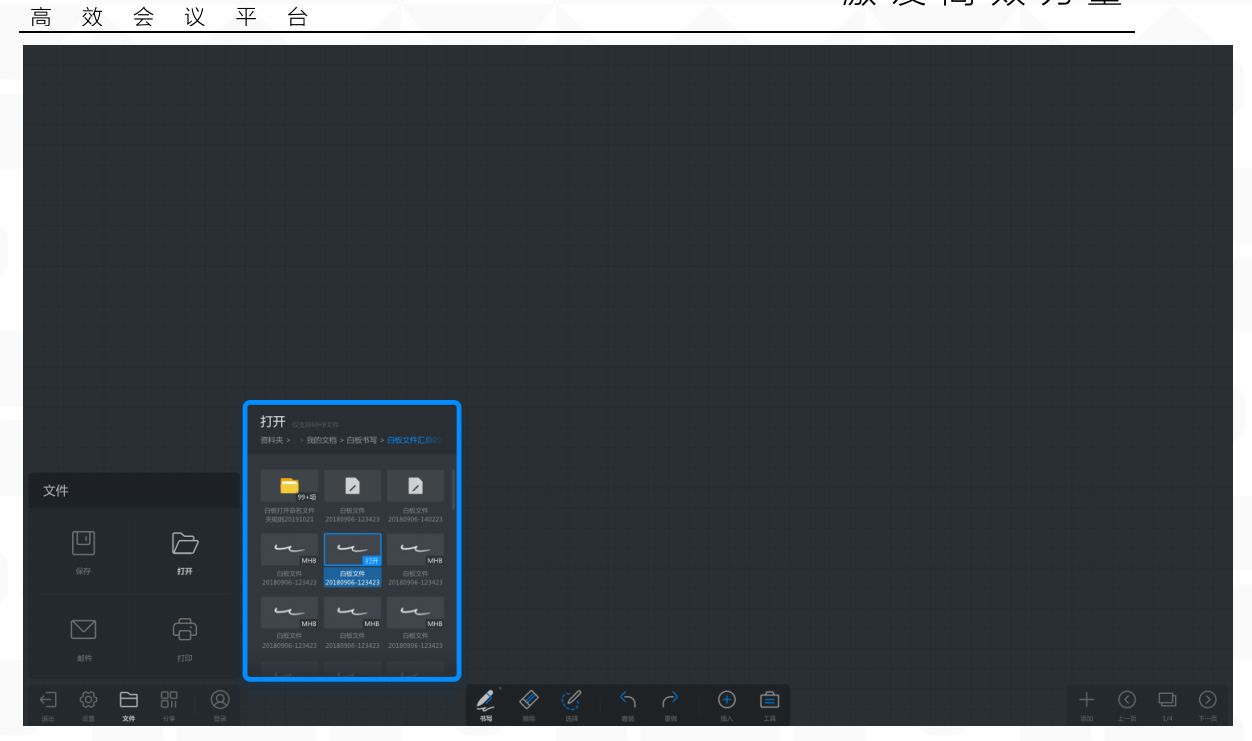

#### ● 保存:

MAXHUB

点击左下工具栏的"文件"按钮,在弹窗内即可看到"保存"按钮。 可以保存到本地、U盘或云盘。保存时可对文件进行命名和格式的修改。

|                | 保存                        |
|----------------|---------------------------|
|                |                           |
|                | E/R E/852(#2019000-142328 |
| ×#<br>##<br>## | HBIT IN MINE POF JPG      |
|                |                           |
|                |                           |

• 邮件:

点击左下工具栏的"文件"按钮,在弹窗内即可看到"邮件"按钮。 注:选用邮件发送时,需要配置邮箱(配置邮箱步骤可点击【配置邮 箱】按钮后查看)。

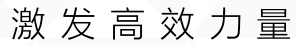

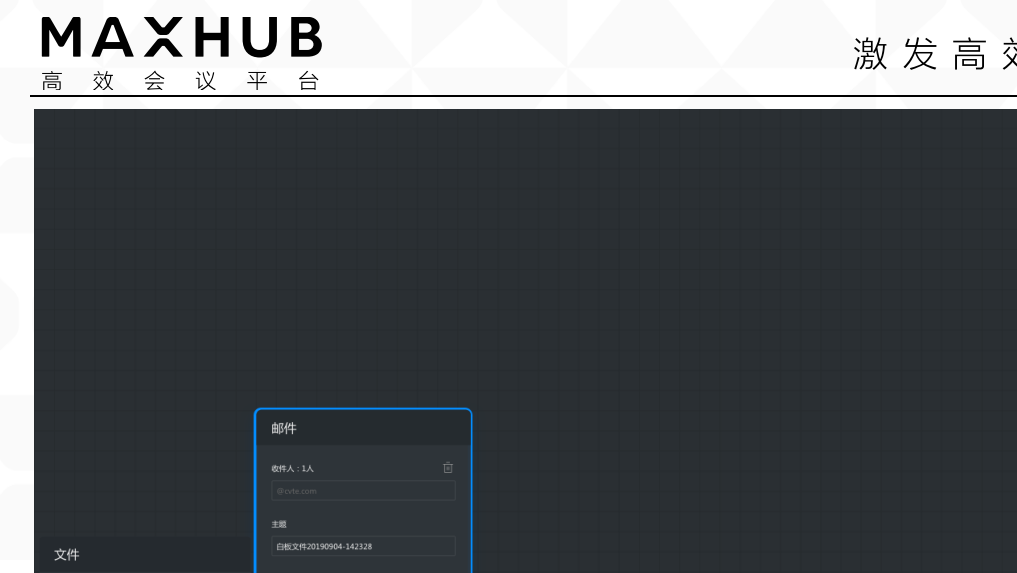

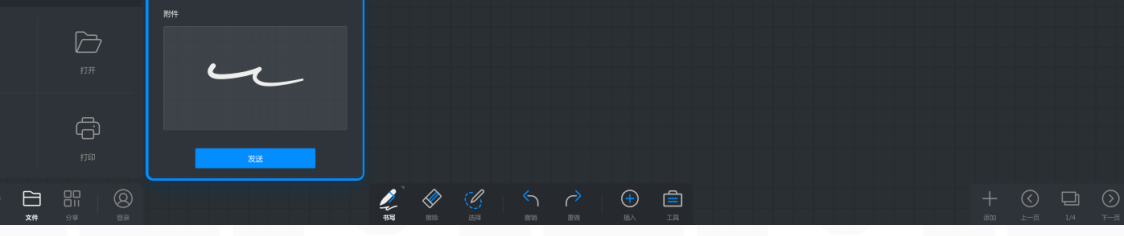

邮箱配置入口

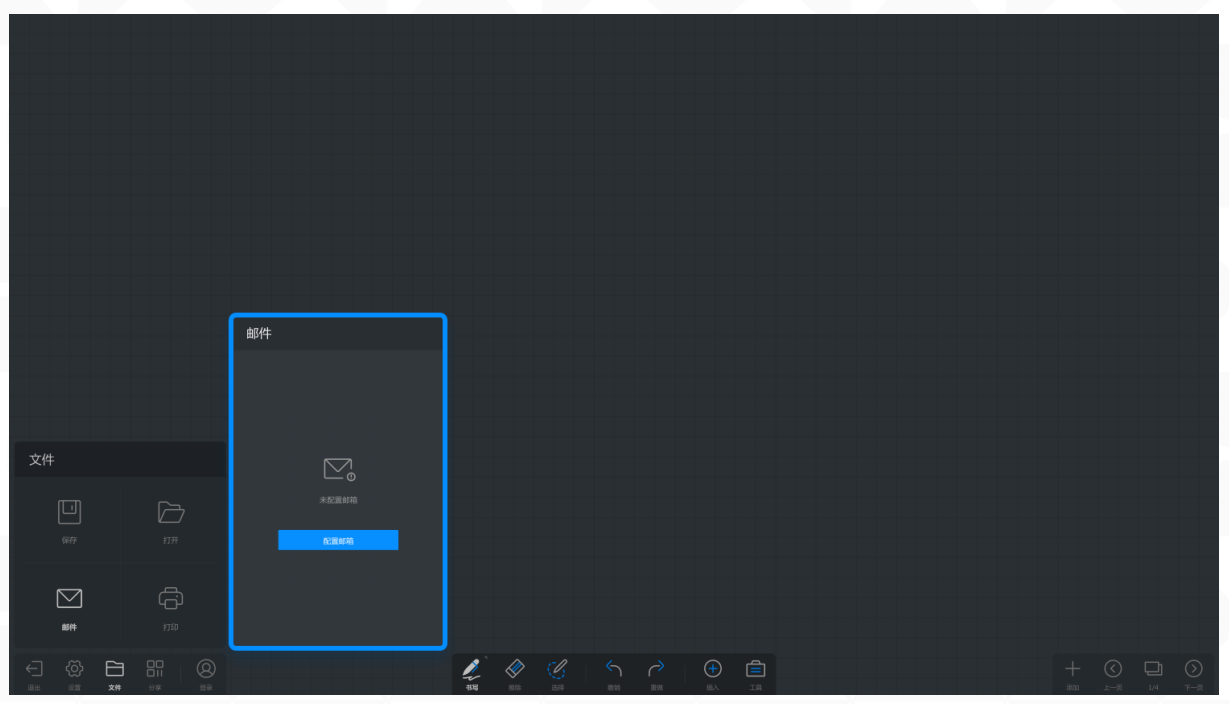

打印:

点击左下工具栏的"文件"按钮,在弹窗内即可看到"打印"按钮。 注: 需要先安装打印驱动, 才会显示"打印"按钮

### 激发高效力量

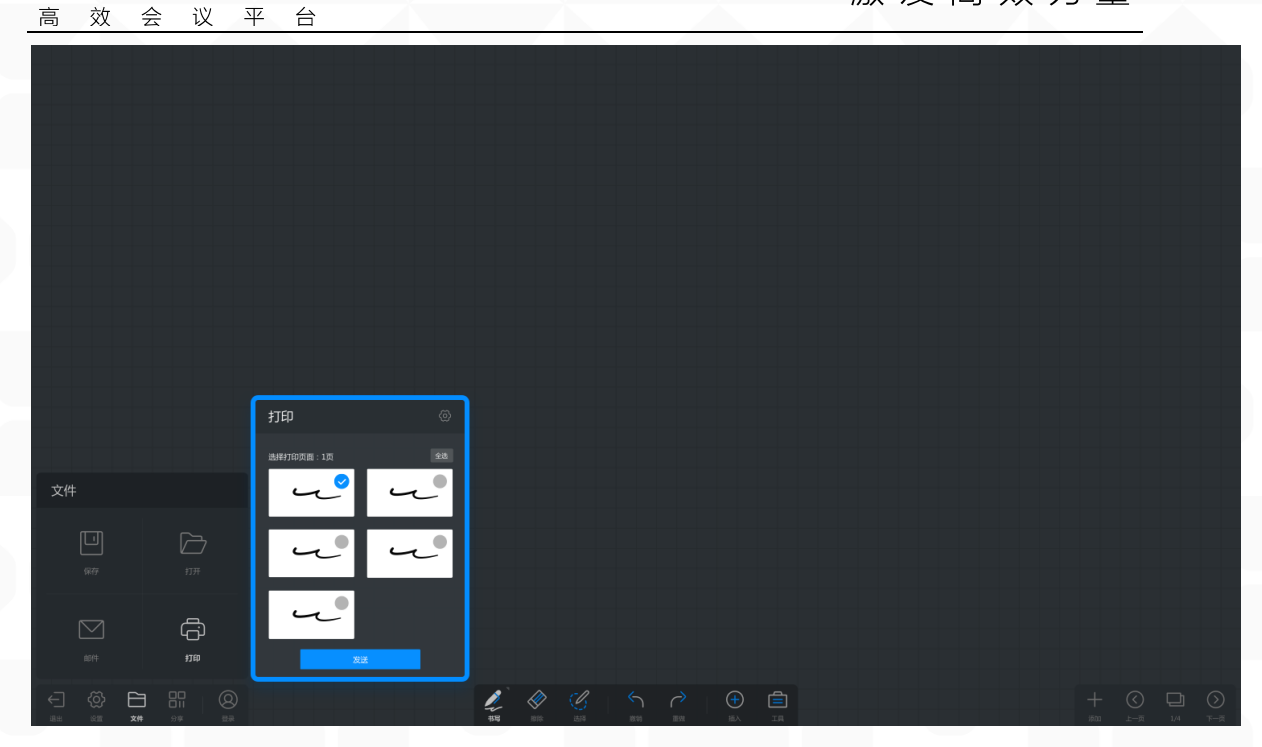

#### 二、批注(一级目录)

MAXHUB

◆ 什么是批注? (二级目录) 批注功能可以让用户在当前画面中书写内容,进行信息批注

◆ 如何开始批注? (二级目录)

1. 功能进入: (三级目录)

有三个场景可进入批注

● 场景一:

本地或传屏播放 PPT 时,会出现批注工具栏,此时点击批注按钮进入批注。

注: 如部分版本 PPT 进入批注后依旧存在翻页按键,此时可以实现随页 批注,即无需重复开 关批注,在书写的同时可以直接翻页。

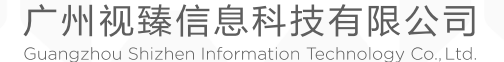

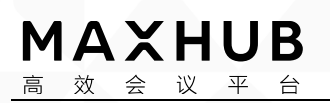

激发高效力量

CVTE Dream-Future

### 企业使命

因我们的存在 让更多人事业有成,生活幸福

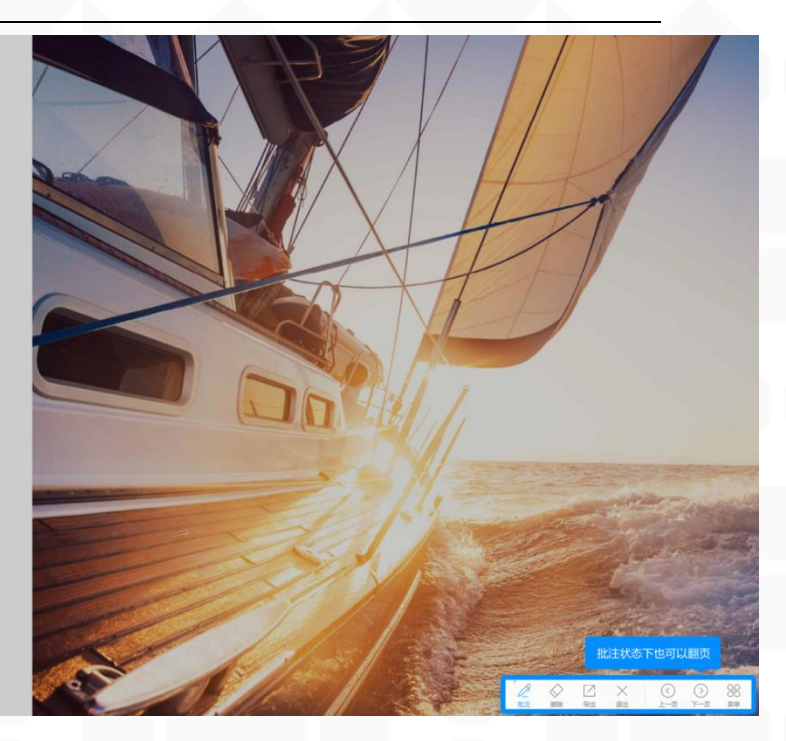

多页批注翻页操作视频: <u>https://drive.cvte.com/p/DbfRJowQv10Yk00D</u>

● 场景二:

白板内插入文档或视频时,全屏播放会出现批注工具栏,此时点击批 注按钮进入批注(详 见白板内操作说明,与其他两种类似)

场景三:
 在其他情况下,在侧边栏有批注按钮,点击进入冻屏批注。

# 企业使命

因我们的存在 让更多人事业有成,生活幸福

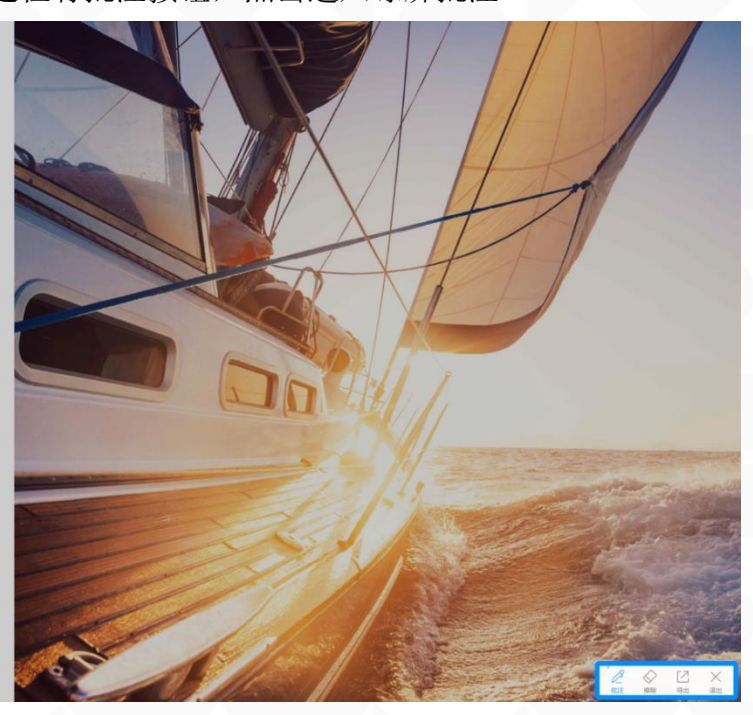

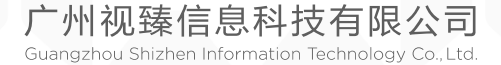

2. 批注工具: (三级目录)

MAXHUB

高效会议平台

CVTE

企业使命

让更多人事业有成,生活幸福

因我们的存在

● 批注工具-笔:
 点击画笔按钮,出现色盘,可点击更换颜色和笔画粗细

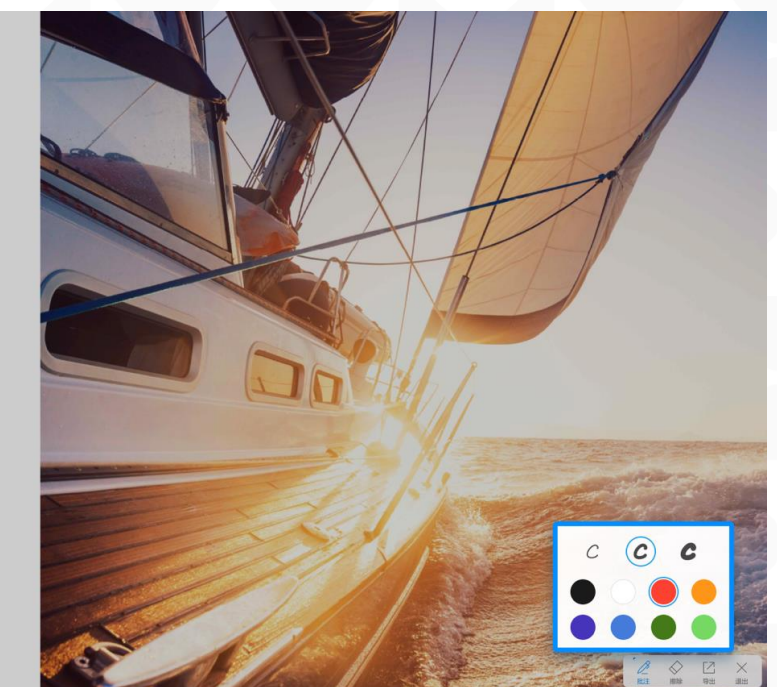

批注工具-擦除:
 有三种方式可实现擦除。

◆ 方法一: 选中底部工具栏的"擦除"按钮,使用手指或笔进行滑动即可擦除

### 

# 企业使命

因我们的存在 让更多人事业有成,生活幸福

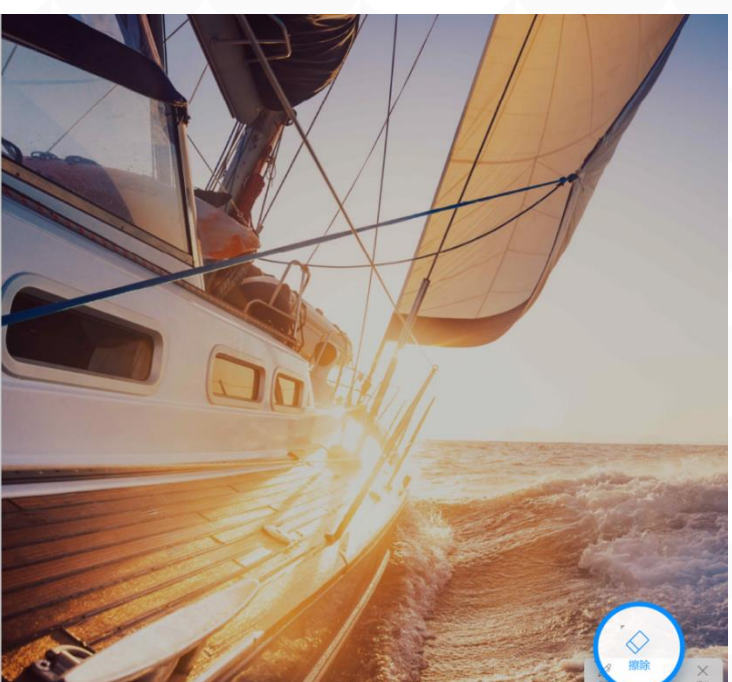

广州视臻信息科技有限公司 Guangzhou Shizhen Information Technology Co., Ltd.

◆ 方法二: 在书写的过程中,用手掌或手背大面积接触滑动,即可擦除

MAXHUB

高效会议平台

企业使命

因我们的存在 让更多人事业有成,生活幸福

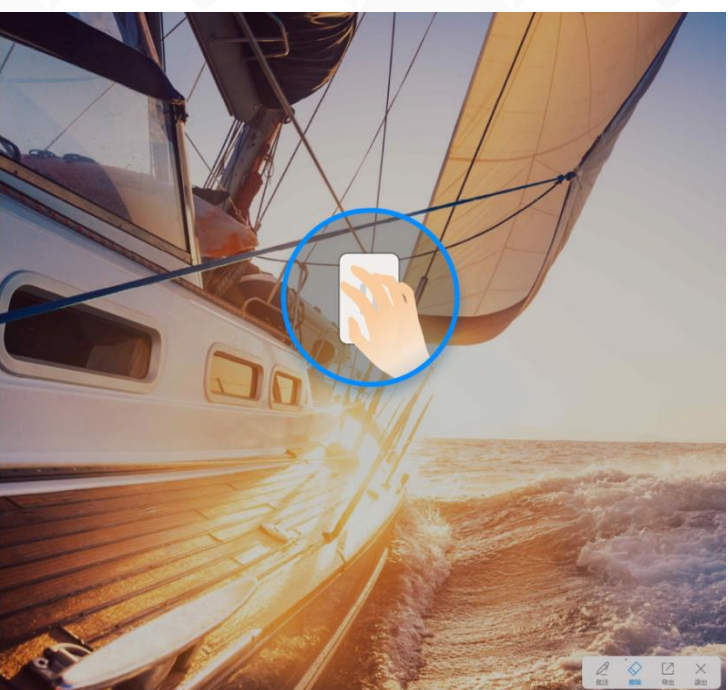

 ◆ 方法三: 在选中"擦除"按钮时,再次点击"擦除"按钮,即可出现"滑动清屏"弹窗。按住 滑动块向右滑动即可实现清除所有内容。

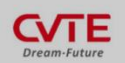

### 企业使命

因我们的存在 让更多人事业有成,生活幸福

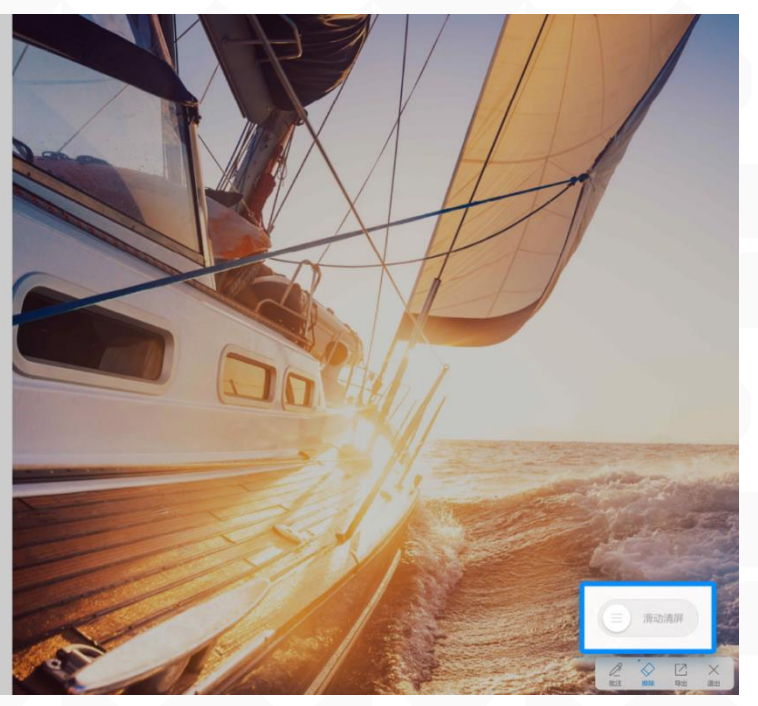

 批注工具-导出: 点击可将批注内容保存及带走,支持分享、保存、邮件、打印(具体 操作参考白板分享及 文件的操作说明)

广州视臻信息科技有限公司 Guangzhou Shizhen Information Technology Co., Ltd.

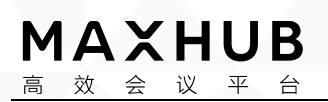

激发高效力量

CVTE Dream-Future

## 企业使命

因我们的存在 让更多人事业有成,生活幸福

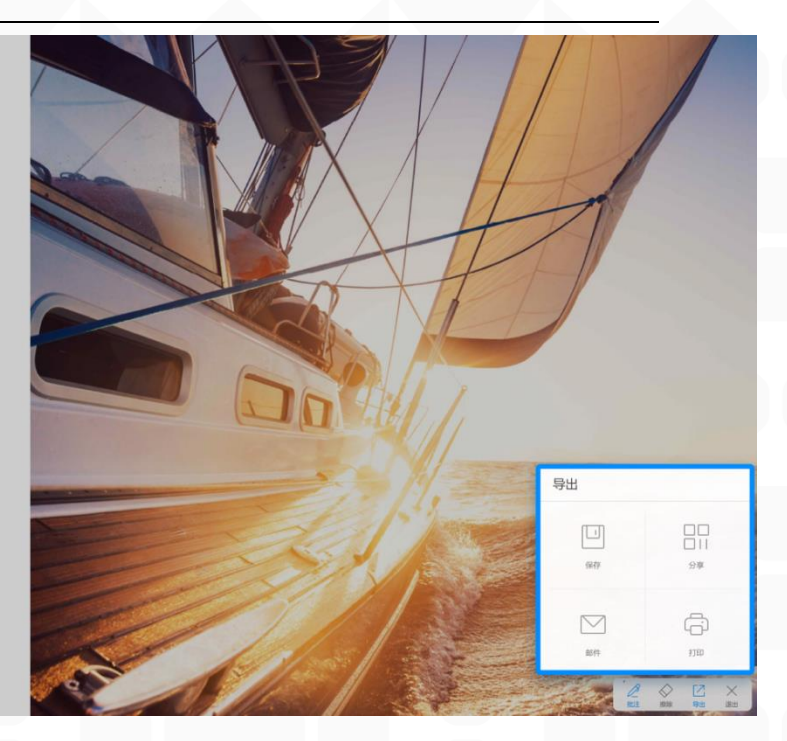

 批注工具-关闭: 退出批注状态,点击即退出批注状态。
 3. PPT 多页批注(三级目录)

● 菜单:菜单内有多种功能操作。

◆ 结束放映: 当播放 PPT 时, PPT 批注工具栏有结束放映按钮, 点 击可结束放映

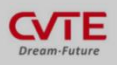

企业使命

因我们的存在 让更多人事业有成 , 生活幸福

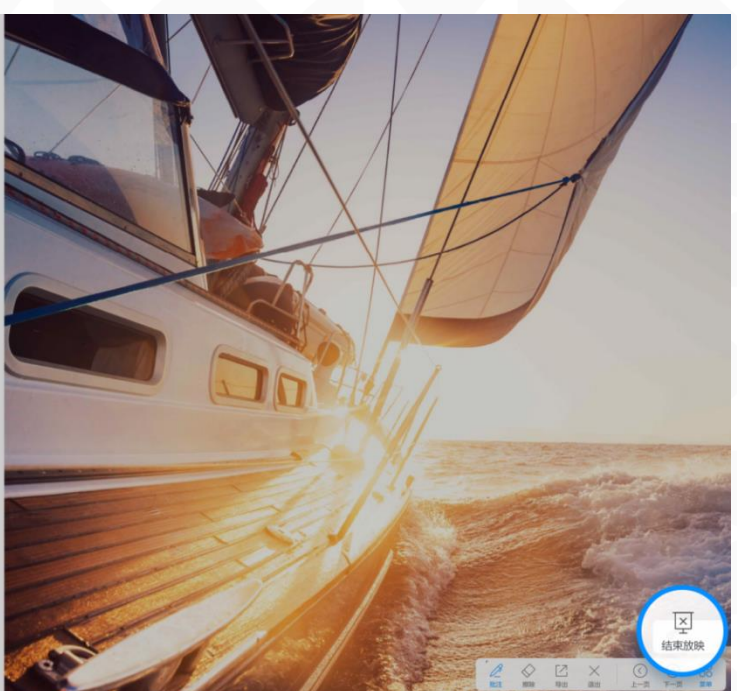

◆ 链接选择: 当播放 PPT 时,此时手和笔不可点击 PPT 链接,当点

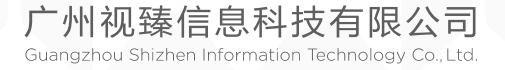

### **MAXHUB** 高效 会议 平 台

激发高效力量

击选择链接选择模式,将工具栏缩小,此时可直接点击 PPT 链接或点击 PPT 空白翻页。

CVTE Dream-Future

# 企业使命

因我们的存在 让更多人事业有成,生活幸福

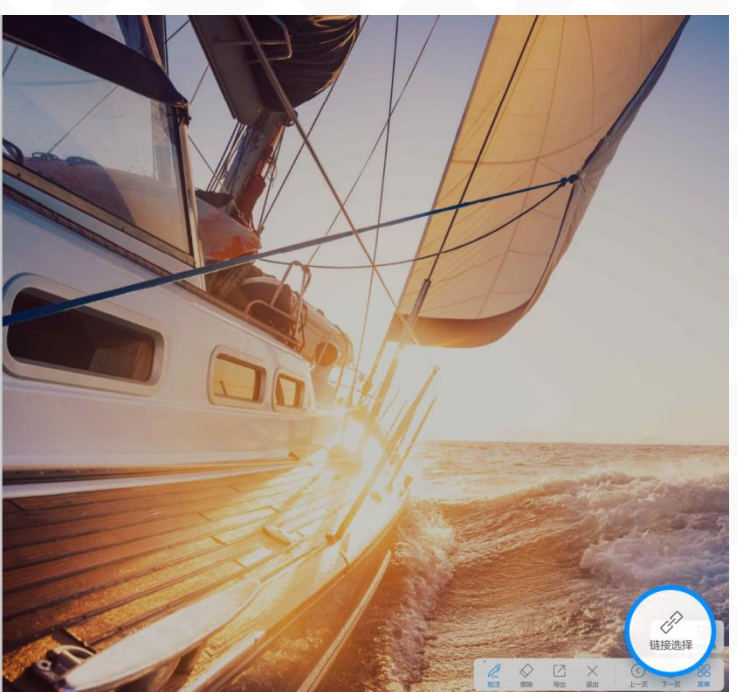

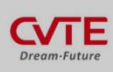

# 企业使命

因我们的存在 让更多人事业有成,生活幸福

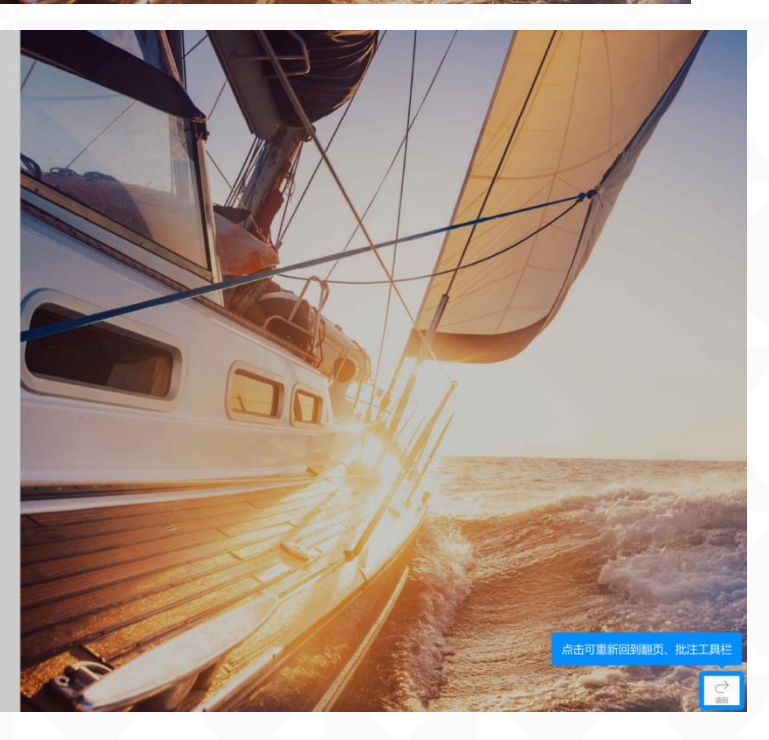

三、小黑板 (一级目录)

◆ 什么是小黑板? (二级目录) 小黑板是一种可以在任何界面下唤出的悬浮书写板,用于临时书写内容。

广州视臻信息科技有限公司 Guangzhou Shizhen Information Technology Co., Ltd.

# MAXHUB 高效会议平台

- ◆ 如何使用小黑板? (二级目录)
  - 1. 唤起小黑板: (三级目录)
    - 从会议平板下方往上拉,即可唤起小黑板
      - 注: 在冻屏批注及白板全屏情况下无法唤起
      - 往上拉动操作视频: <u>https://drive.cvte.com/p/DQSwgJoQv10Yk-OD</u>

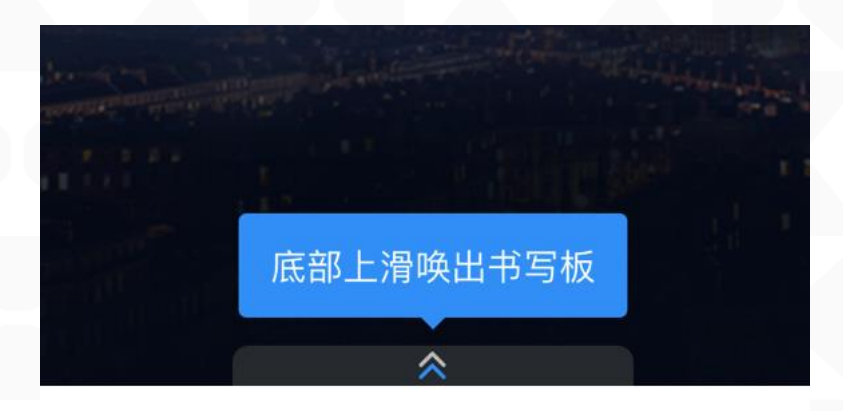

- 2. 收起小黑板: (三级目录) 有两种方式可收起小黑板。
  - 方法一:
    - 点击底部工具栏的"收起"按钮即可隐藏

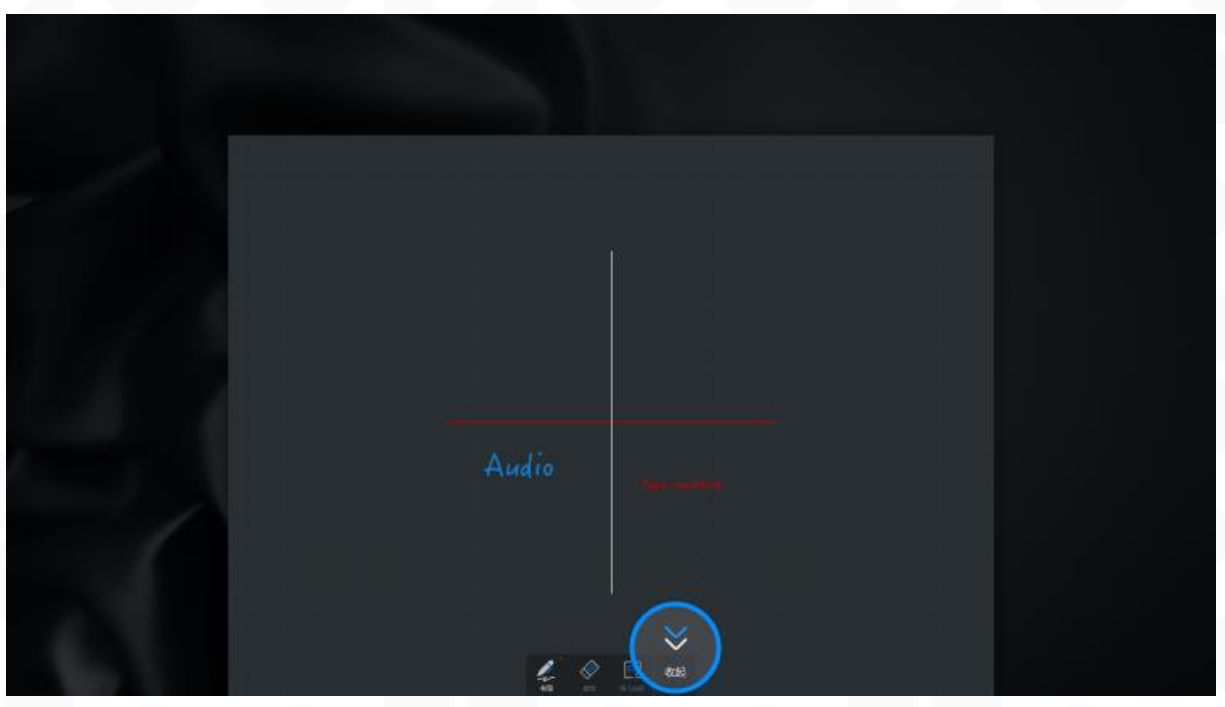

 方法二: 多指按住快速向下甩动 收起操作视频: https://drive.cvte.com/p/DVMjp7AQv10Y1e0D

广州视臻信息科技有限公司 Guangzhou Shizhen Information Technology Co., Ltd.

# 

 高效会议平台

 3.书写:(三级目录)

选中底部工具栏的"书写"按钮,使用手指或笔进行书写或绘制。

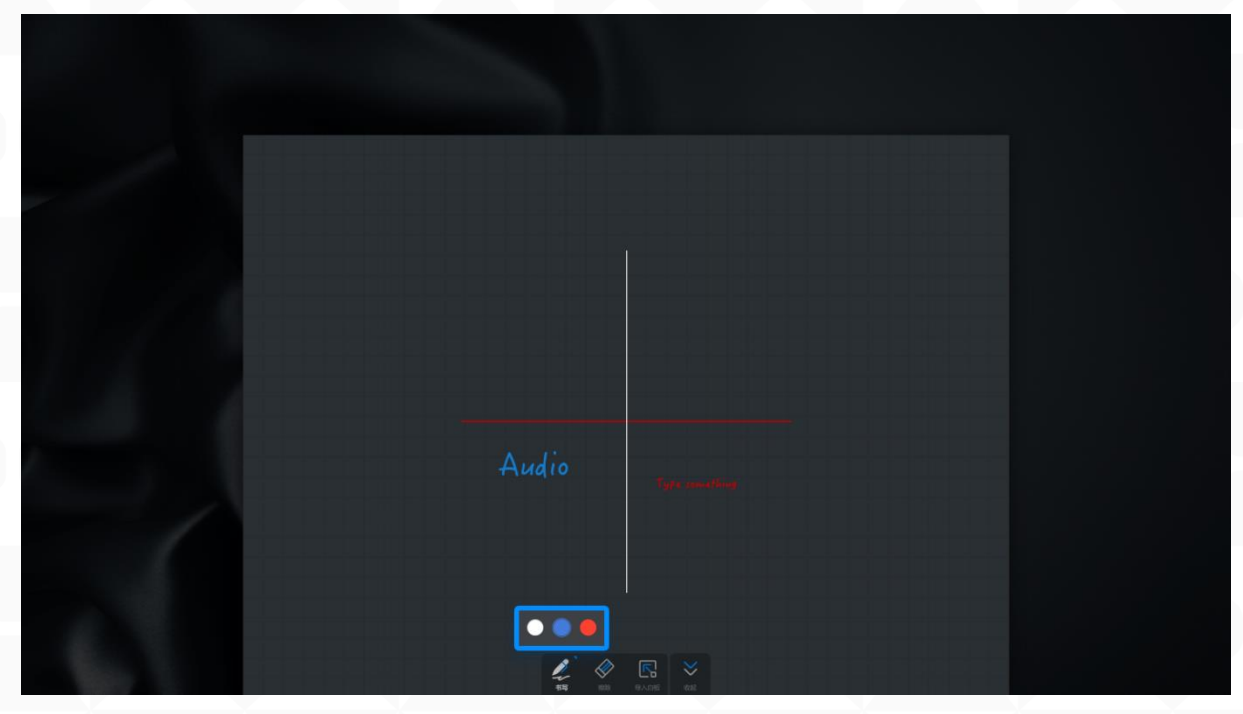

4. 擦除: (三级目录) 有三种方式可实现擦除。

方法一:
 选中底部工具栏的"擦除"按钮,使用手指或笔进行滑动即可擦除

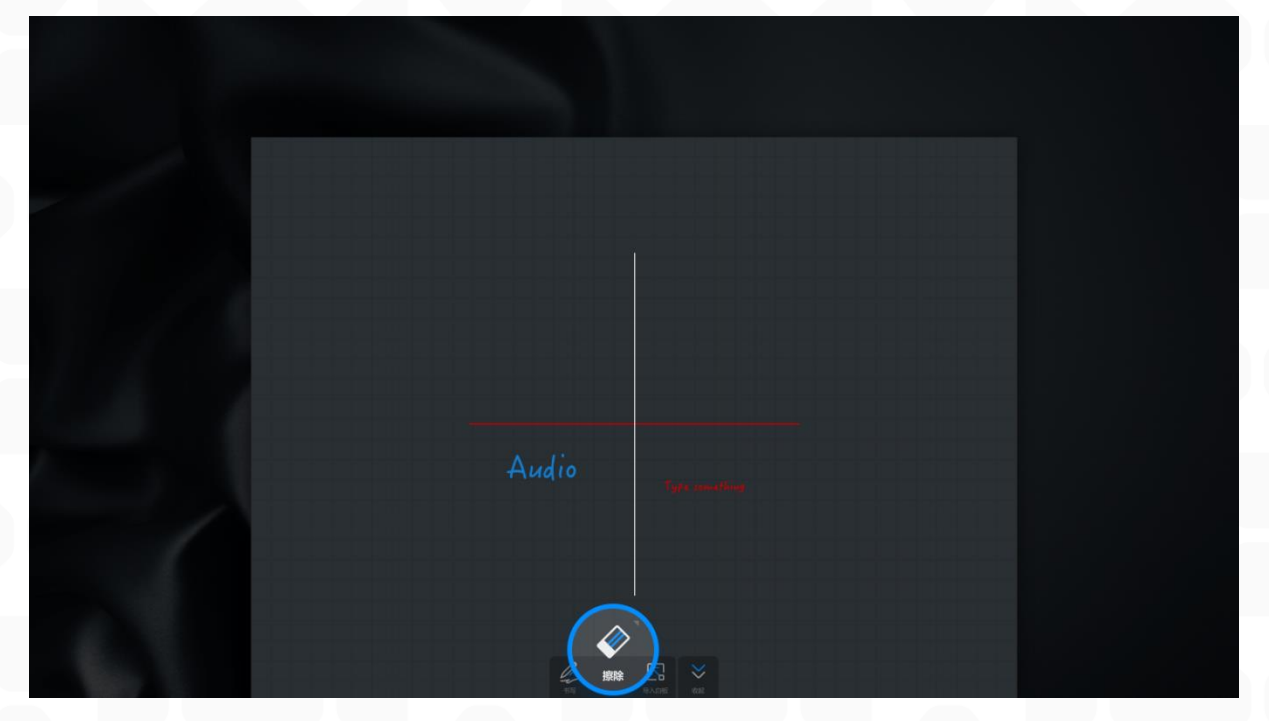

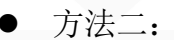

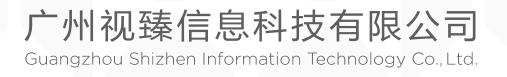

 MAXHUB

 高效会议平台

激发高效力量

在书写的过程中,用手掌或手背大面积接触滑动,即可擦除

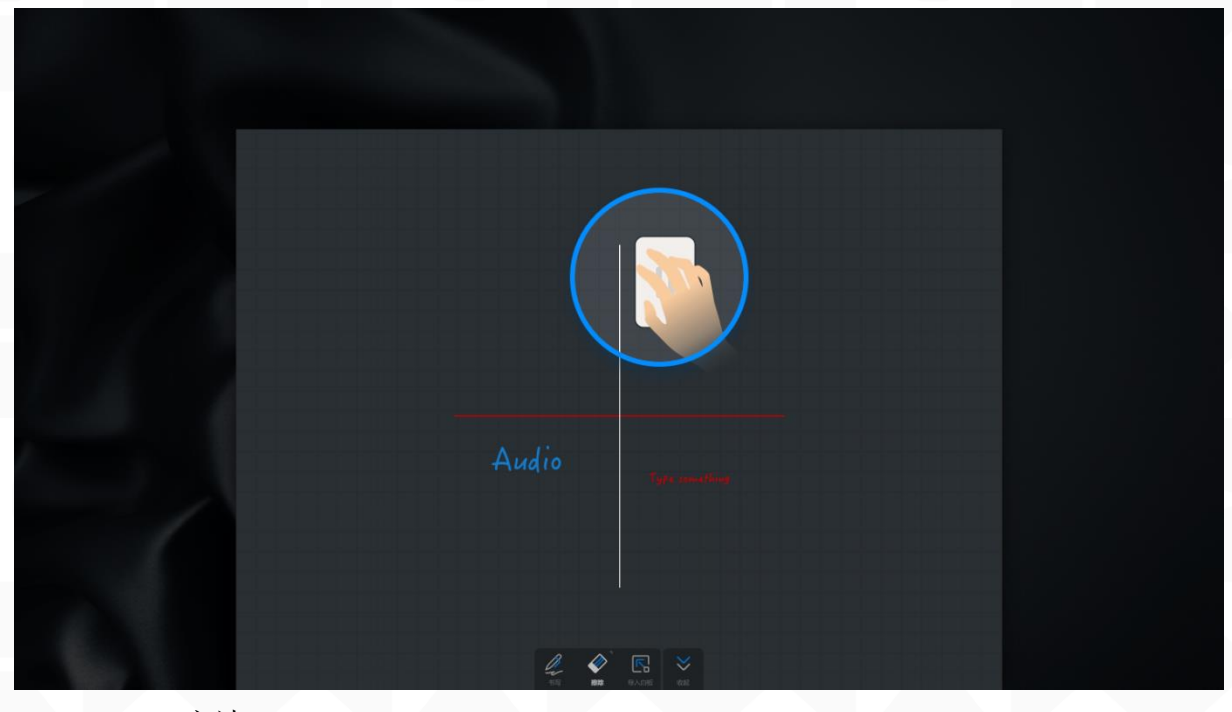

● 方法三:

在选中"擦除"按钮时,再次点击"擦除"按钮,即可出现"滑动清 屏"弹窗。按住滑 动块向右滑动即可实现清除所有内容。

| Audio |  |
|-------|--|
|       |  |
|       |  |

5. 移动小黑板: (三级目录)
 多指按住书写板滑动即可移动书写板。(多指为两指及两指以上)
 移动小黑板操作视频: https://drive.cvte.com/p/DZBovtgQv10Y1-0D

<u>☆ 会 议 平 台</u>6. 导入白板: (三级目录)

MAXHUB

点击底部工具栏的"导入白板"按钮,即可将内容导入白板 导入白板操作视频: https://drive.cvte.com/p/DdbUjrsQv10Ym-0D

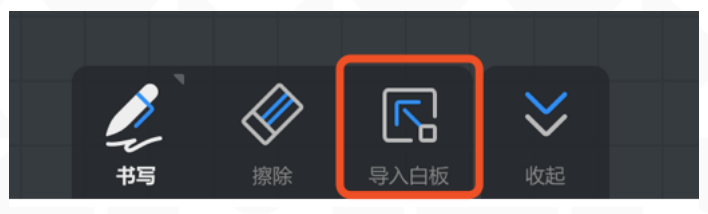

- 7.自动清除内容: (三级目录)当小黑板被收起超过5分钟,即会自动清除小黑板书写内容。
- 四、无线传屏(一级目录)
- ◆ 什么是无线传屏? (二级目录)

无线传屏可以将笔记本电脑、手机等设备的画面投射到会议大板上,展示给受众,无需使用线材 连接会议大板

◆ 如何使用无线传屏器传屏? (二级目录)

1. 传屏器配对:

将无线传屏器插入 MAXHUB 智能会议平板的 USB 接口进行配对。

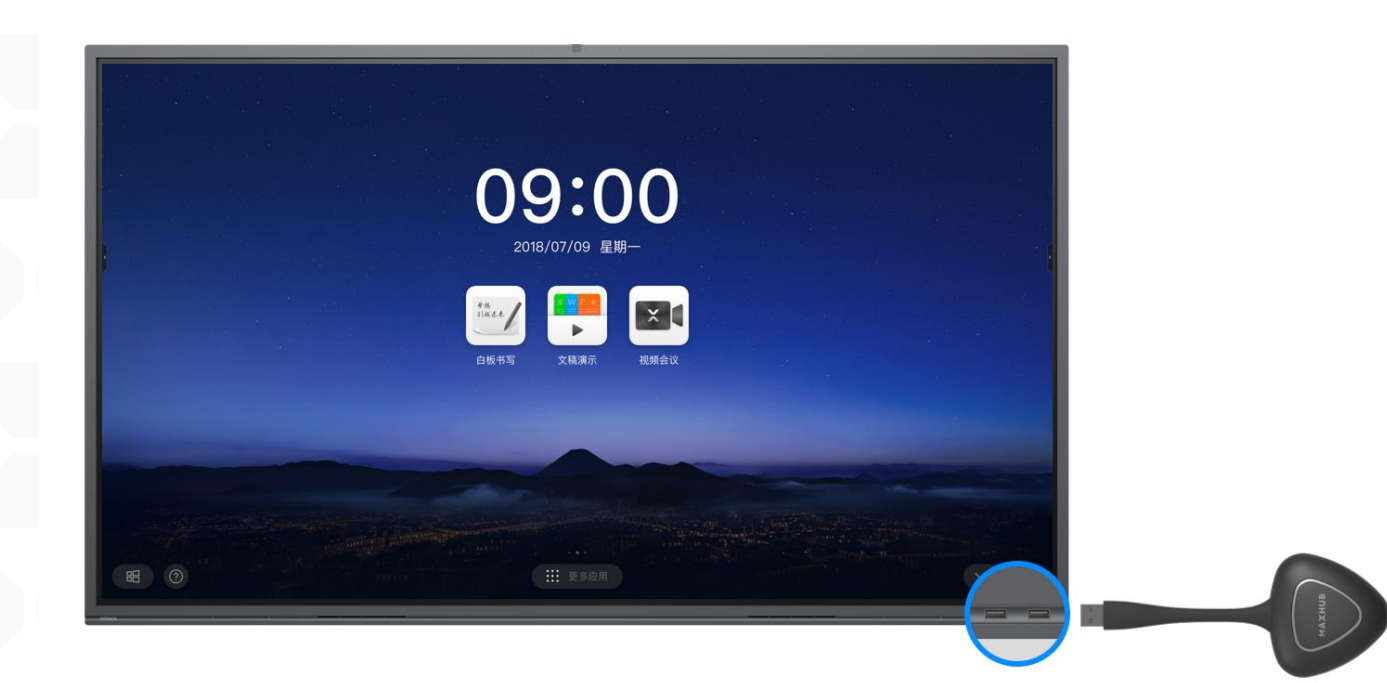

2. 无线传屏器启动:

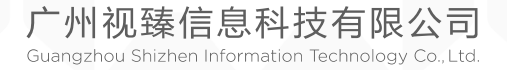

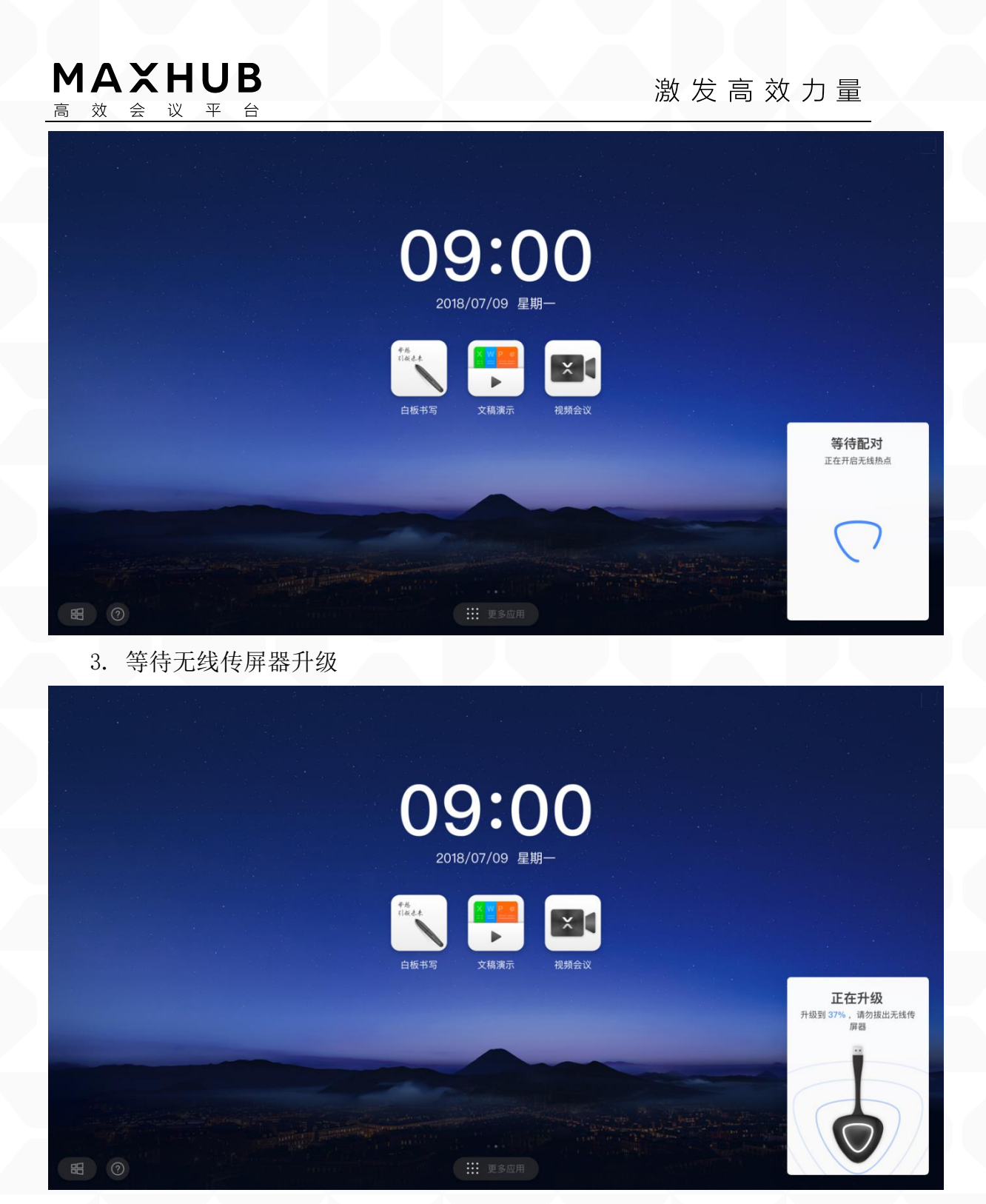

4. 等待无线传屏器配对

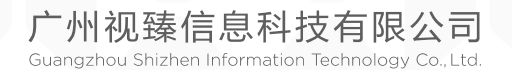

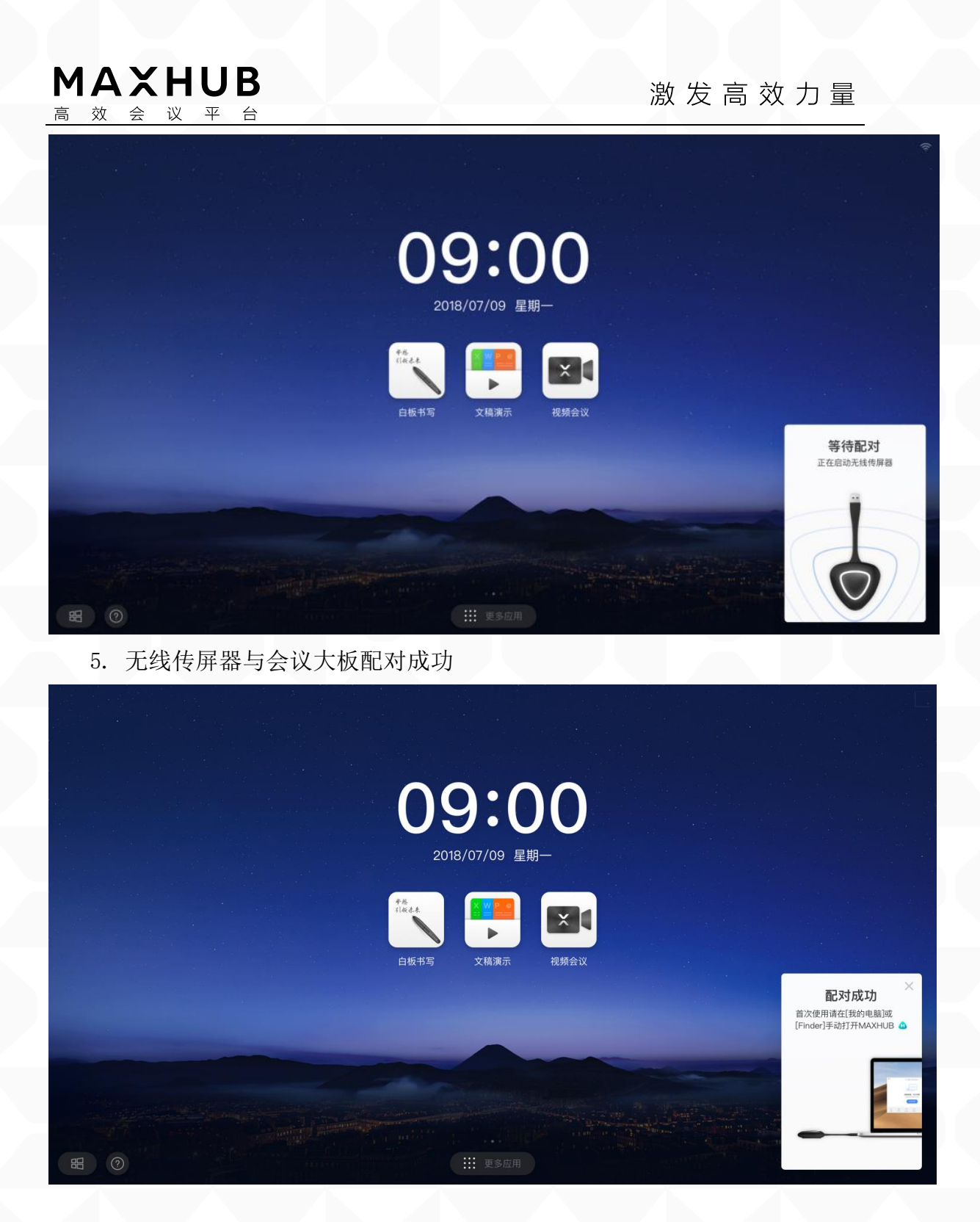

注: 已配对成功过的无线传屏器,无需进行再次配对,请跳过此步骤。

6. 将无线传屏器接入笔记本 USB 端口(部分只有 Type-C 接口的电脑需要使用转接器,或直接采购使用 Type-C 端口的传屏器)

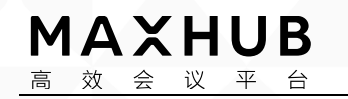

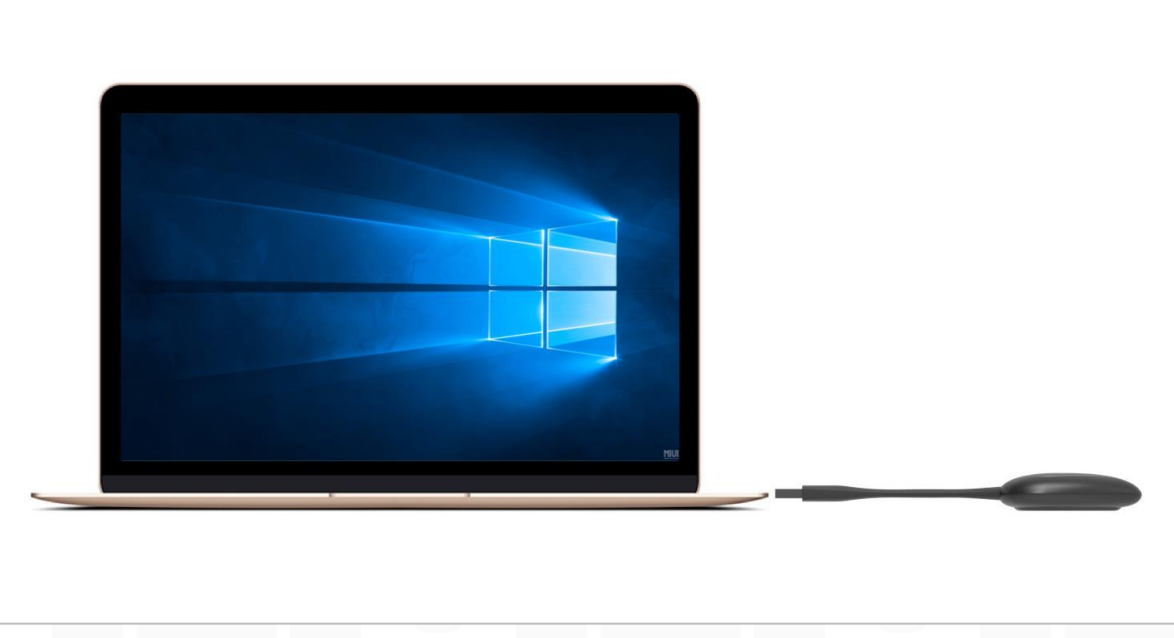

7. 首次使用时,苹果电脑用户请在桌面上找到下图应用图标,点击打开,运用程序

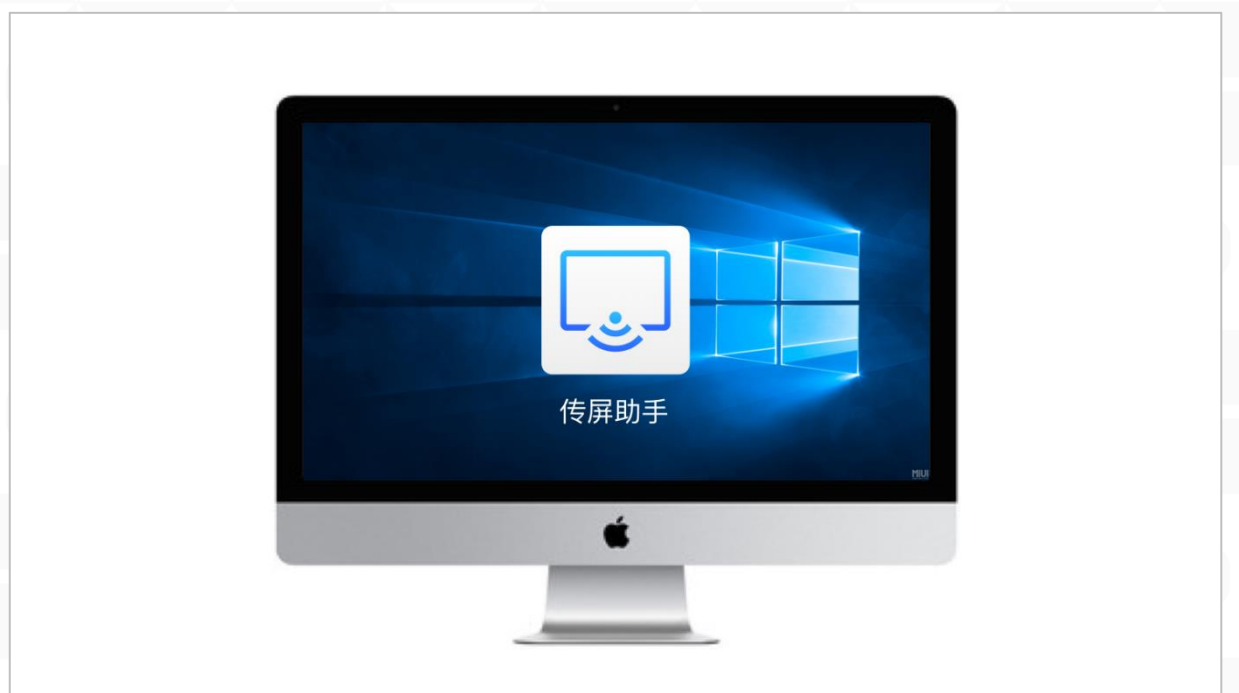

windows 电脑用户请打开我的电脑,选择 CD 驱动器,手动运行 "ScreenShare.exe"

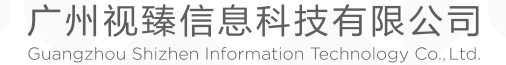

| MAXI<br>高效会议                                                                                                    | HUB                                                                       |                                          |          | 激发高      | 效力量                                    |
|----------------------------------------------------------------------------------------------------|---------------------------------------------------------------------------|------------------------------------------|----------|----------|----------------------------------------|
| >         →         ↓         ↓         ↓         ↓         ↓         ↓         ↓         ↓         ↓         ↓         ↓         ↓         ↓         ↓         ↓         ↓         ↓         ↓         ↓         ↓         ↓         ↓         ↓         ↓         ↓         ↓         ↓         ↓         ↓         ↓         ↓         ↓         ↓         ↓         ↓         ↓         ↓         ↓         ↓         ↓         ↓         ↓         ↓         ↓         ↓         ↓         ↓         ↓         ↓         ↓         ↓         ↓         ↓         ↓         ↓         ↓         ↓         ↓         ↓         ↓         ↓         ↓         ↓         ↓         ↓         ↓         ↓         ↓         ↓         ↓         ↓         ↓         ↓         ↓         ↓         ↓         ↓         ↓         ↓         ↓         ↓         ↓         ↓         ↓         ↓         ↓         ↓         ↓         ↓         ↓         ↓         ↓         ↓         ↓         ↓         ↓         ↓         ↓         ↓         ↓         ↓         ↓         ↓         ↓         ↓ |                                                                           |                                          | 传屏码: B 4 | 4 N P R  | - 5 ×<br>く 0<br>マ 0 提索:此电航* A          |
| <ul> <li>★ 快速访问</li> <li>△ WPS阿盘</li> <li>● 此电路</li> <li>③ 3D 对象</li> <li>■ 视频</li> </ul>                                                                                                    | <ul> <li>文共夫(7)</li> <li>3D 対象</li> <li>音乐</li> <li>2080回行時(4)</li> </ul> | 19.95<br>                                | 图片       | 文档       | THE                                    |
| <ul> <li>問片</li> <li>予 下載</li> <li>予 百乐</li> <li>原面</li> <li>本地磁盘(C:)</li> <li>本地磁盘(C:)</li> <li>本地磁盘(C:)</li> </ul>                                                                                                    | WPS現象<br>及由出入WPS明章                                                        | <b>本地磁盘 (C)</b><br>24.1 GB 町用, 共 79.9 GB | 本地磁盘 (D) | 本地磁盘 (E) | CD 驱动器 (G.)                            |
| Filž                                                                                                    |                                                                           |                                          |          |          |                                        |
| 11 个项目                                                                                                    |                                                                           |                                          |          |          | 激活 Windows<br>特別保護 USB进 Windows,       |
| 🛋 🔎 HI 🌞 (                                                                                                    | 9 🗖                                                                       |                                          |          |          | <sup>R</sup> へ <i>底</i> 小) ENG 20:55 □ |

注意: 仅在首次使用时需要手动运行程序, 后续使用可跳过此步骤

8. 程序启动电脑会自动连接至己配对的 MAXHUB 智能会议平板,无线传屏器 灯光闪烁表示正在 连接中,传屏器灯常亮,表示连接成功,处于可分享状态

| 连接中         二在启动相序(1/2) |
|-------------------------|
| BERGZIEDINGR            |
|                         |

9. 待传屏器灯常亮时,按下投屏按钮进行投屏分享

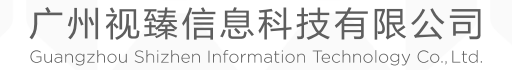

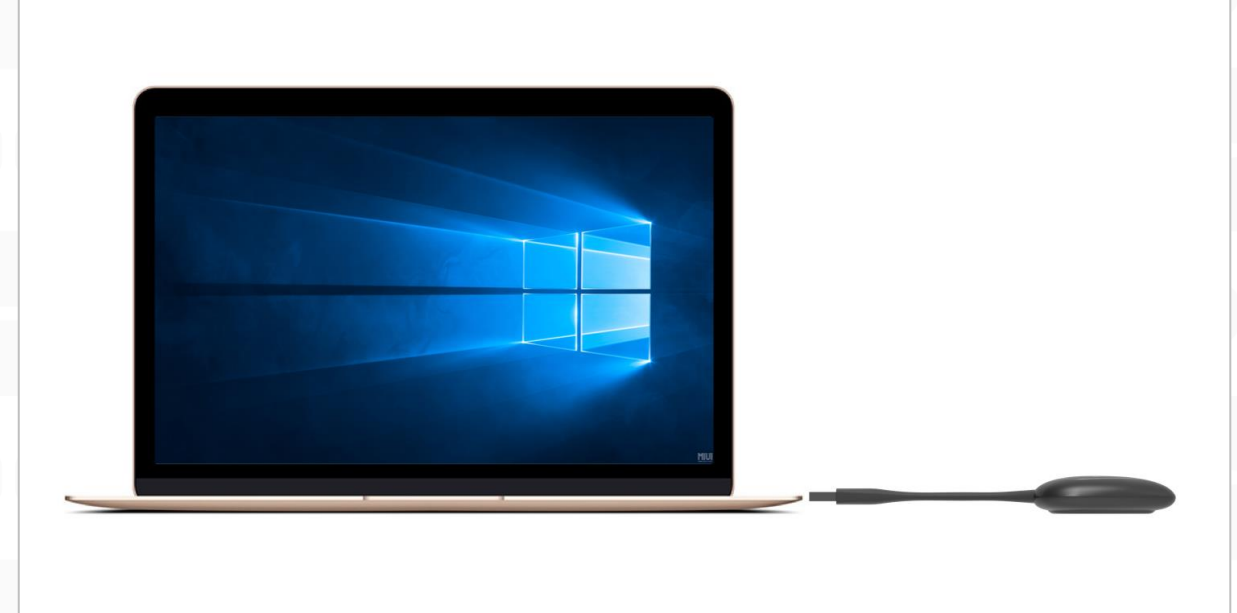

10. 再次按下无线传屏器按键,则可以断开投屏,处于可分享的就绪状态

11. 扩展屏投屏

MAXHUB

高

效 会 议 平 台

在电脑端打开传屏应用(同步骤 7),可在选项中选择开启扩展屏后进行传 屏,实现 MAXHUB 会议平板作为电脑的扩展屏传屏

| ● EBH MANAR2201<br>④ ④ 一 ×<br>作原配置<br>短期傳<br>●<br>一<br>一<br>一<br>一<br>一<br>一<br>一<br>一<br>一<br>一<br>一<br>一<br>一 |                                                                     |                                                                       |  |
|----------------------------------------------------------------------------------------------------|---------------------------------------------------------------------|-----------------------------------------------------------------------|--|
|                                                                                                    | ○ EBE MANARAZON ④ ④ - × ▲ 金融版 / · · · · · · · · · · · · · · · · · · | <b>传屏配置</b><br>触度影响<br>扩展源<br>带拉频概示<br>显示磁林指针<br>副网喉式<br>硬件加速<br>地强振频 |  |
|                                                                                                    |                                                                     |                                                                       |  |

12. 开启触屏

可在选项中选择开启触屏,开启后可实现在 MAXHUB 智能会议平板上操控电脑屏幕的功能

广州视臻信息科技有限公司 Guangzhou Shizhen Information Technology Co., Ltd.

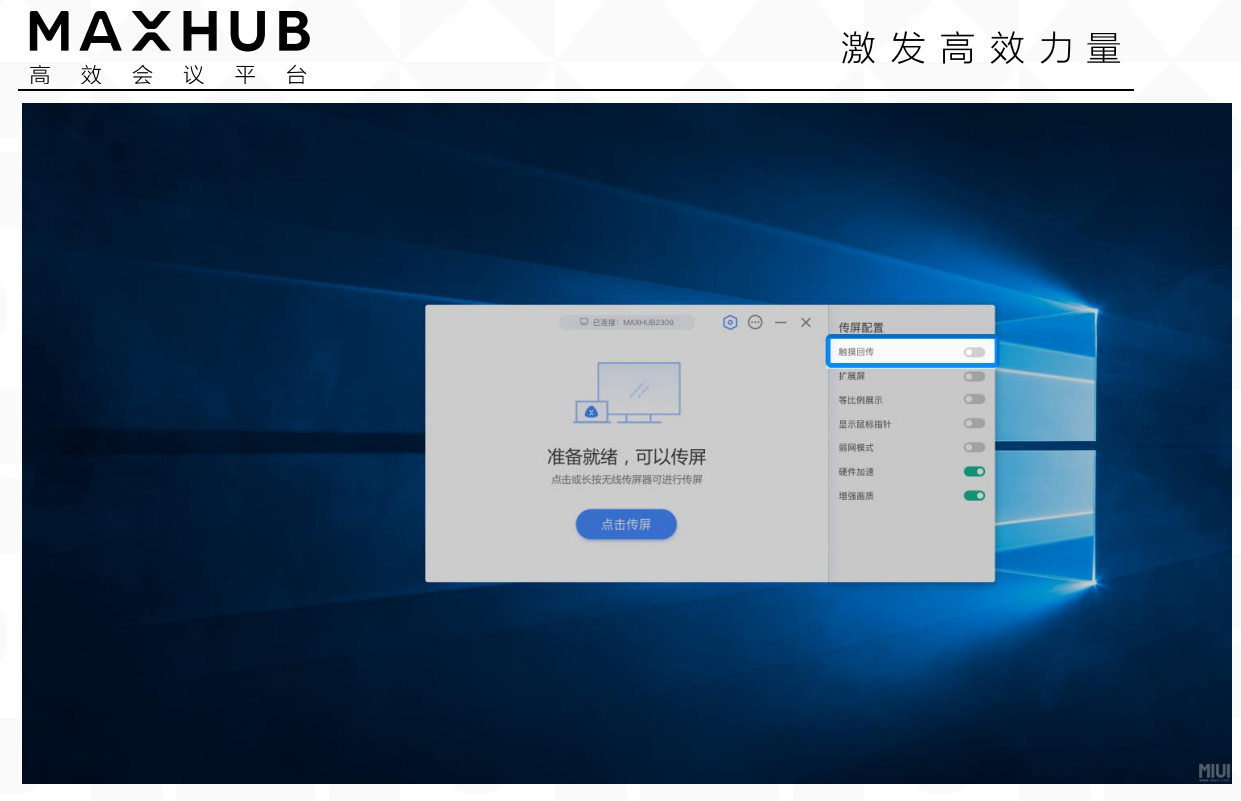

◆ 如何使用电脑传屏助手软件传屏
 1. 请提前在(https://www.MAXHUB.vip/share)下载电脑传屏助手

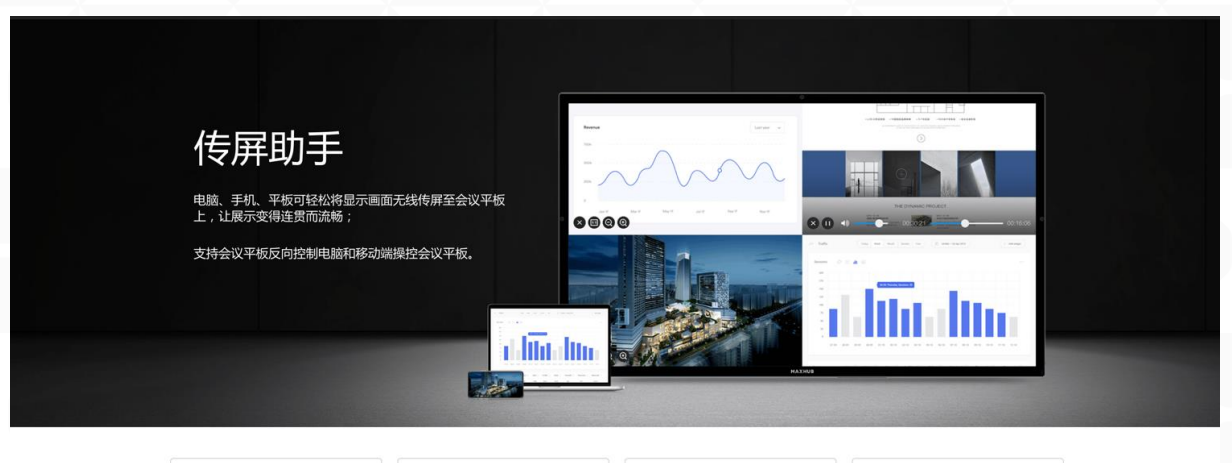

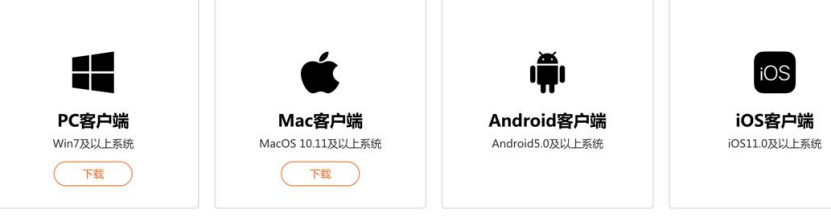

2. 下载完成 MAXHUB 传屏助手应用图标和名称

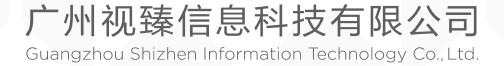

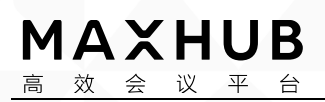

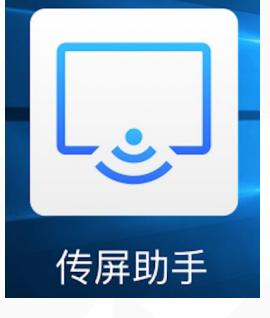

3. 在 MAXHUB 上点击更多应用

| <b>09:00</b><br>2018/07/09 星期-                                                                                                    |       |
|----------------------------------------------------------------------------------------------------|-------|
| ・            ・            ・            ・            ・            ・            ・            ・            ・            ・            ・            ・            ・            ・            ・            ・            ・            ・            ・            ・            ・            ・            ・            ・            ・            ・            ・            ・            ・            ・            ・            ・            ・            ・            ・            ・            ・            ・            ・            ・            ・            ・            ・ |       |
| ■ ③                                                                                                    | ◇ 输入器 |

4. 找到无线传屏,打开无线传屏应用

|         |       | 更多           | 6应用  |                   |        |
|---------|-------|--------------|------|-------------------|--------|
| QM<br>2 | 文件浏览器 | <b>应</b> 用中心 | 使屏助手 | Internet Explorer |        |
|         |       |              |      |                   |        |
|         |       |              | 家回主页 |                   | へ 应用管理 |

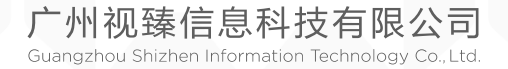

MAXHUB

### 激发高效力量

 高效会议平台

 5. 打开后可以看到 MAXHUB 无线传屏指引,如下图

| 无线传屏                                                  | 热点: MAXHUB-G8U                                     | 密码: 12345678                                                                                                    | ② 设置              |
|-------------------------------------------------------|----------------------------------------------------|----------------------------------------------------------------------------------------------------|-------------------|
|                                                       | •                                                  | D 2 H 6 7                                                                                                    | 3                 |
| <ul> <li>扫描二维</li> <li>打开 修訂</li> <li>根据手机</li> </ul> | <b>手机站</b><br>码下载手机应用 传屏助手<br>脚手 扫描二维码<br>指引进行传屏操作 | <b>     E. 脑端</b> State 10,000     下载安装 传屏助手 电脑版     (下载地址: https://www.meeting-wip.com     将电脑连接至网络: CVTE     打开 传屏助手 , 输入连接码: D24 | n/ahare/)<br>1673 |
| 支持An                                                  | trold5.0痰IOS11以上系统                                 | 支持Mac和Windows系统                                                                                                    |                   |
|                                                       | 苹果产品可通过连接                                          | 热点进行AirPlay投屏                                                                                                    |                   |

6. 在此页面找到传屏码

| 无线传屏                                                                | 热点: <b>1C-G8U</b>                                     | 密码: 12345678                                  | ② 设置 |
|---------------------------------------------------------------------|-------------------------------------------------------|-----------------------------------------------|------|
|                                                                     |                                                       | D 2 H 6 7 3                                   |      |
| <ul> <li>扫描二:</li> <li>打开 (2)</li> <li>根据手机</li> <li>支務4</li> </ul> | <b>手机端</b><br>曲码下载手机应用 使屏助手<br>屏助手 扫描二维码<br>1指引进行传屏操作 | <b>     臣                                </b> |      |

苹果产品可通过连接热点进行AirPlay投屏

7. 打开传屏助手, 输入 MAXHUB 上的传屏码, 点击"连接设备"

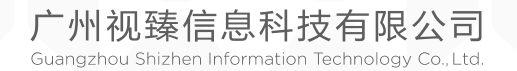

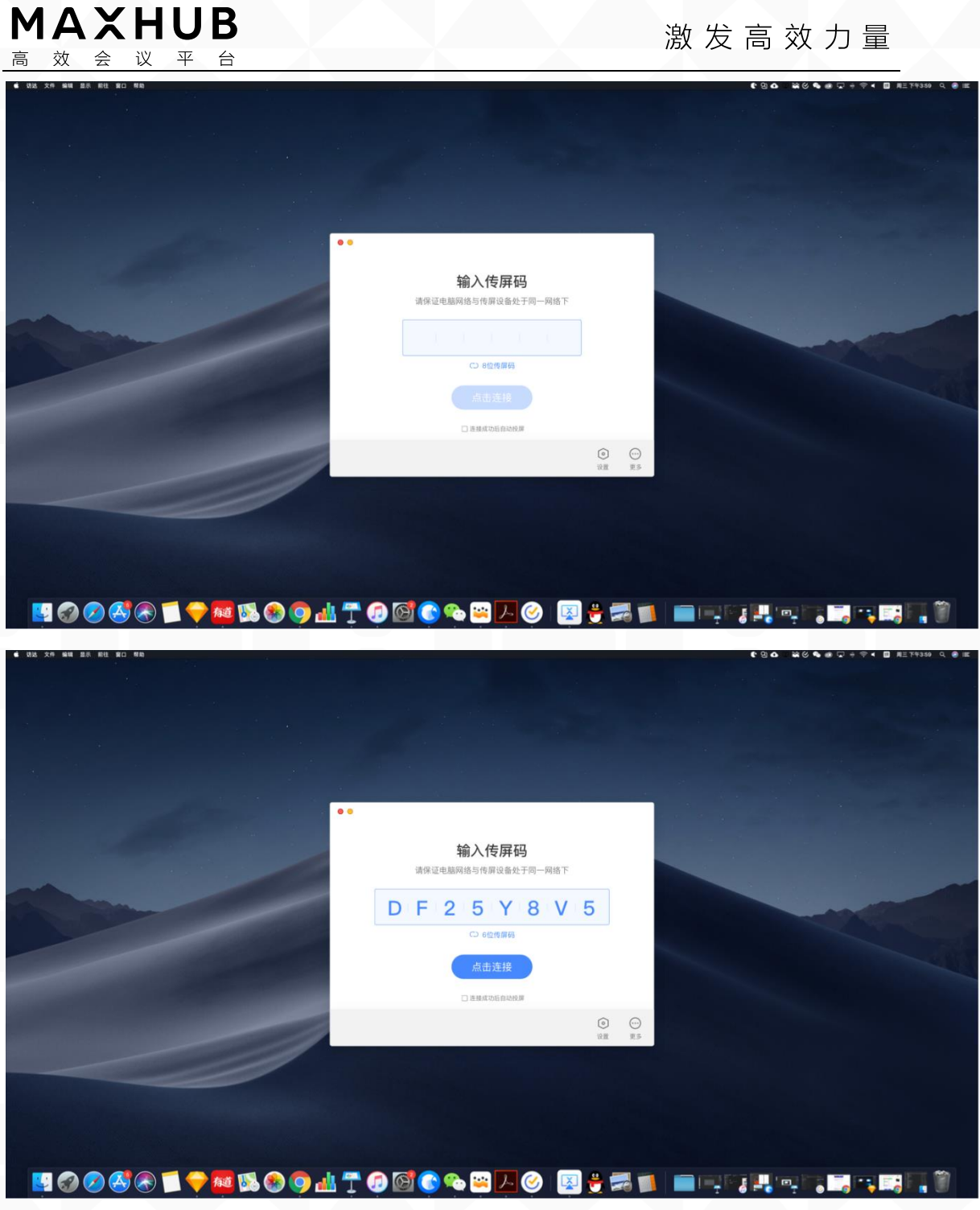

8. 选择单屏镜像,则当有另一方正在传屏时会抢占 MAXHUB 的屏幕进行传屏; 选择加入镜像,则当有另一方正在传屏时会进行分屏展示。

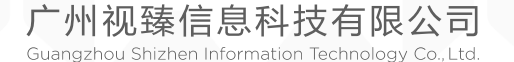

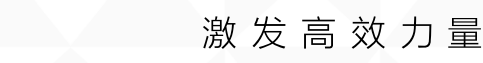

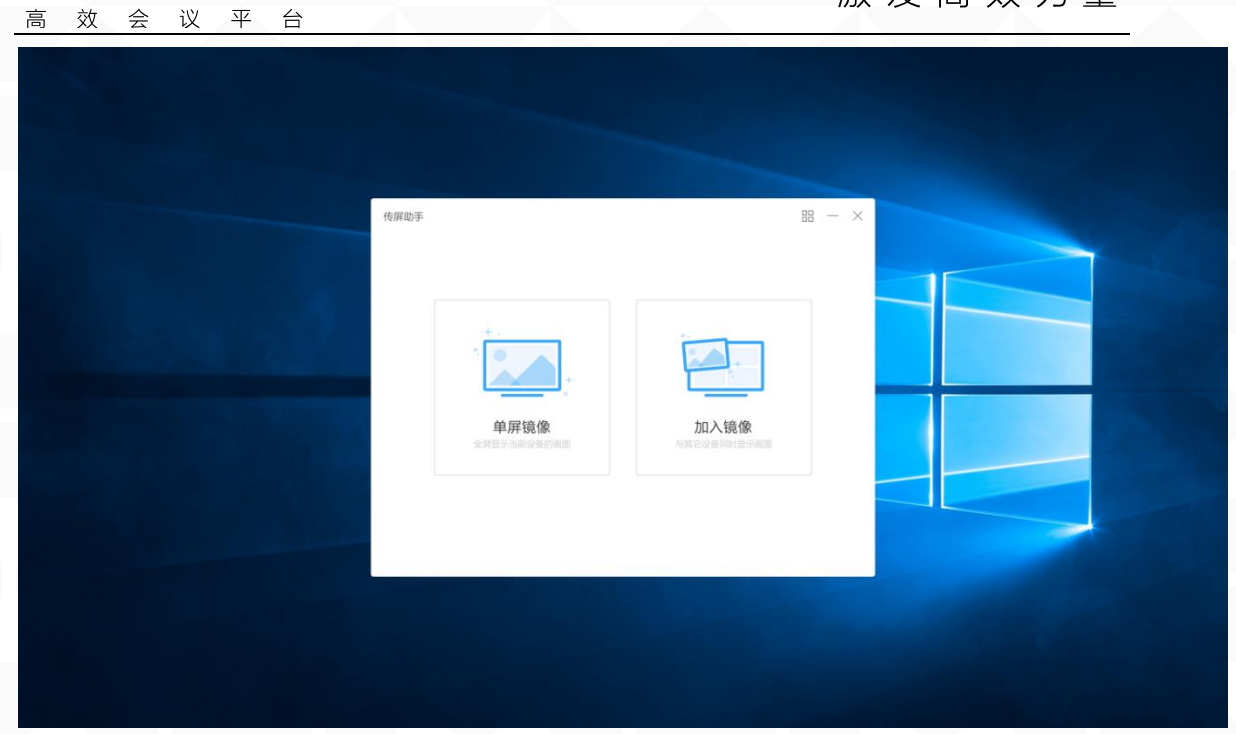

9. 选择后可进行传屏

MAXHUB

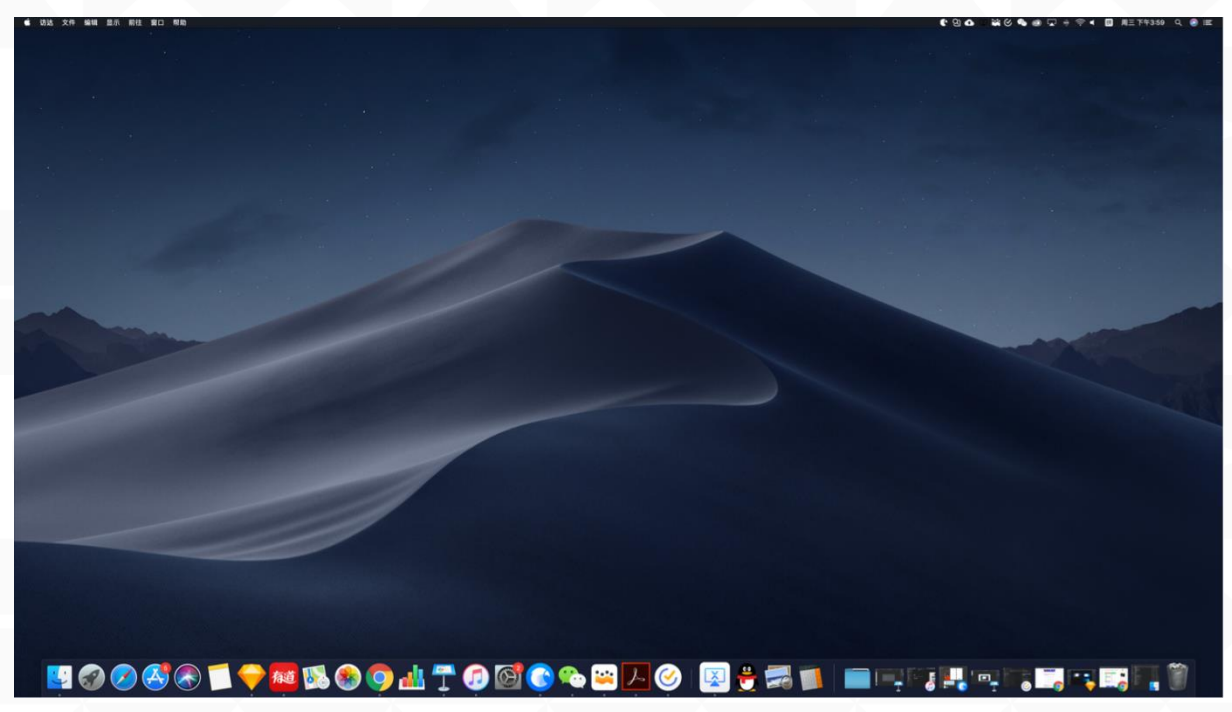

 ◆ 如何进行手机传屏? (二级目录)
 1.请提前在(https://www.MAXHUB.vip/share)下载手机传屏助手 提醒视觉设计师
 1.同样,标明在应用商城上传屏助手的图标样式和应用名是什么样的
 2.下载后,应用是长什么样的,需要展示出来

广州视臻信息科技有限公司 Guangzhou Shizhen Information Technology Co., Ltd.

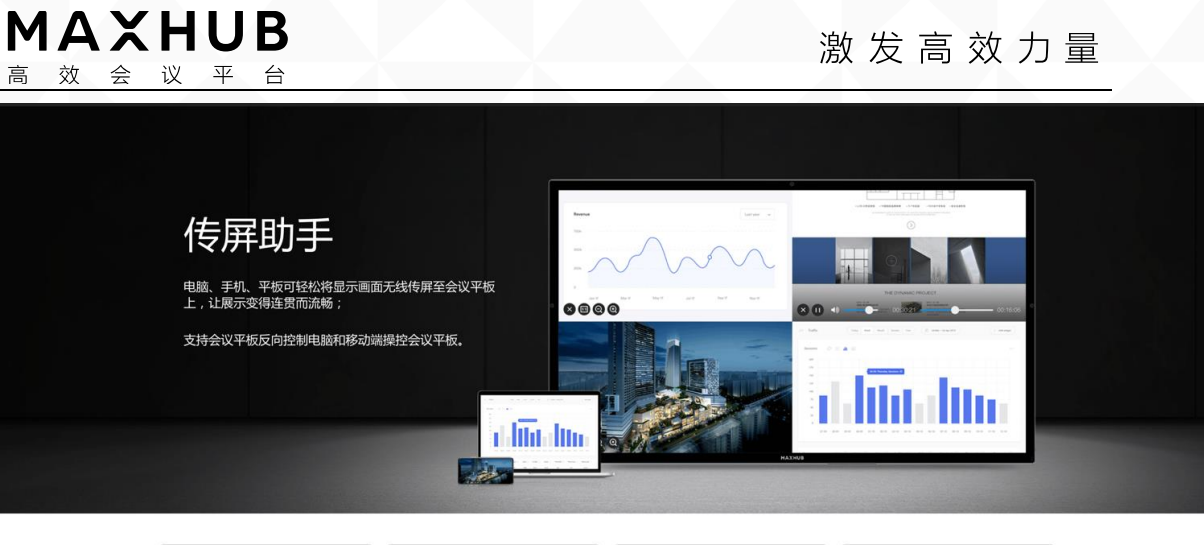

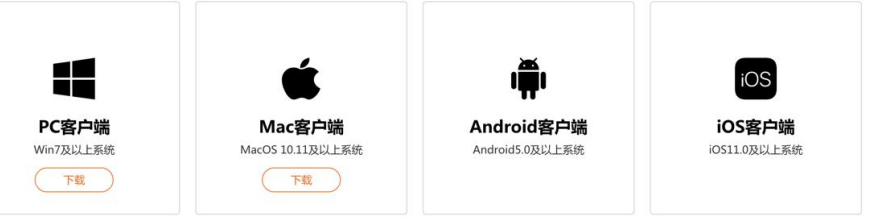

2. 安卓手机请点击 Android 客户端,苹果手机请点击 iOS 客户端,用手机 微信进行扫码

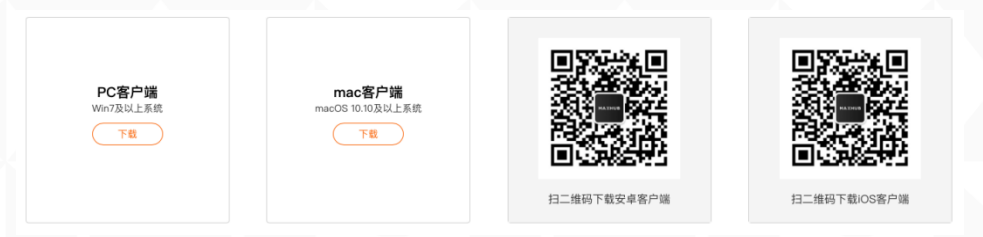

3. 提示打开"App Store"时,点击允许

| × 传屏助手                                                           |        | × 传屏助手                              |                   | ▲ 传屏助手                                                          | C                 |
|------------------------------------------------------------------|--------|-------------------------------------|-------------------|-----------------------------------------------------------------|-------------------|
| 无法打开链接<br>Page not found<br>请点击右方的段<br>选择在浏览器中打<br>Cren in Brown | ?<br># | <b>传屏</b><br>思的高效<br>『『『『『『『』<br>『』 | <b>助手</b><br>会议助手 | <b>佐屛助子</b><br>您的高效会议助<br>                                      | *                 |
| 1 0 0 0 0 0 0 0 0 0 0 0 0 0 0 0 0 0 0 0                          | ann    | 将手机画面轻松                             | 传屏至会议平板           | 将手机画面轻松传屏至:<br><b>下载</b><br>文件名: MaxhubMobil1.5<br>大小: 16.10 MB | 会议平板<br>106.apk 🙎 |
|                                                                  |        | 下幫时长约请1-2                           | 分钟,请耐心等候          | 取消                                                              | 立即下载              |

广州视臻信息科技有限公司 Guangzhou Shizhen Information Technology Co., Ltd.

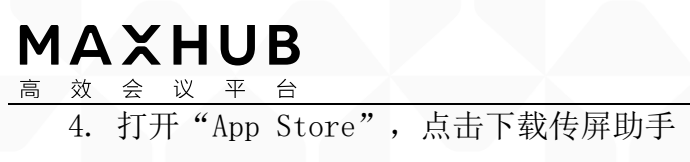

| ull 中国联通 穼                                | 10                | ):58                          | 7                                | 69% 🔳             |
|-------------------------------------------|-------------------|-------------------------------|----------------------------------|-------------------|
| く搜索                                       |                   |                               |                                  |                   |
|                                           | Gua<br>Elec       | XHUB<br>ngzhou S<br>tronics C | <b>传屏助</b><br>hiyuan<br>o., Ltd. | 9手                |
| 5.0 ★★<br>17个评分                           | ***               | <b>#1</b> \$<br>效             | <b>90</b><br>率                   | <b>4+</b><br>年龄   |
| <b>新功能</b><br>版本 1.5<br>1.修复bug<br>2.增加新触 | 模协议支持             |                               | 版本历5                             | <b>史记录</b><br>个月前 |
| 预览                                        |                   |                               |                                  |                   |
| Carrier 🗣                                 | 2:49 PM<br>连接投屏设备 |                               |                                  |                   |
| Today                                     | <b>分</b><br>游戏 A  | <b>e</b>                      | <b>〕</b> 61<br>更新                | Q<br>搜索           |

5. 下载完成, 打开传屏助手

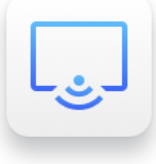

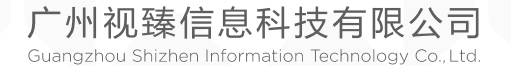

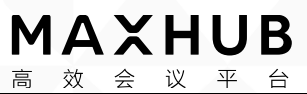

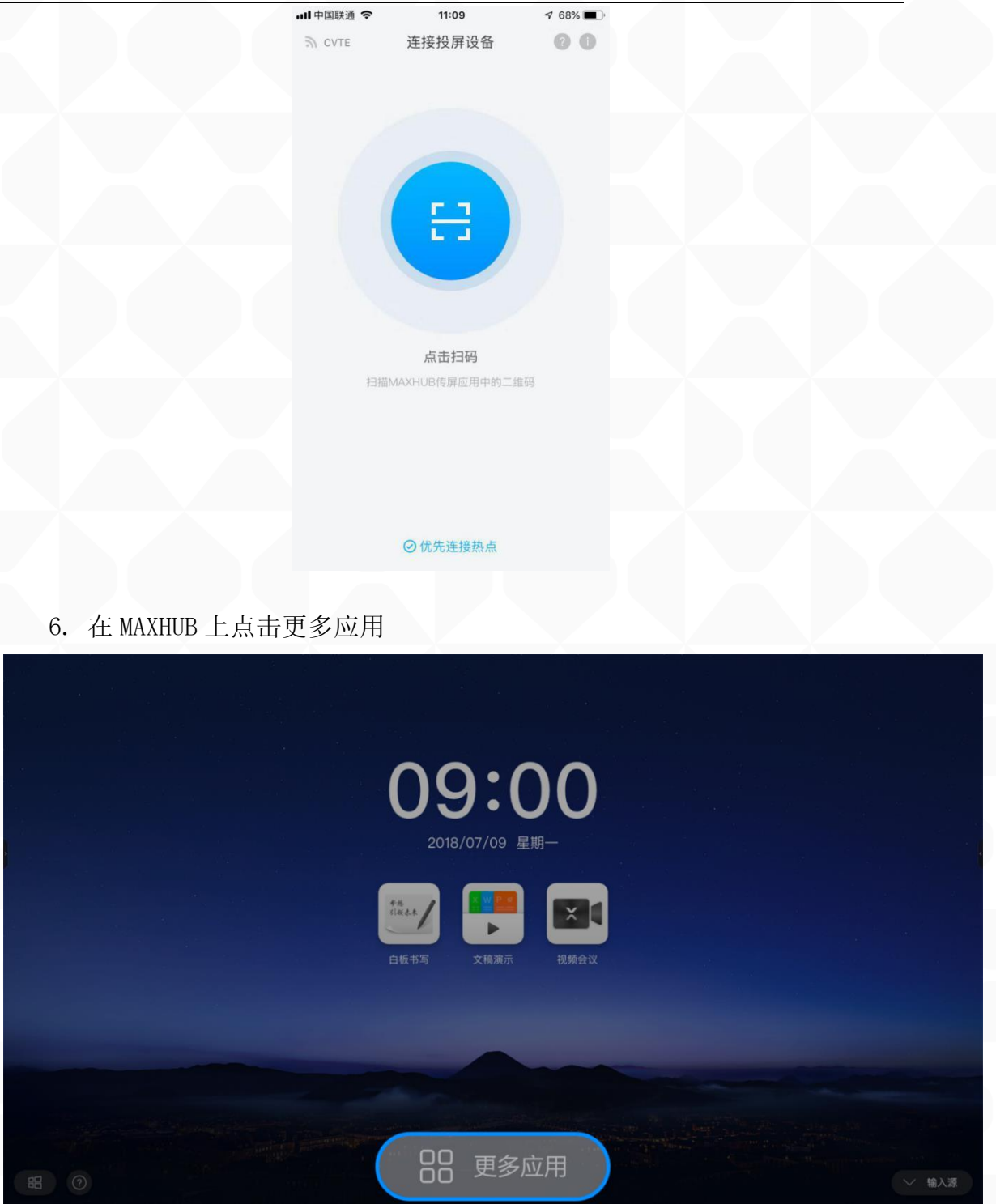

#### 7. 找到无线传屏,打开无线传屏应用

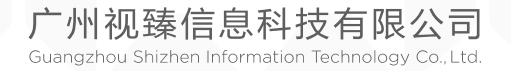

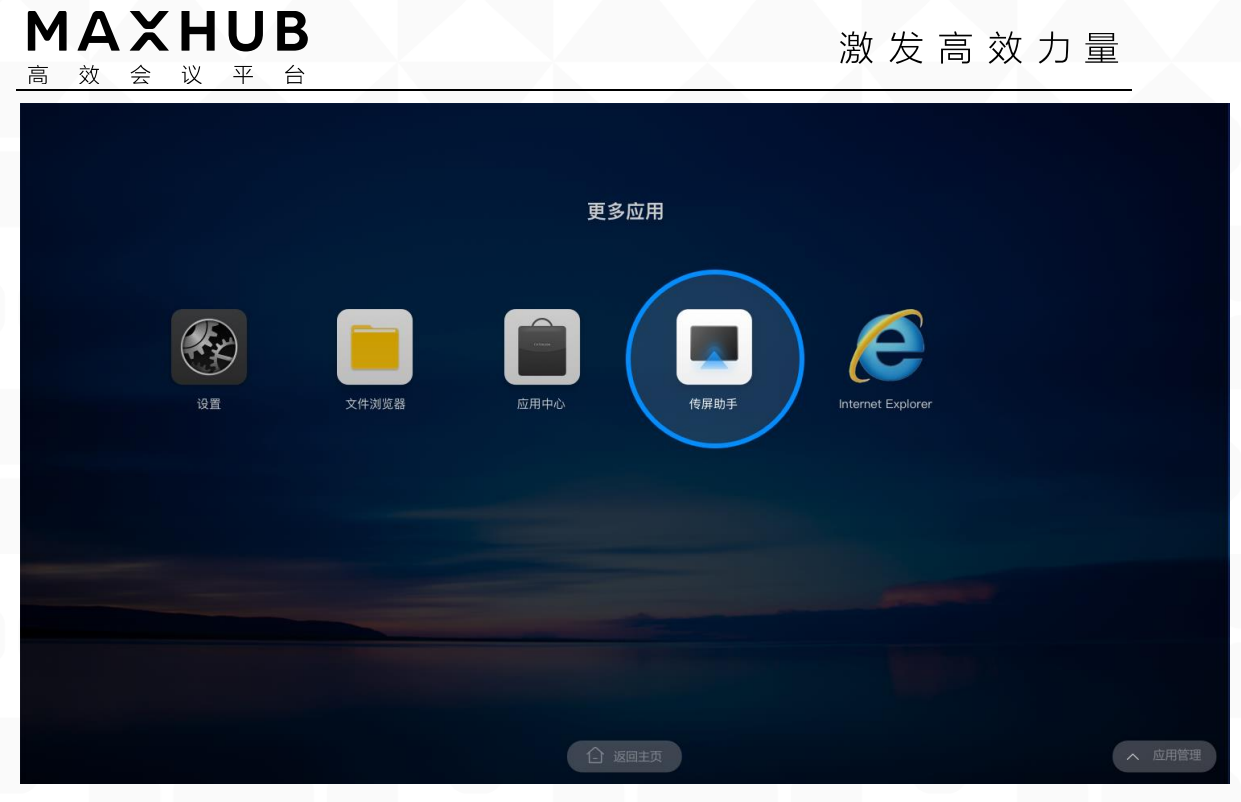

#### 8. 打开后可以看到 MAXHUB 无线传屏指引,如下图

| 无线传屏                                                  | 热点:MAXHUB-G8U                                | 密码: 12345678                                                                                                    | ◎ 设置 |
|-------------------------------------------------------|----------------------------------------------|----------------------------------------------------------------------------------------------------|------|
|                                                       |                                              |                                                                                                    | 3    |
| <ul> <li>扫描二维</li> <li>打开 传展</li> <li>根据手机</li> </ul> | 手机端<br>码下载手机应用 传屏助手<br>印動手 扫描二维码<br>指引进行传屏操作 | <b>ELIDD は</b><br>● 下载安装 作 <u>所助手 电脑版</u><br>(下電地址: https://www.meeting-vip.com/sha<br>● 将电脑连提至网络: CVTE<br>● 打开 作 <b>屏助手,输入连接</b> 码: D2H673<br>文技MacRWindows系统 | ·e/) |

9. 使用手机传屏助手点击扫码按钮,扫描 MAXHUB 无线传屏指引上的二维码 进行连接

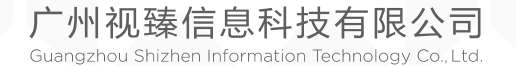

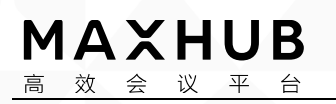

激发高效力量

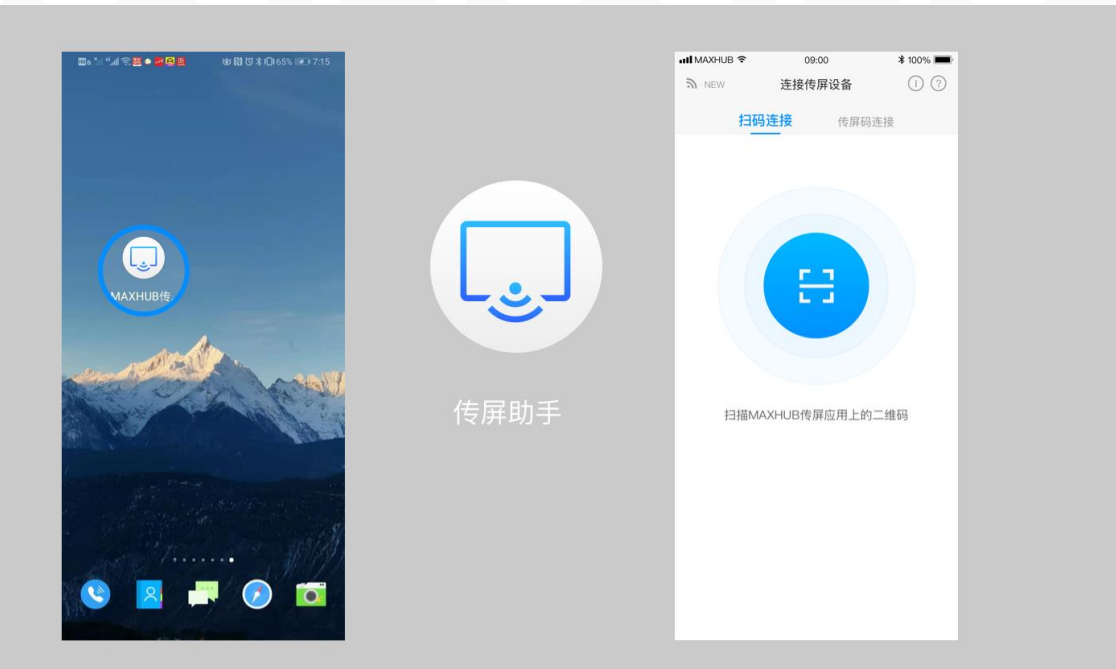

| 无线传屏                                  | 热点: MAXHUB-G8U   | 密码: 12345678 ⑧                                                                  | 设置 |
|---------------------------------------|------------------|---------------------------------------------------------------------------------|----|
|                                       |                  | D 2 H 6 7 3                                                                     |    |
| 3                                     | ⊆机 <sup></sup> 端 | 电脑端                                                                             |    |
| <ol> <li>扫描二维码<sup>-</sup></li> </ol> | 下载手机应用 传屏助手      | <ul> <li>下载安装 传屏助手 电脑版<br/>(下数批批: http://www.maeting.wip.com/share/)</li> </ul> |    |
| ◎ 打开 传屏助                              | 手 扫描二维码          | <ul> <li>③ 将电脑连接至网络: CVTE</li> </ul>                                            |    |
| ● 根据手机指                               | 引进行传屏操作          | ◎ 打开 传屏助手,输入连接码: D2H673                                                         |    |
| 支持Androio                             | 15.0或IOS11以上系统   | 支持Mac相Windows系统                                                                 |    |
|                                       |                  |                                                                                 |    |

10. 等待连接

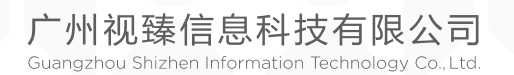

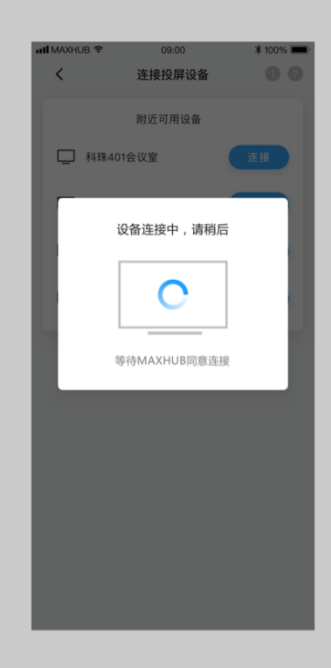

- 11. 连接成功,可选择以下功能进行传屏。
  - 屏幕分享: 可将手机屏幕画面分享至 MAXHUB 会议平板进行展示;
  - 图片展示: 可将手机上的图片分享至 MAXHUB 会议平板进行展示;
  - 视频播放:可将手机上的视频分享至 MAXHUB 会议平板进行播放;
  - 音频播放:可将手机上的音频分享至 MAXHUB 会议平板进行播放;
  - 文档扫描: 可使用手机摄像头扫描文件分享至 MAXHUB 会议平板进行
- 展示;
  - 会议平板控制器: 可使用手机实时操控 MAXHUB 会议平板。

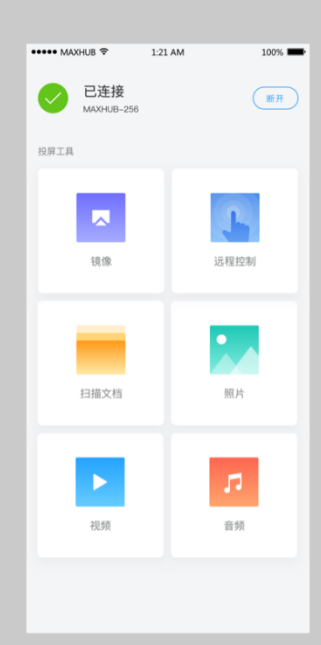

#### 五、文稿演示(一级目录)

广州视臻信息科技有限公司 Guangzhou Shizhen Information Technology Co., Ltd.

#### **MAXHUB** 高效会议平台

激发高效力量

#### ◆ 什么是文稿演示? (二级目录)

文稿演示 App 包含本地文件管理、个人资料夹(云盘)账户登陆、个人资料 夹文件管理等功能,可通过文稿演示 App 打开各类文件进行内容展示(会议机需 要预先安装可打开对应文件类型的软件客户端)

◆ 如何使用文稿演示? (二级目录)

1. 点击主页"文稿演示"图标即可启动文稿演示 App

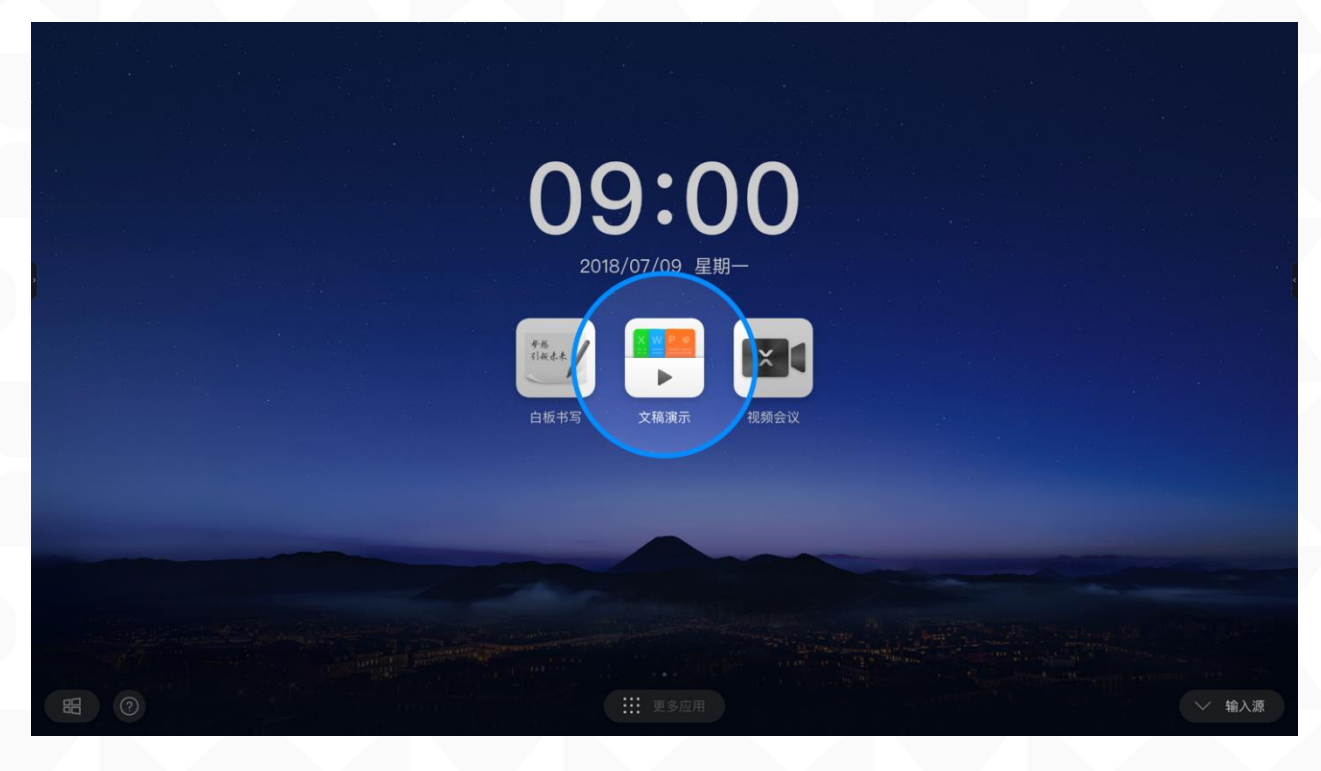

| マレスガド共         ・・・・・・・・・・・・・・・・・・・・・・・・・・・・・・・・・・・・ | 大相成小 |   |
|-----------------------------------------------------|------|---|
|                                                     |      | - |

2. 点击"登录"按钮,使用手机扫描文稿演示界面的登陆二维码,完成

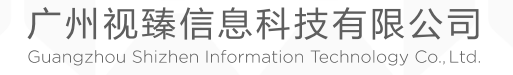

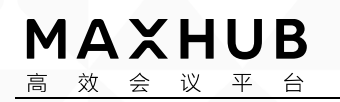

#### 激发高效力量

账号登陆,文稿演示会加载该账户云端的文件。

|        |                                                             |                                  | 文稿演           | 示                                      |        |                           | ×     |  |
|--------|-------------------------------------------------------------|----------------------------------|---------------|----------------------------------------|--------|---------------------------|-------|--|
| ¢<br>€ | <ul> <li>人资料夹</li> <li>● 登站</li> <li>189www.0926</li> </ul> | 188xxxx8836的云盘 > 文件夹<br>全部 文档 图片 | > 文件夹2<br>音视频 |                                        | Q 搜索   | 三 列表                      | 三山排序~ |  |
|        | 120000000 (mm)                                              | ٨                                |               |                                        |        |                           |       |  |
| e<br>e | SAMSUNG                                                     | 文稿演示优化项目.pdf<br>2018/02/08       | •             | 2018产品中心年总照片<br>2018/02/08             | ··· 20 | 级设计师简历筛选<br>18/02/08<br>? |       |  |
| Ē      | ∞<br>♪ 本地文件                                                 | 智能会议平板图形专利.word<br>2018/02/08    | •             | 方案—png<br>2018/02/08                   | ··· 20 | 文件.sktech<br>18/02/08     |       |  |
|        | _                                                           |                                  |               | 100 (100 (100 (100 (100 (100 (100 (100 |        |                           |       |  |

3. 当会议机插入 USB 存储设备时, 文稿演示界面会显示 USB 存储设备盘符, 点击对应盘符可加载对应存储器中的文件

4. 对会议机本地、USB存储设备、个人资料夹中的文件,可通过点击界面的文件类型过滤按钮进行过滤显示对应类型的文件

|    | Lena G.                | 的云盘      | t > > I | .ena G的云盘 > Lena                                                                                                    | G的云盘  | > 402的会议记录                              | 全部 | 文档 图片                   | 音视频         |
|----|------------------------|----------|---------|----------------------------------------------------------------------------------------------------|-------|-----------------------------------------|----|-------------------------|-------------|
| Þ  | 85                     | <u> </u> | नि      | 2 in ord angent , all<br>2 interview of some themas<br>3 interview of some themas<br>3 interview of the distance<br>4 interview of and and the<br>Andred Prince of an ending | ela . |                                         |    | (4)111<br>(4)111        | -2-20y-<br> |
| 打开 | 分享                     | 复制       | 删除      | E GENERAL - MAR - IA AN                                                                                                    | 4     | 1 Mart Ar an weat<br>1 Mart Ar an an ar |    |                         |             |
| 4  | 101的会议记录<br>1018/02/08 |          |         | 研发图片.mhb<br>2018/02/08                                                                                                    |       | 会议记录.mhb<br>2018/02/08                  |    | 未命名02.mhb<br>2018/02/08 |             |

5. 点击文件列表界面的菜单按钮,可显示悬浮工具栏,对文件进行打 开、分享、复制、删除等操作

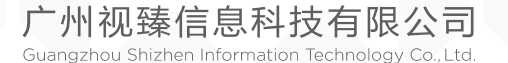

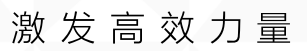

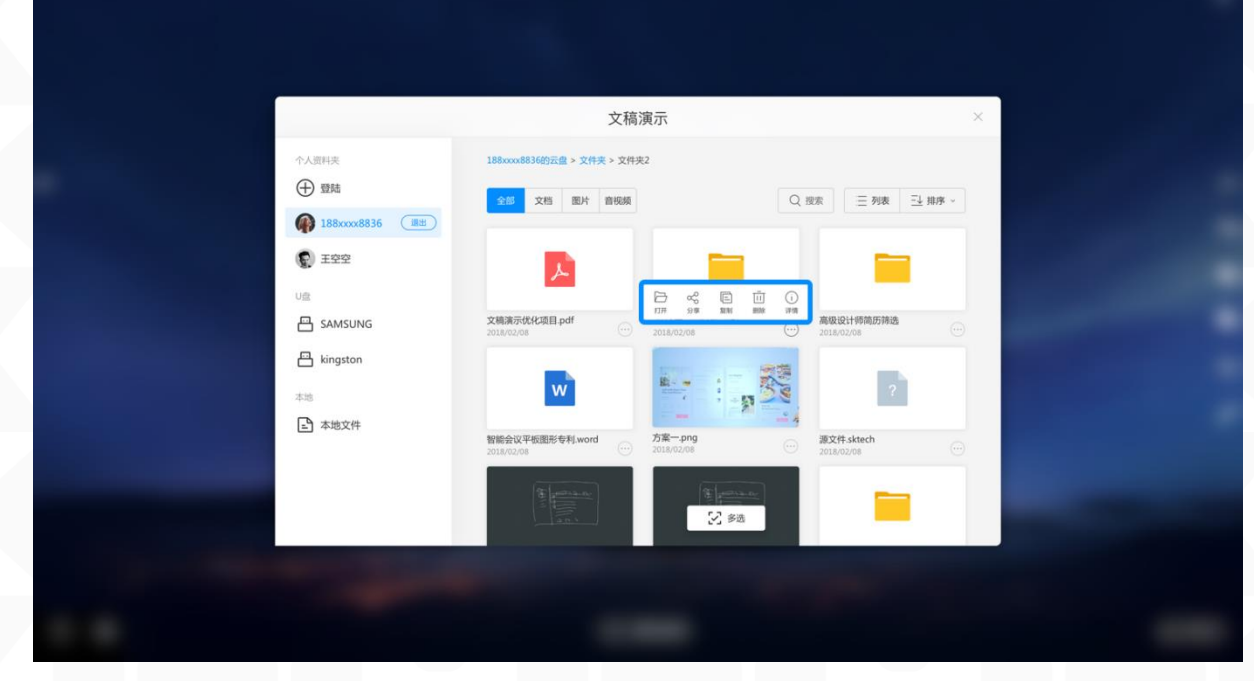

6. 点击"多选"按钮可对文件进行批量操作

MAXHUB

高效会议平台

|                           | 文稿演示                                                     | ×                                    |
|---------------------------|----------------------------------------------------------|--------------------------------------|
| ↑人原料类<br>① 塑結             | 1880xxx8836份会員 > 文件夫 > 文件夫 > 文件夫 2<br>515 文括 面片 面袋類 Q 旅活 | 2 三列表 三 期序 ~                         |
| 2921 ()<br>2921 ()<br>201 |                                                          | -                                    |
| 음 samsung<br>음 kingston   |                                                          |                                      |
| 本地<br>上 本地文件              |                                                          | R2(Fisktech<br>maxavales<br>consoles |
|                           |                                                          | -                                    |

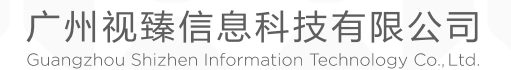

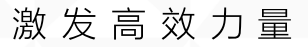

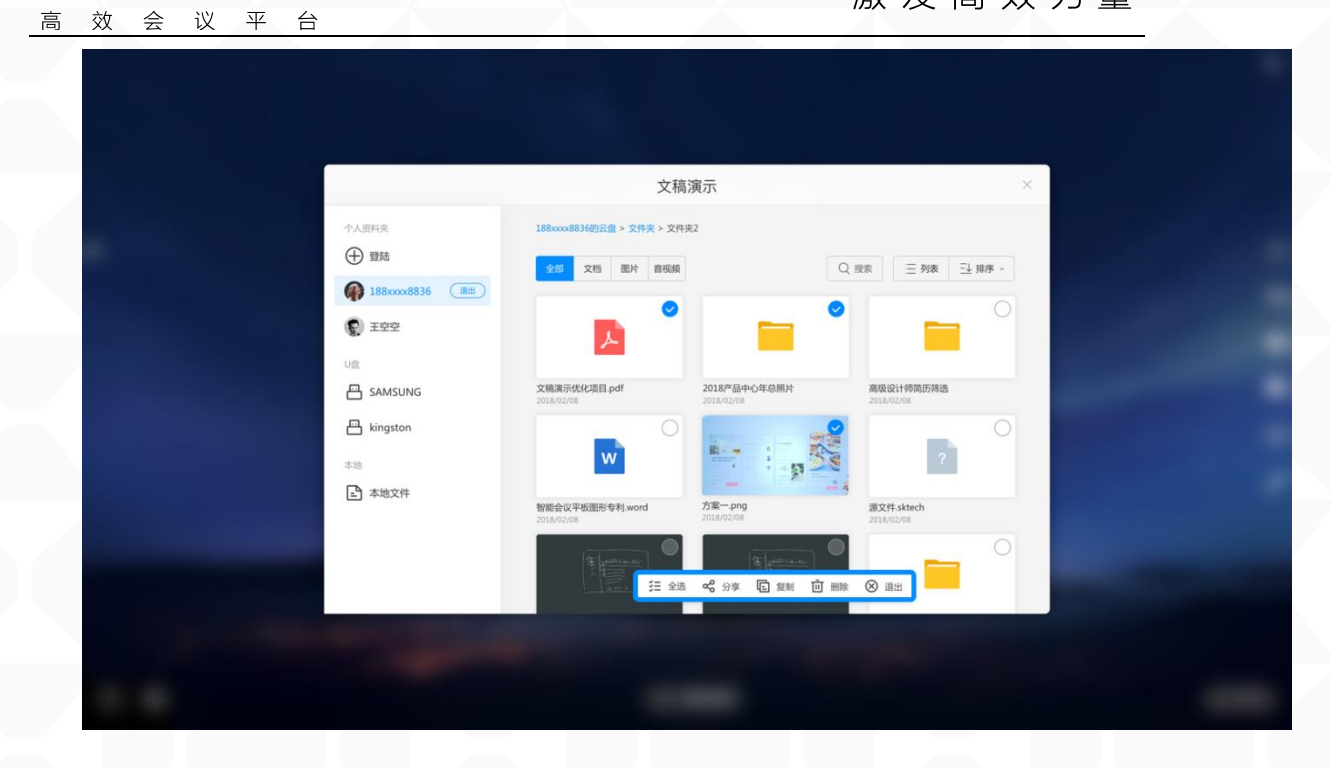

六、小工具(一级目录)

MAXHUB

♦ 什么是小工具? (二级目录)

小工具是会议大板上的一种快捷工具 App,提供各种场景下的便捷功能,协助解决会议中的文件传输、投票、录屏、计时、截屏、拍照等诉求。

◆ 该如何启动小工具? (二级目录)

| <u>星期二</u><br>2020/01/10 |                            | HASE | 09               | 9:0                                   | 0  |  |  |  |
|--------------------------|----------------------------|------|------------------|---------------------------------------|----|--|--|--|
| ©<br>Neirer<br>D<br>Gam  | 无线传屏<br>学<br>学<br>等<br>第単功 |      | 20<br>●朱<br>自成书写 | 18/07/09 星<br>文稿演示                    | 明一 |  |  |  |
|                          |                            | •    |                  | ····································· |    |  |  |  |

◇ 快传小工具(二级目录)1. 点击侧拉栏"快传"图标,打开快传小工具

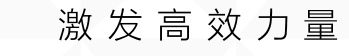

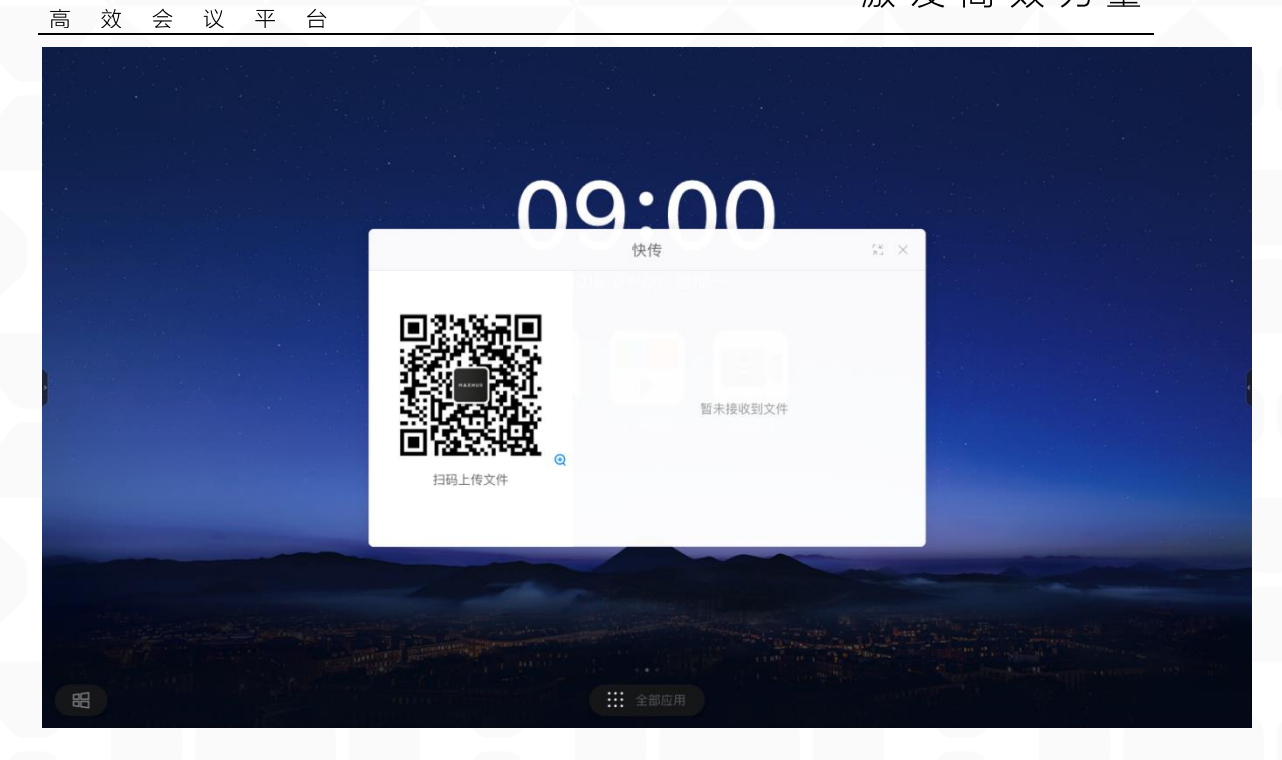

2. 手机扫码后,可在手机端选择上传图片、文字、文件

MAXHUB

| Teams 🗢 | 9:41 AM      | \$ 100% <b>ma</b> | nil Teams 🗢 | 9:41 AM     | \$ 100% <b>***</b> | ull Teams 🗢 | 9:41 AM |   |
|---------|--------------|-------------------|-------------|-------------|--------------------|-------------|---------|---|
| <       | 快传           |                   | ×           | 快传          |                    | ×           | 快传      |   |
|         |              |                   |             |             |                    |             | 今日议题    | Y |
|         |              |                   |             |             |                    | 0           | o       | R |
| 可选择的    | 图片,文字、文件发送到: | 会议平板              | 可选择器        | 3片、文字、文件发送到 | 会议平板               |             |         |   |
|         |              |                   | 拍照或录像       |             |                    |             |         |   |
|         |              |                   | 照片图库        |             |                    |             |         |   |
|         |              |                   | 浏览          |             |                    |             |         |   |
|         | T            |                   |             | 取消          |                    | ~           | T       | E |
| ~       |              |                   |             |             |                    |             |         |   |

3. 点击大板端快传界面标题栏的最小化按钮,可将快传界面最小化

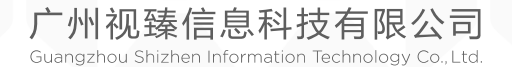
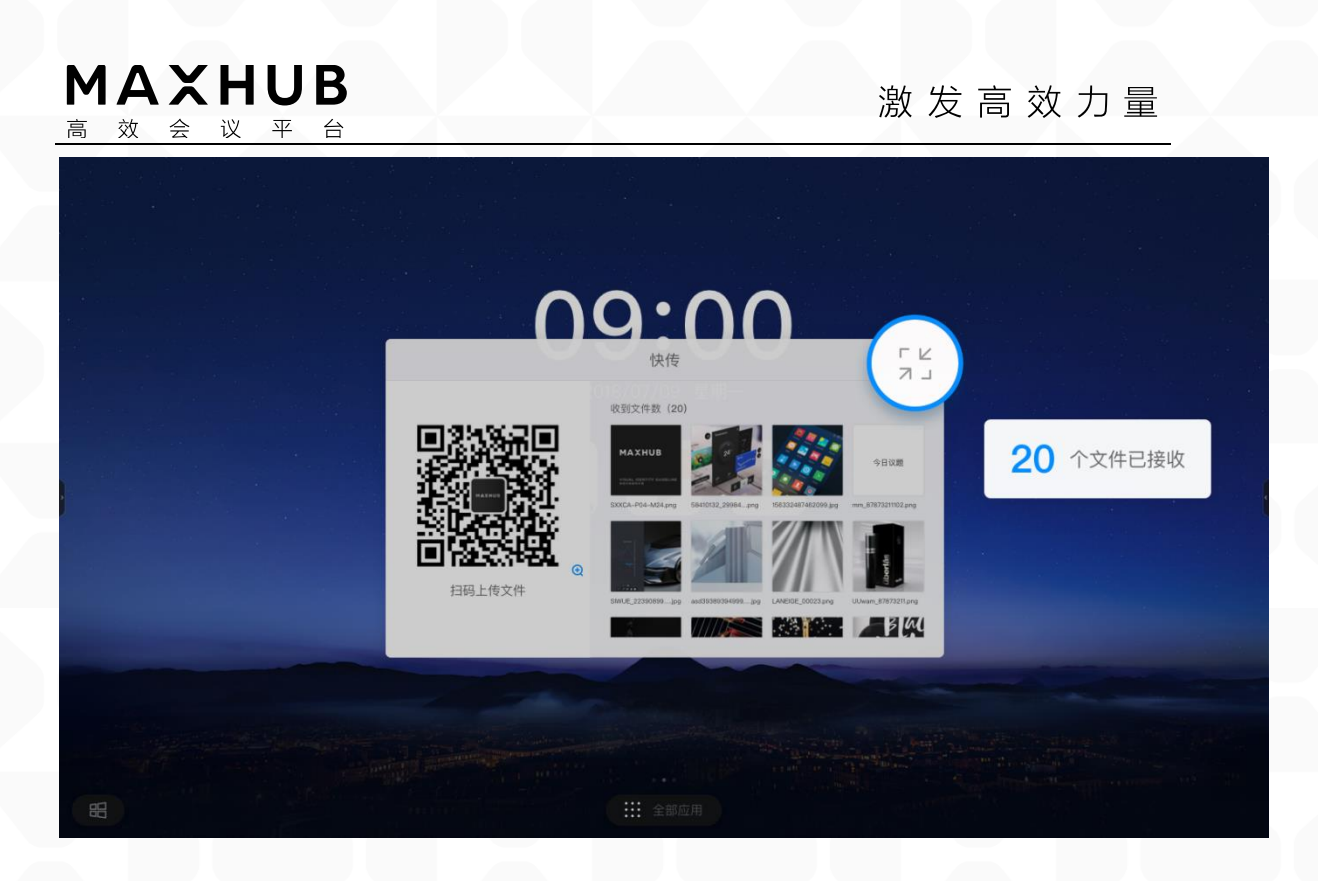

4. 单击大板端快传中接收的文件,显示工具栏,可对文件进行打开、(图片)插入白板、保存、删除操作

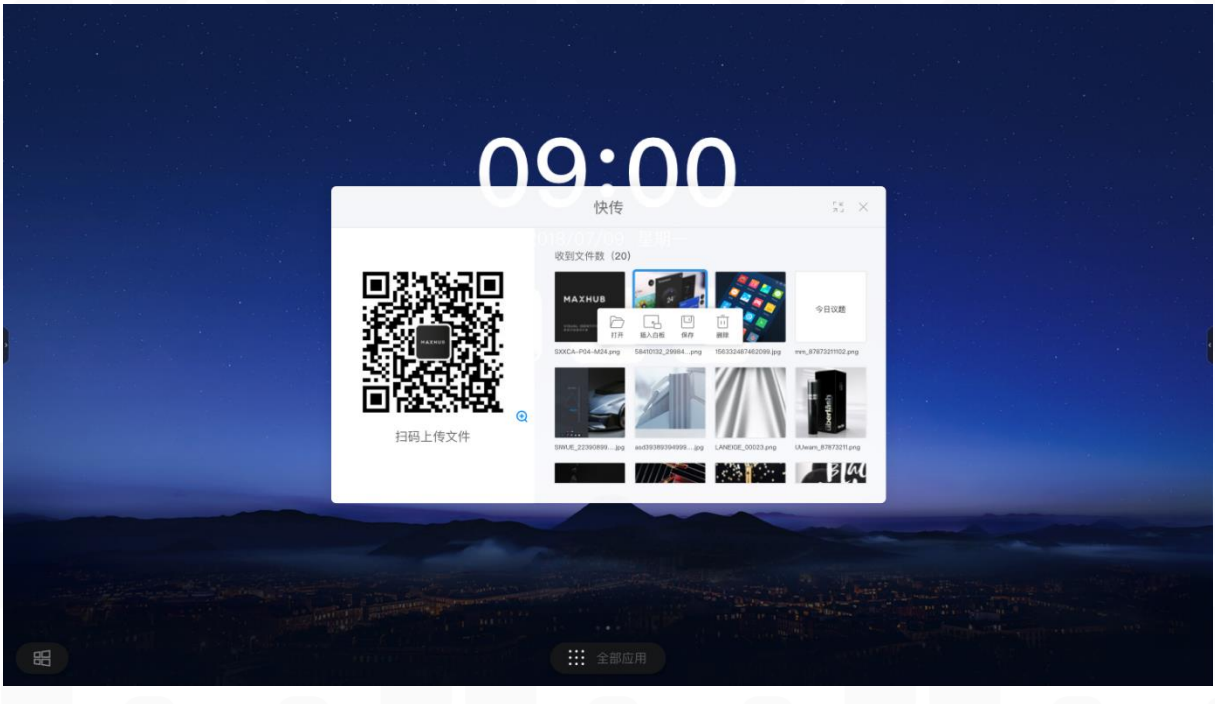

5. 长按大板端已接收的图片,拖拽到快传界面以外,松手可直接插入白板

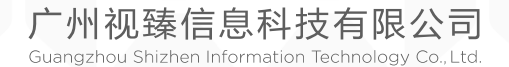

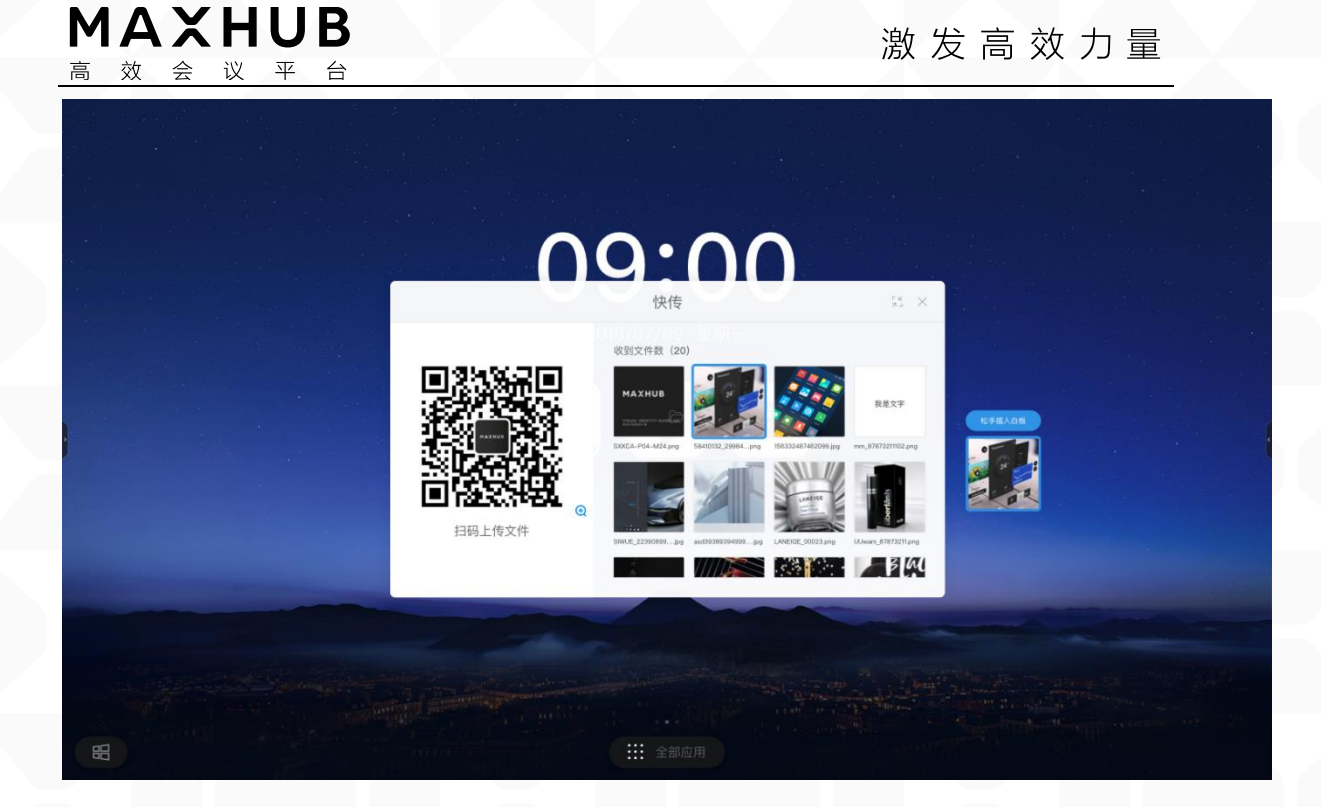

#### ◆ 多屏联动小工具(二级目录)

1. 点击侧拉面板的"多屏联动"图标,打开多屏联动小工具

| 09:00                          |  |
|--------------------------------|--|
| 2018/07/09 星期—<br>多屏联动    ×    |  |
| 多屏同显         多屏見显         単屏模式 |  |
|                                |  |
|                                |  |

2. 将两个以上会议大板用 HDMI 线连接,点击多屏同显按钮,可使各个会议大板显示相同画面

3. 多个会议大板连接时,点击多屏异显按钮,可使启动小工具的会议大板 成为主屏幕,其他会议大板成为扩展屏

4. 多个会议大板连接时,点击单屏模式按钮,则只在小工具所在大板显示 信息

广州视臻信息科技有限公司 Guangzhou Shizhen Information Technology Co., Ltd.

### ◆ 录屏小工具(二级目录)

1. 点击侧拉面板的"录屏"图标,打开录屏小工具

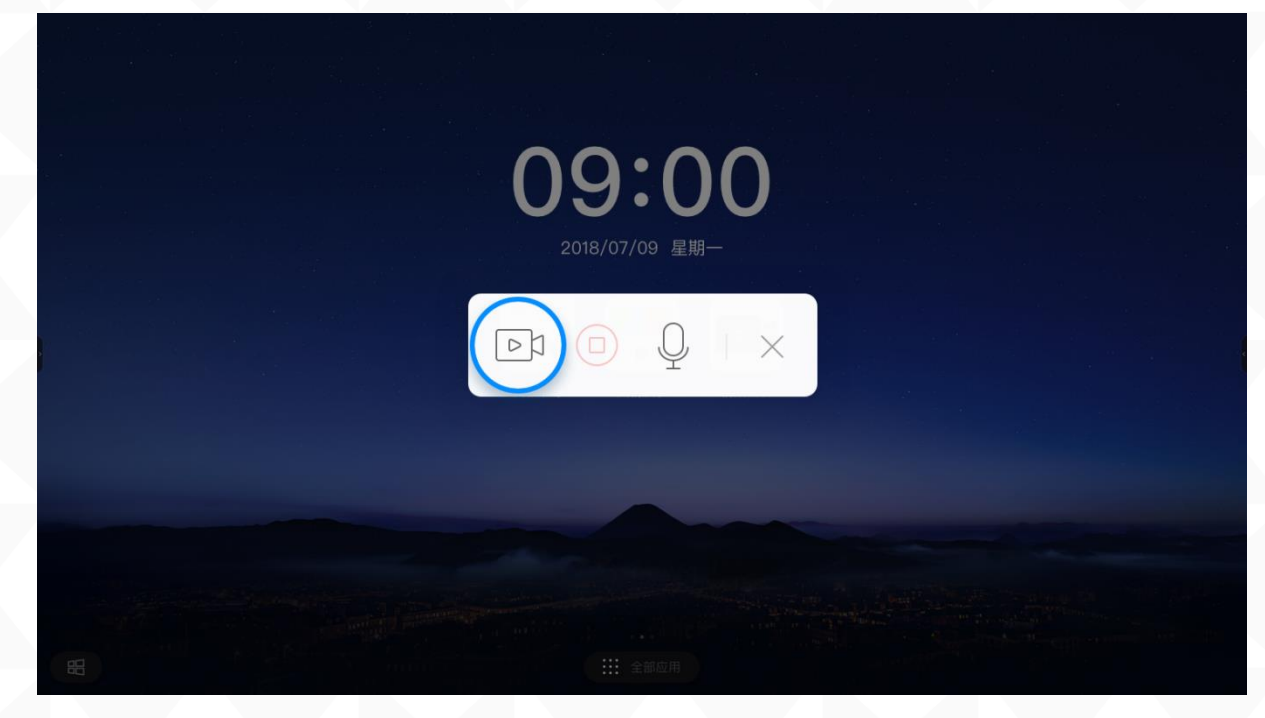

2. 点击录屏按钮 🖻 即可开始录屏

3. 录屏采用分段录制,录完合并的模式,点击结束录屏按钮后,系统会将 分段录制的视频进行合并

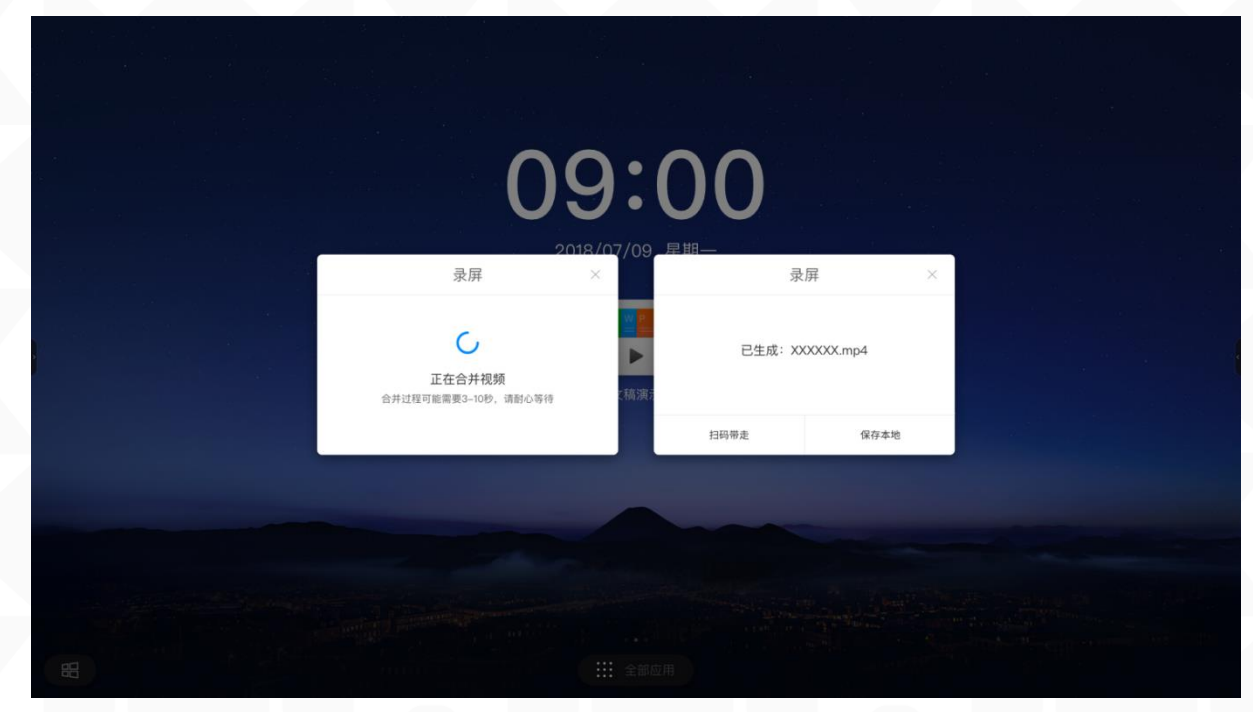

4. 点击扫码带走按钮,可展示二维码,手机扫码获取录屏视频,扫码视频 可以输入密码加密

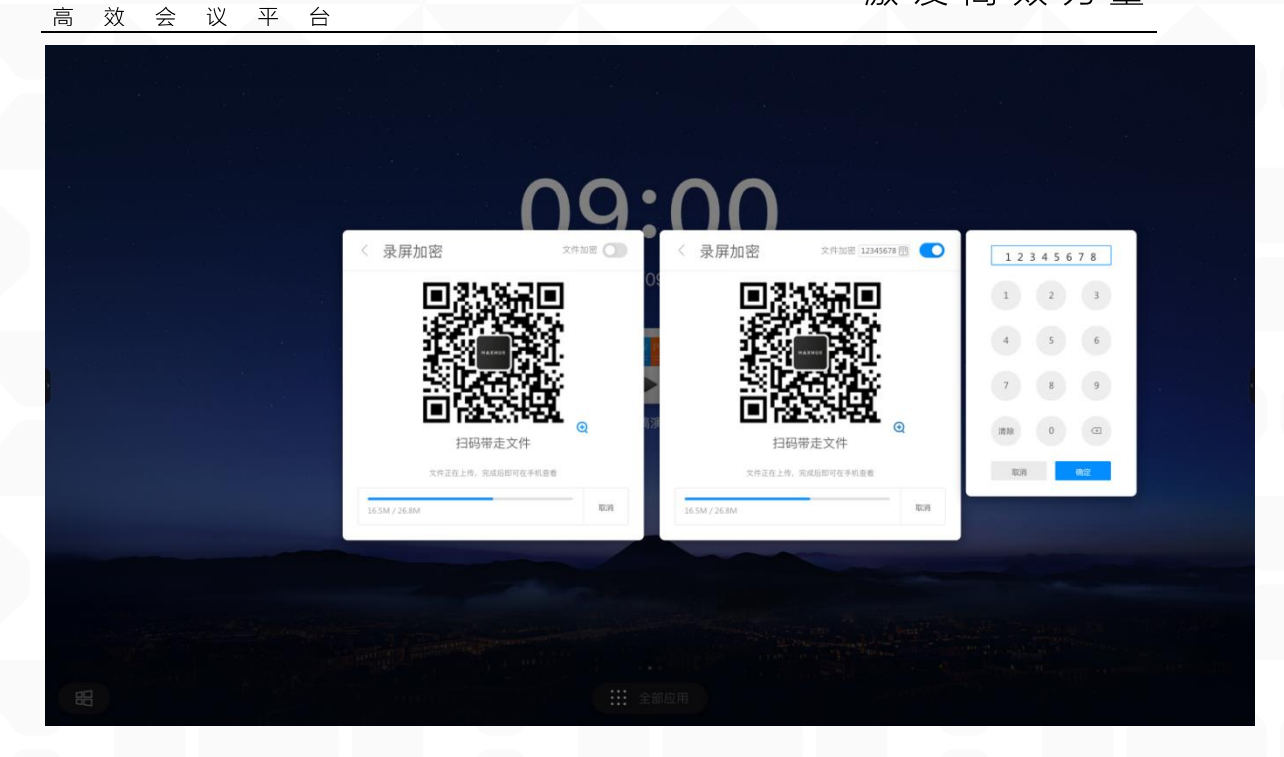

#### ♦ 计时器小工具(二级目录)

MAXHUB

1. 点击侧拉面板的"计时器"图标,打开计时器小工具

| Ç            | ) <b>()</b><br>())))))))))))))))))))))))))))))))) | )  |  |
|--------------|---------------------------------------------------|----|--|
|              |                                                   |    |  |
| ₹÷8.<br>Fiè: | 05:00                                             |    |  |
| <b>白</b> ?   |                                                   | îX |  |
|              | 开始计时                                              |    |  |
|              |                                                   |    |  |
|              | 111 全部应用                                          |    |  |

- 2. 点击"开始计时"按钮即可按照选定的时间启动倒计时
- 3. 选中"铃声提醒",倒计时结束前会有铃声提醒
- 4. 选中"超时计算",倒计时结束时,会开始正计时,记录超时时间
- 5. 点击"全屏显示",可全屏显示倒计时画面

广州视臻信息科技有限公司 Guangzhou Shizhen Information Technology Co., Ltd.

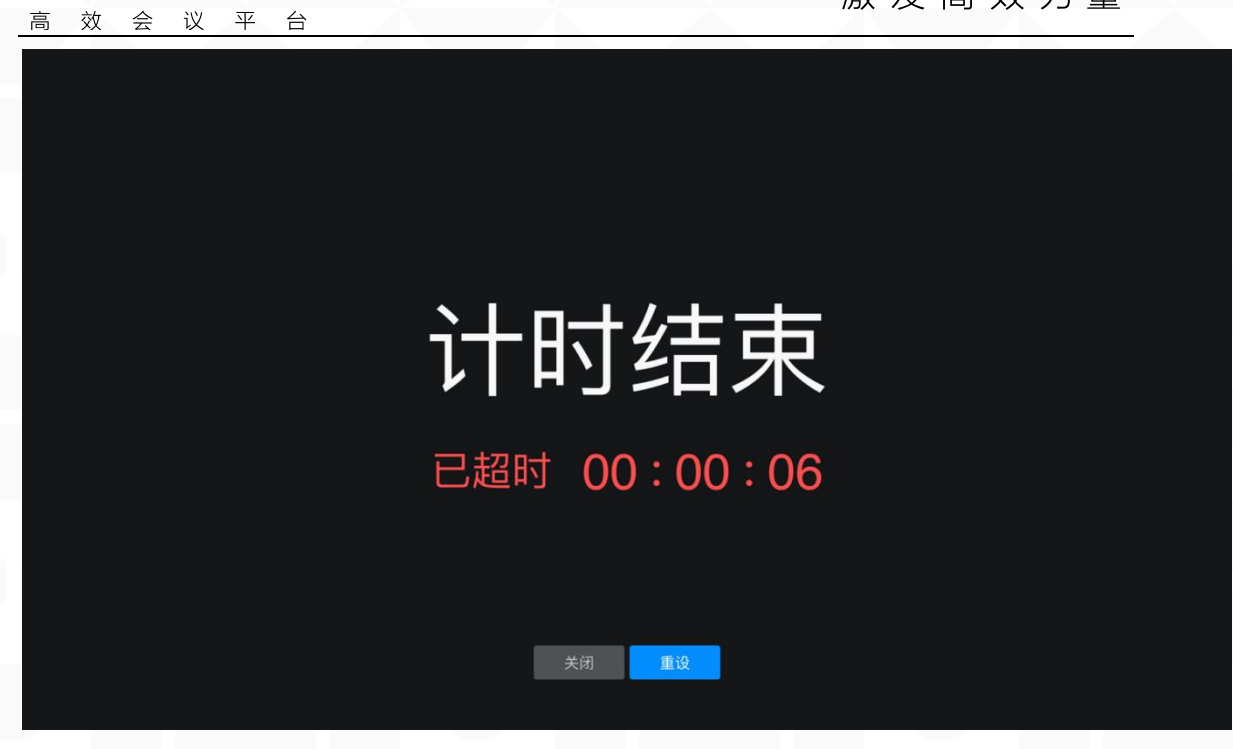

◆ 投票小工具(二级目录)
 1. 点击侧拉面板的"投票"图标,打开投票小工具

MAXHUB

| () (                      | <b>り・</b> のの<br>投票器 ×                                                                                                    |    |  |
|---------------------------|----------------------------------------------------------------------------------------------------|----|--|
| <del>46</del> 我要说<br>[14] | 4<br>5 个选项<br>6                                                                                                    |    |  |
| É!<br>RA                  | <ul> <li>ジェ 日本</li> <li>ジェ 日本</li> <l< th=""><th>īΫ</th><th></th></l<></ul> | īΫ |  |
|                           |                                                                                                    |    |  |
|                           | ·····································                                                                                                    |    |  |

2. 点击"生成投票码",可立即生成指定数量选项的投票二维码,手机扫码后对各个选项进行投票

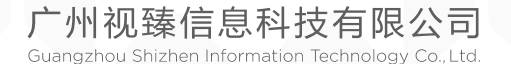

| att Tanma 🙃                                | 0:41 AM | <b>*</b> 100% |
|--------------------------------------------|---------|---------------|
| am reams ∓                                 | 9-41 AM | \$ 100%       |
| ×                                          | 投票      |               |
| 【第十四次常委会                                   | 投票】     |               |
| 投票选项 <mark>(单选</mark> )                    |         |               |
| 选项 1                                       |         | 0             |
| 选项 2                                       |         | 0             |
| 选项 3                                       |         | $^{\circ}$    |
| 选项 4                                       |         | $\circ$       |
| 选项 5                                       |         | $^{\circ}$    |
| <b>填写姓名(必填)</b><br>请输入您的姓名(10 <sup>:</sup> | 字以内)    |               |
|                                            |         |               |
|                                            | 投票      |               |
|                                            |         |               |
|                                            |         |               |

- 点击选择"匿名",可进行匿名投票
   点击选择"多选",可允许投票者对选项进行多选
   点击"扫码编辑",可由投票发起者在手机端编辑问卷选项,点击发起

投票后,其他与会人扫描大板端二维码即可查看问卷:

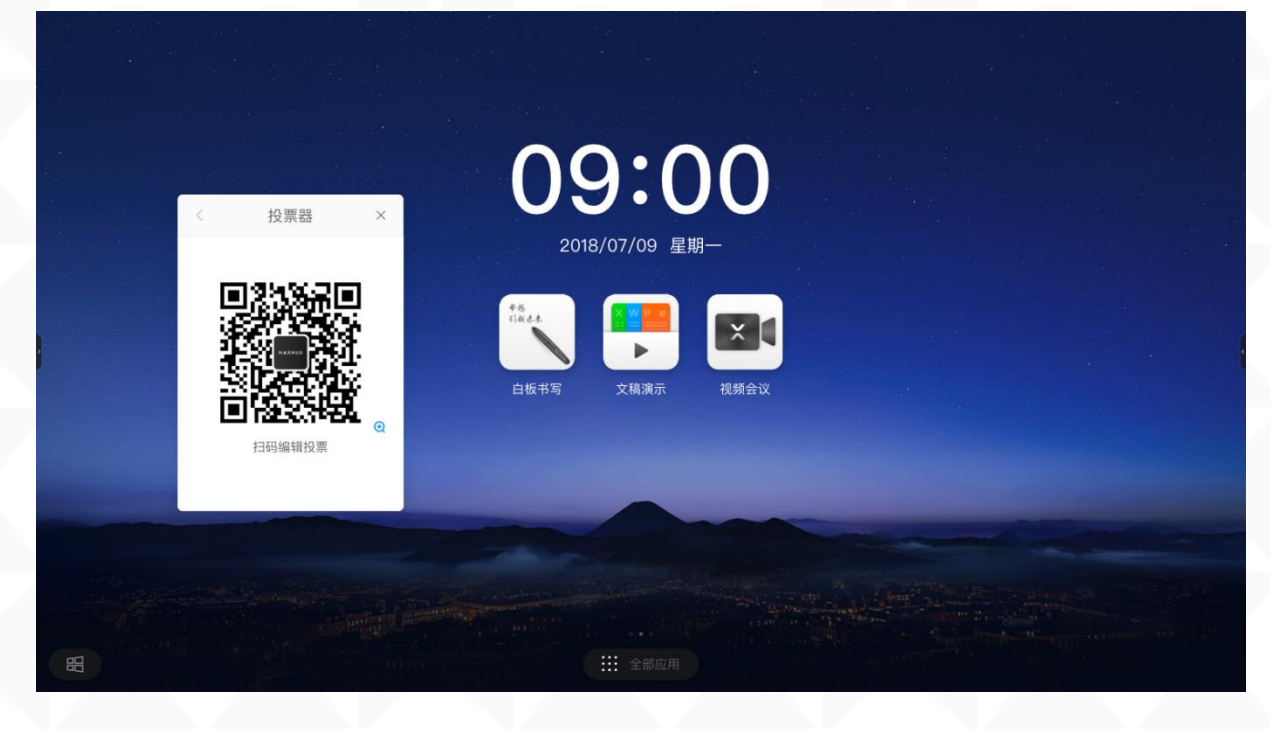

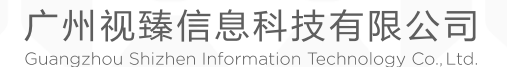

| ill Teams 🗢 | 9:41 AM | ∦ 100% 🔳 |
|-------------|---------|----------|
| ×           | 投票      |          |
| 投票主题        |         |          |
| 请输入投票主题(    | (30字以内) |          |
| 投票选项        |         |          |
| 😑 选项 1 (15字 | 以内)     |          |
| 😑 选项 2(15字  | 以内)     |          |
| 🕒 添加选项      |         |          |
| 多选          |         | C        |
| 匿名          |         |          |
|             |         |          |
|             |         |          |
|             |         |          |
|             | 发起投票    |          |
|             |         |          |

6. 投票结果支持柱状图、饼状图展示,可以将投票结果插入白板、扫码带 走。或者点击"投票详情"按钮查看各个投票者的投票选项。点击"重新 投票"可重新发起投票

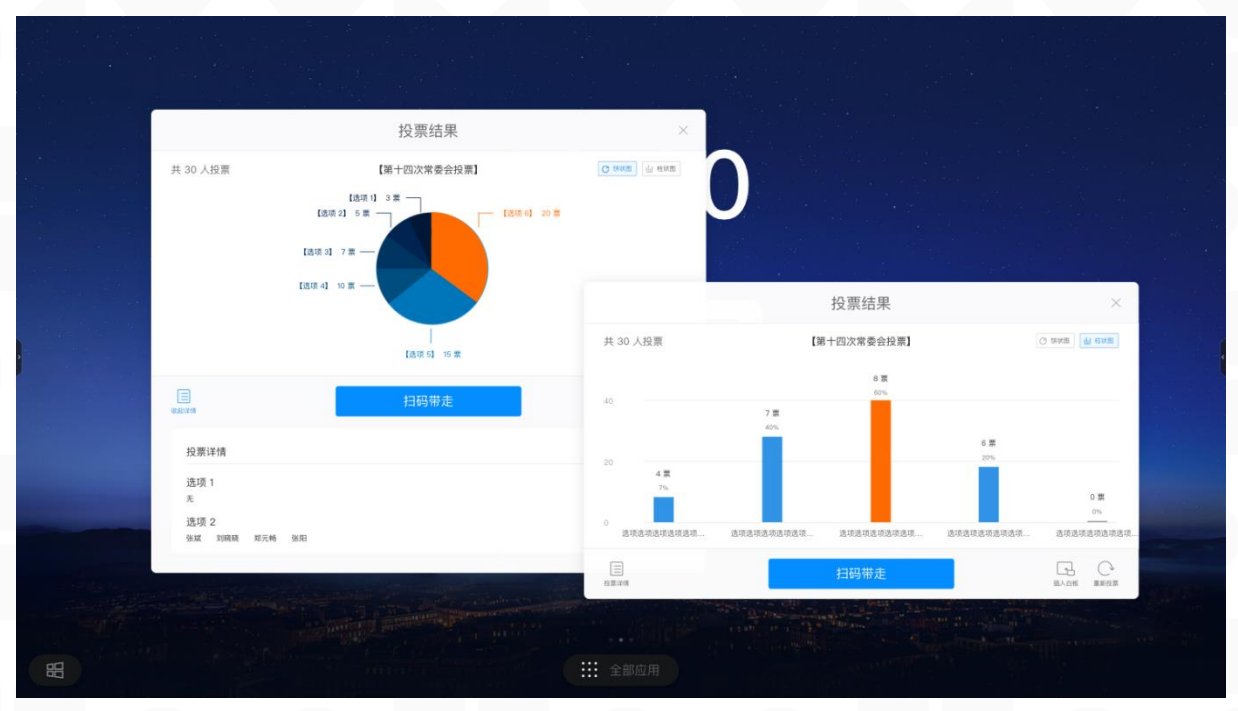

### ◆ 截屏小工具(二级目录)

1. 点击侧拉面板的"截屏"图标,打开截屏小工具:

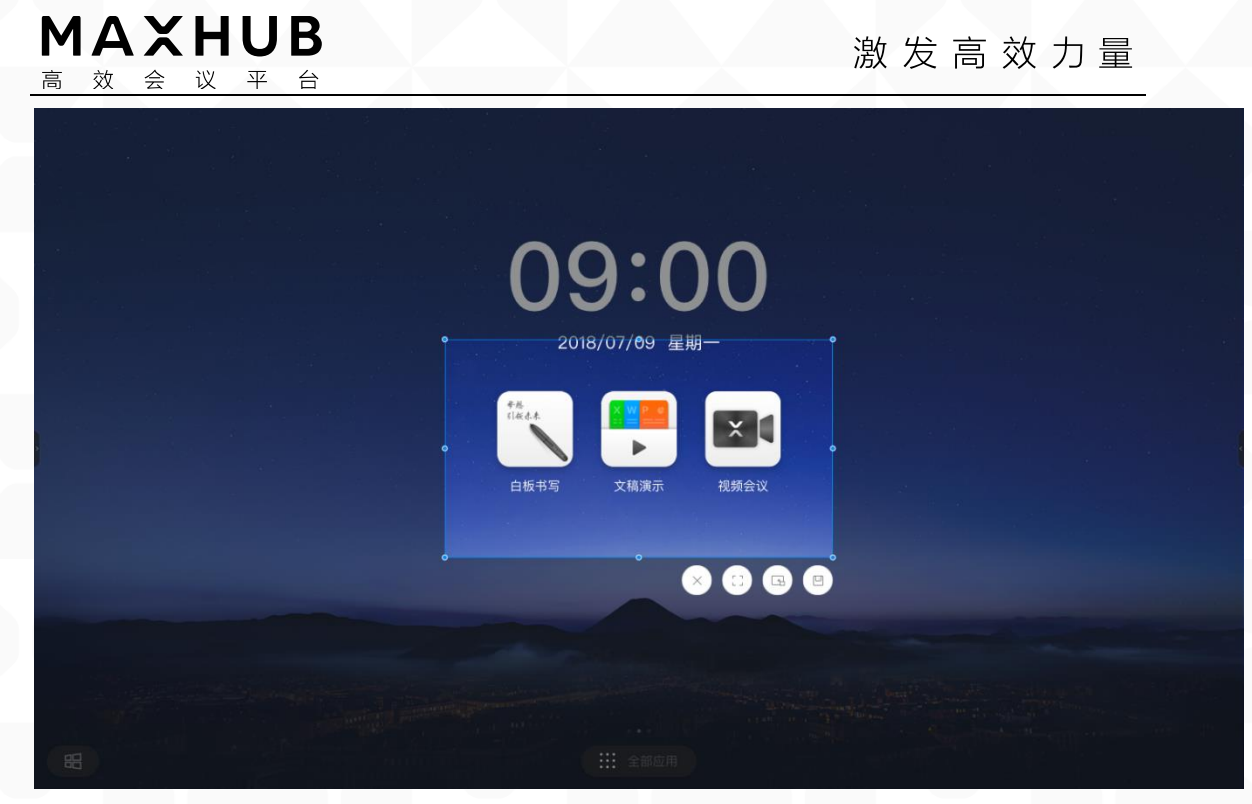

2. 可按住 8 个编辑点调整截屏区域,或者点击全屏截图按钮对整个屏幕截 屏

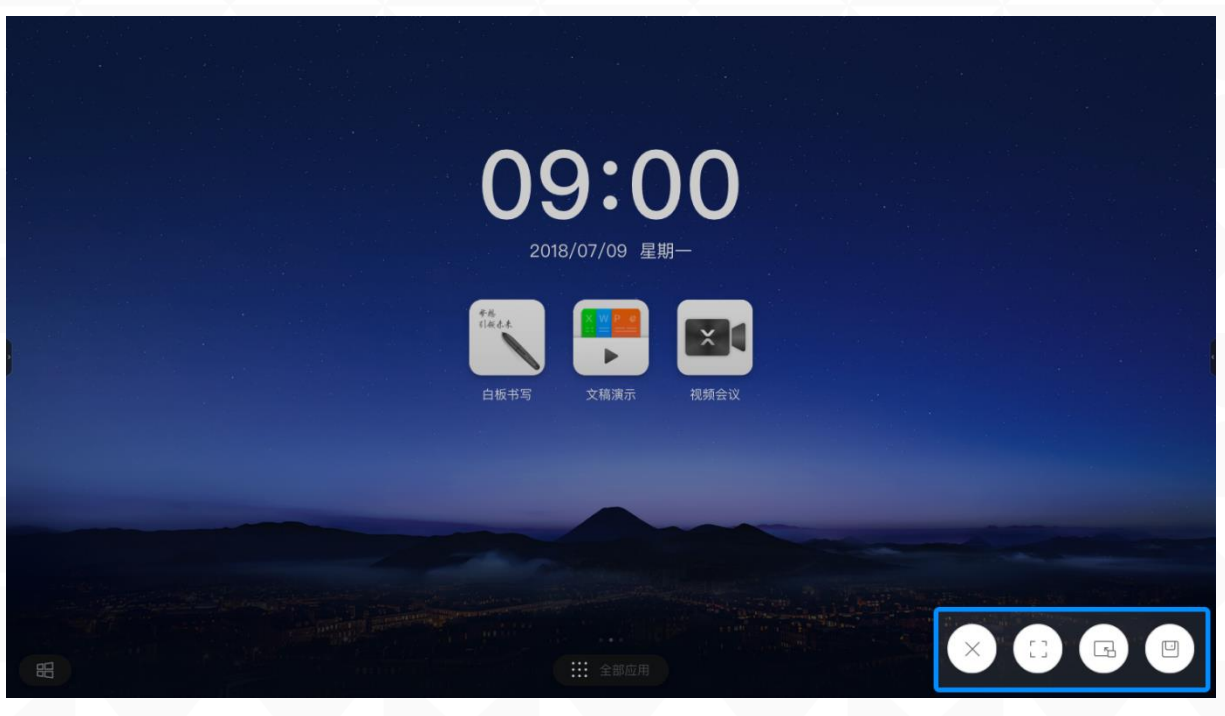

- 3. 点击导入白板按钮 可将截屏图片导入白板
- 4. 点击保存本地按钮 可将截屏图片保存到大板本地

◆ 相机小工具(二级目录)

广州视臻信息科技有限公司 Guangzhou Shizhen Information Technology Co., Ltd.

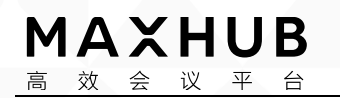

1. 点击侧拉面板的"相机"图标,打开相机小工具

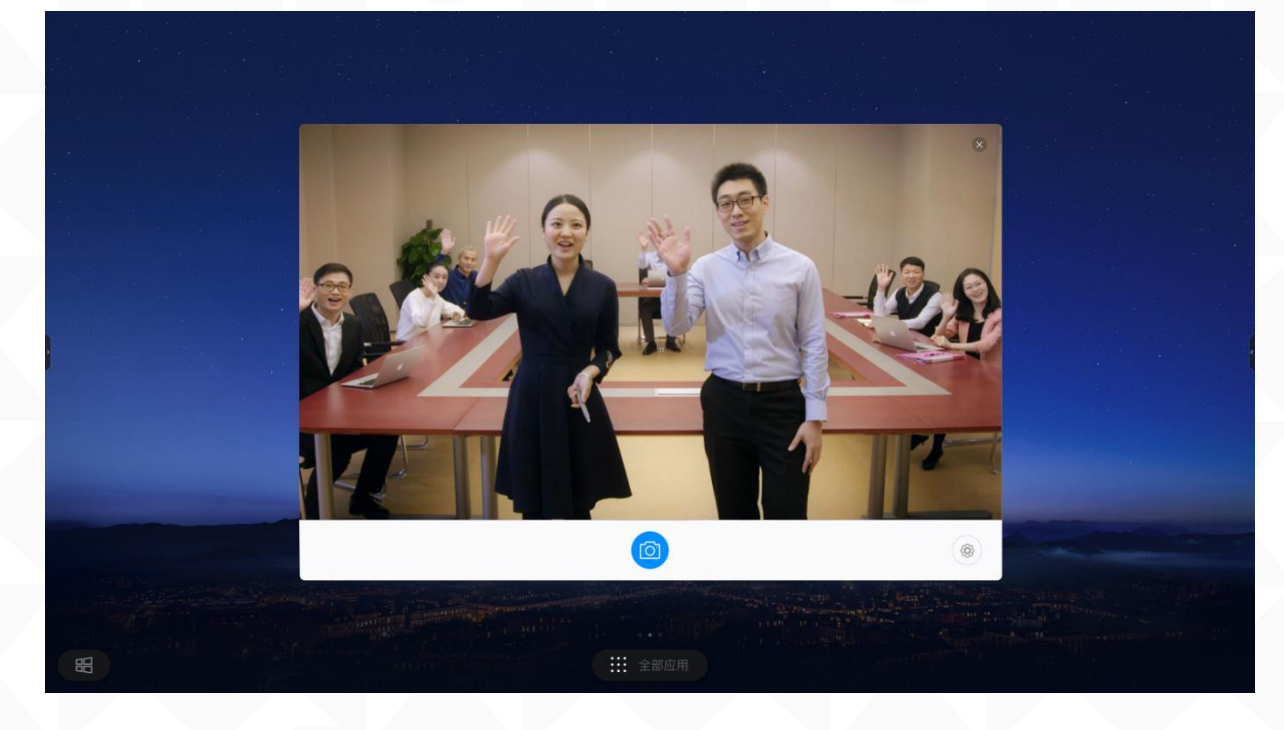

点击拍照按钮 <sup>1</sup> 即可调用大板摄像头拍摄图片,点击设置按钮,可
 对拍照倒计时、工具栏按钮位置、调用摄像头位置进行调整

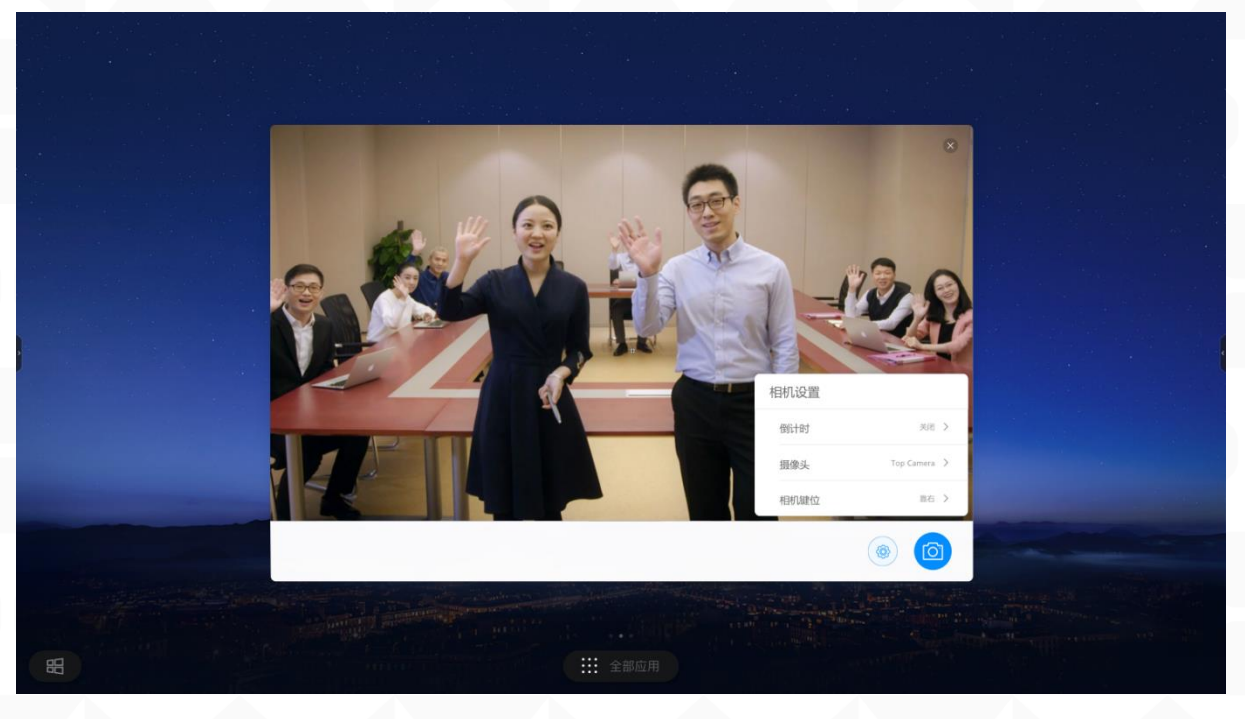

3. 选择倒计时时间后,点击拍照按钮,大屏显示倒计时时间,计时结束后 立即使用大板摄像头拍摄图片

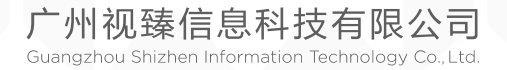

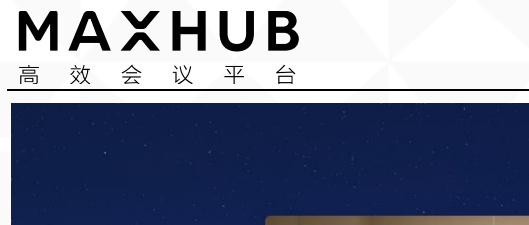

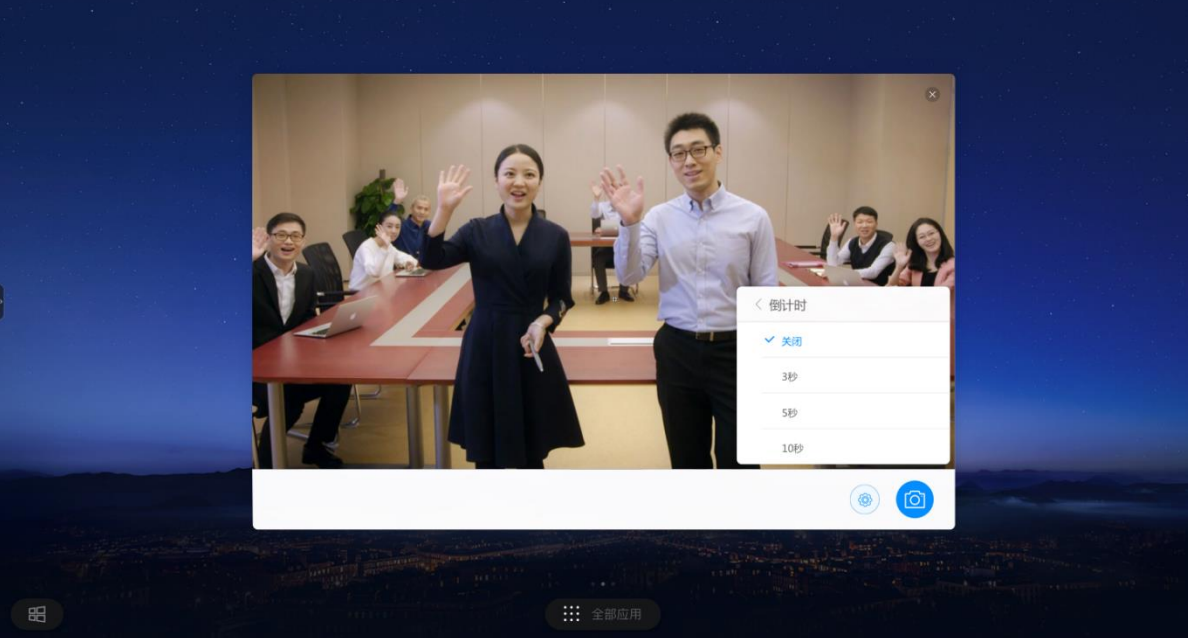

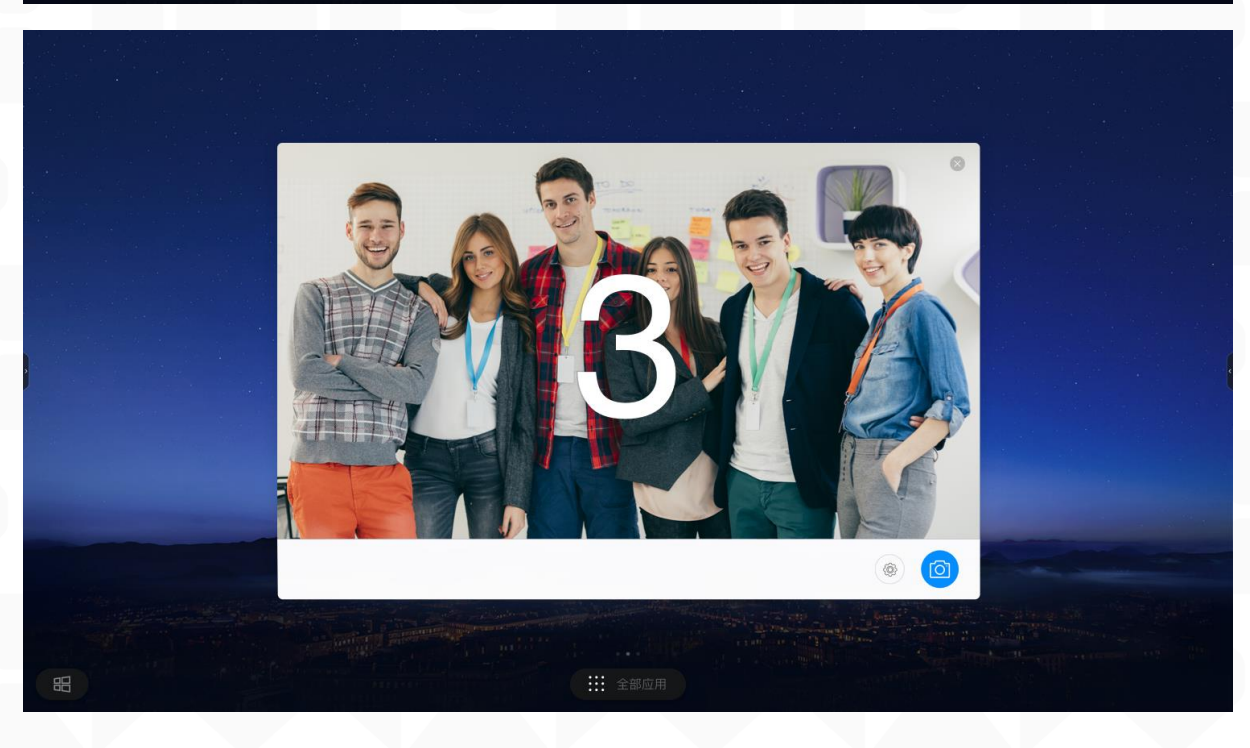

### 七、远程会议 MindLinker (一级目录)

#### ♦ 什么是 MindLinker (二级目录)

MindLinker 是一款远程会议软件,可支持用户使用手机、笔记本电脑与会议 大板远程连接进行音视频会议。

#### ♦ 如何使用 MindLinker (二级目录)

广州视臻信息科技有限公司 Guangzhou Shizhen Information Technology Co., Ltd.

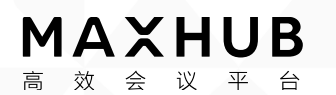

1. MAXHUB标配预装MindLinker视频会议终端,支持手机、笔记本客户端接入视频会议,点击首页的远程会议图标,即可启动MindLinker视频会议终端

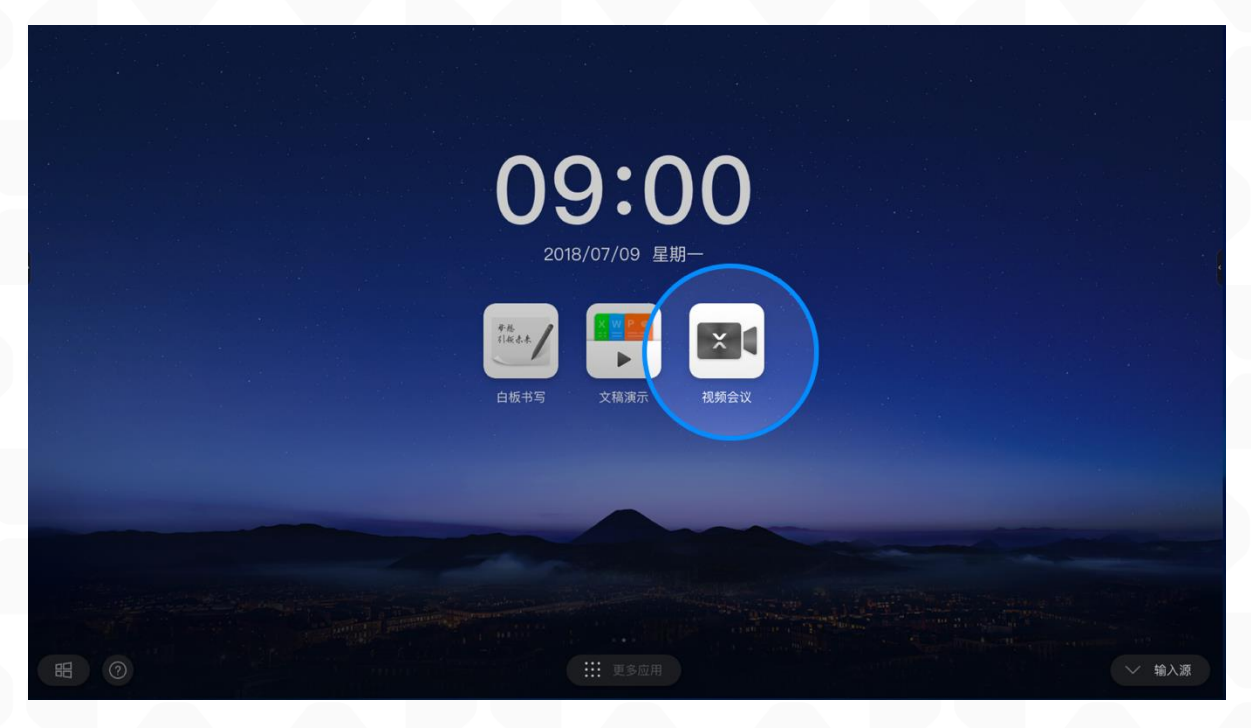

2. 点击MindLinker主界面的发起会议按钮即可快速发起视频会议

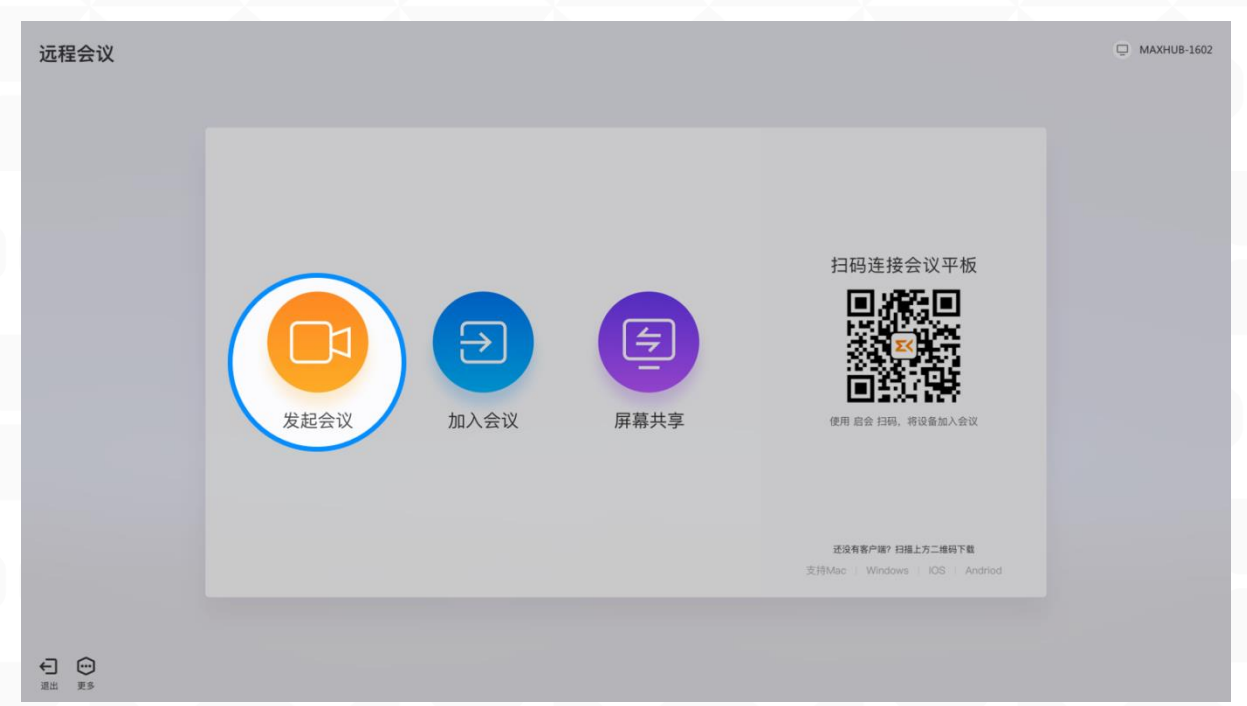

 发起视频会议后,屏幕左上角显示当前视频会议邀请码,其他视频 会议客户端点击加入会议,输入邀请码之后即可加入视频会议。

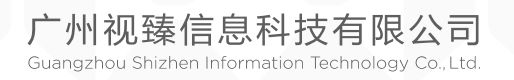

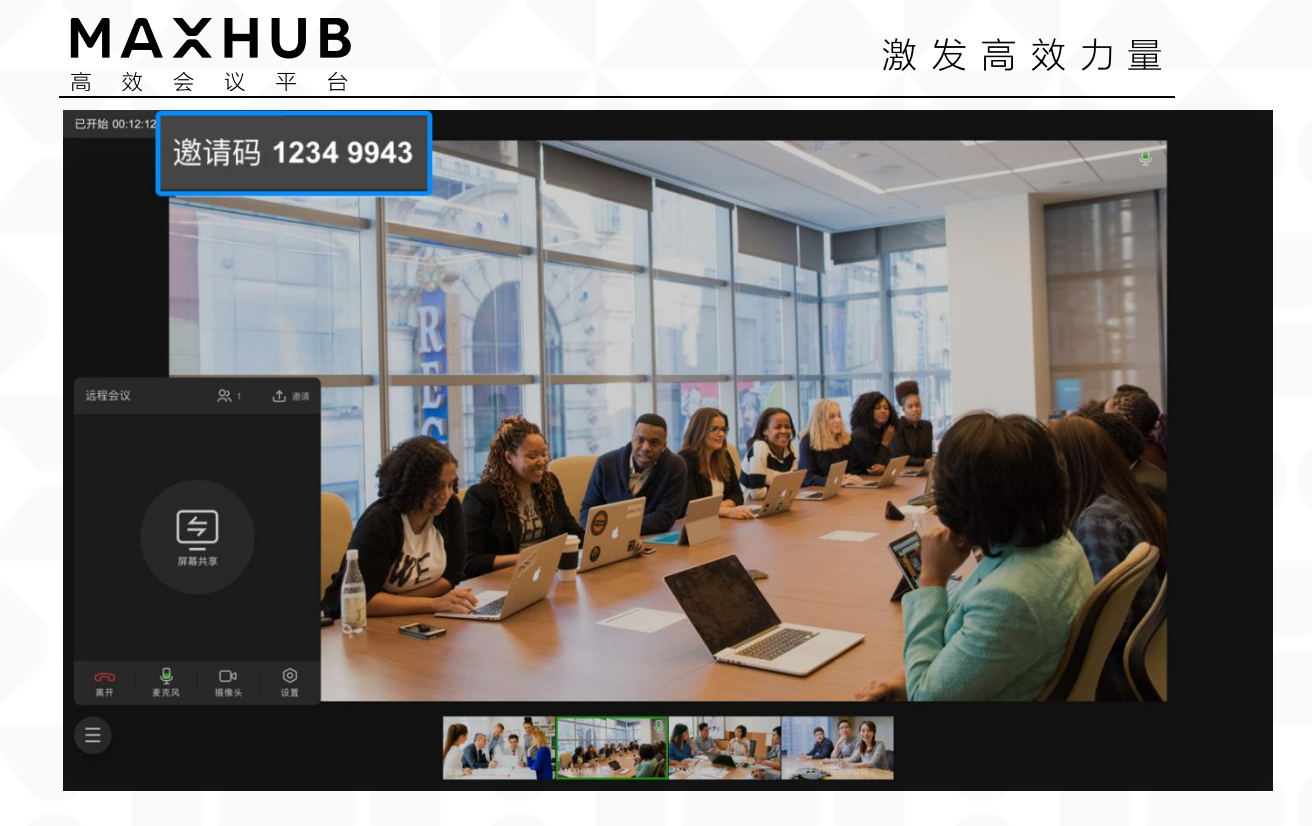

4. 在MAXHUB会议机点击加入会议,输入其他会议室给出的视频会议邀 请码,即可将该会议平板加入视频会议。

| 远程会议             |                                              | D MAXHUB-1602    |
|------------------|----------------------------------------------|------------------|
|                  |                                              |                  |
|                  | 1234 9943                                    |                  |
|                  | 1 2 3 扫码连接会议平                                | 版                |
|                  |                                              |                  |
|                  |                                              |                  |
|                  |                                              | ŧ₩               |
|                  | ❷ 关闭摄像头 ○ 关闭麦克风                              |                  |
|                  | ±2∧                                          |                  |
|                  | · 班段有客户端? 扫绳上方二编码<br>支持Mac I Windows I IOS I | ैंद्य<br>Andriod |
|                  |                                              |                  |
| ↓ (1)<br>2011 更多 |                                              |                  |

5. 在视频会议中可以点击屏幕左下角工具按钮,在展开的工具栏点击"屏 幕分享"按钮即可将屏幕分享给参与视频会议的各方与会者。

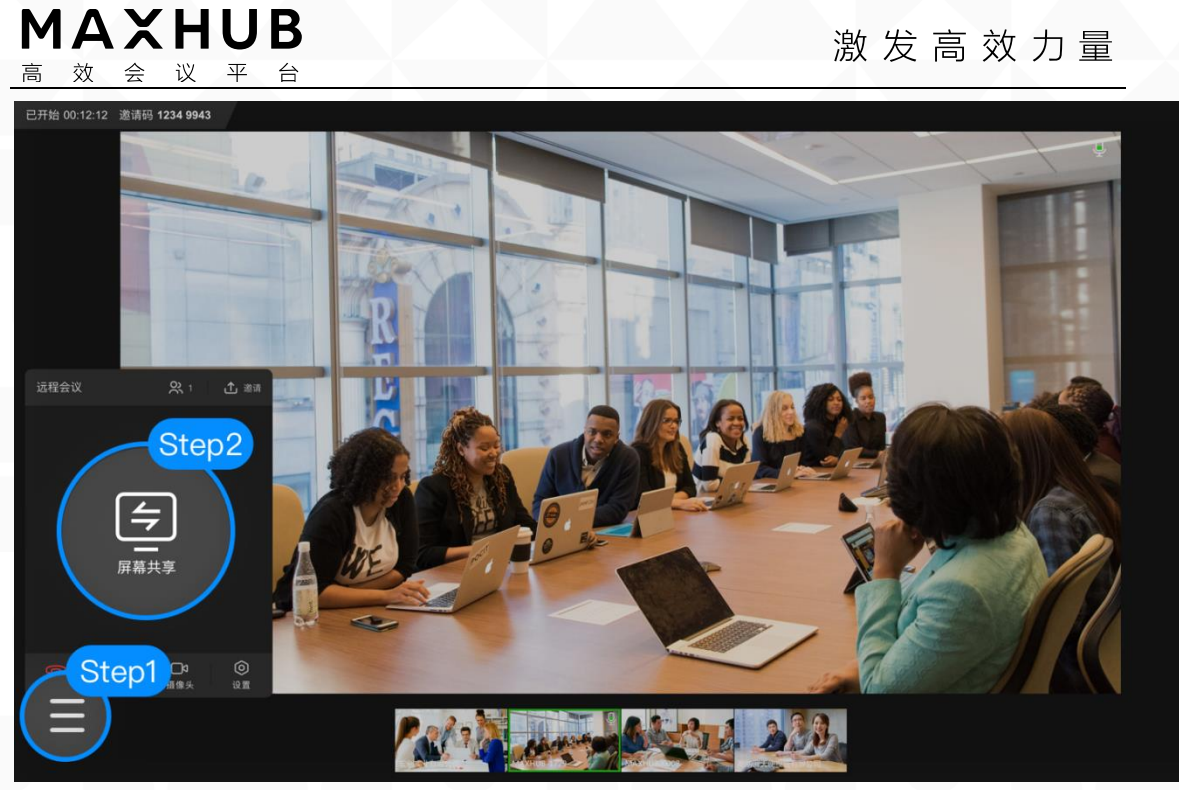

- 八、应用中心 (一级目录)
- ◆ 什么是应用中心? (二级目录)

应用中心可提供各类审核上架的 App 供用户下载安装使用,另外还提供各 类壁纸供用户下载使用

- ◆ 如何使用应用中心? (二级目录)
  - 1. 点击更多应用列表的"应用中心"图标,即可启动应用中心

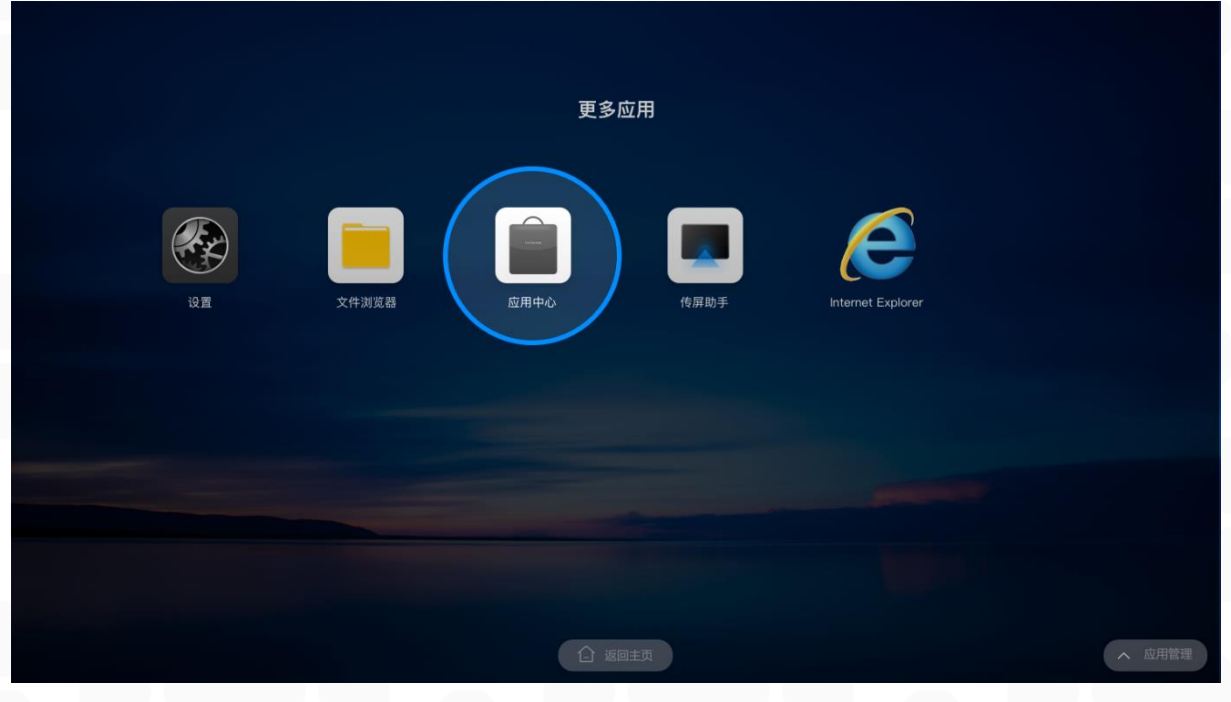

2. 点击推荐标签,可查看、选择推荐应用进行安装

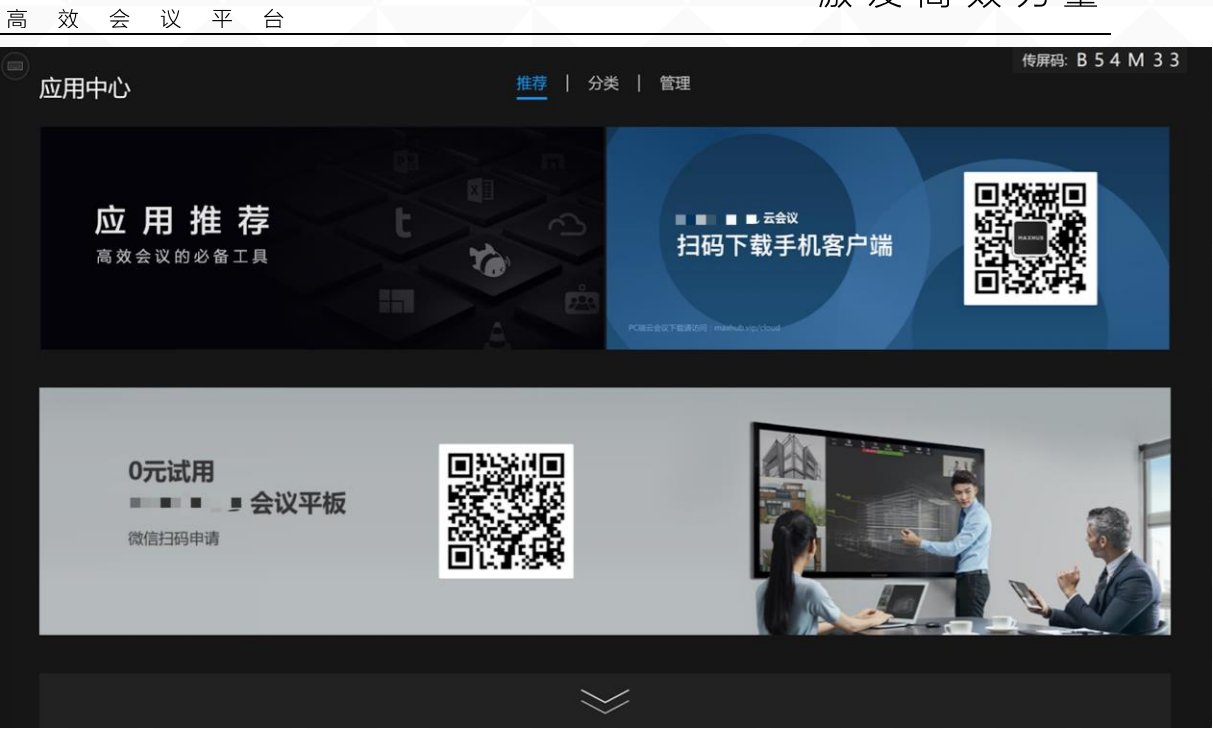

3. 点击分类标签,可选择审核上架的 App 或壁纸进行下载安装使用

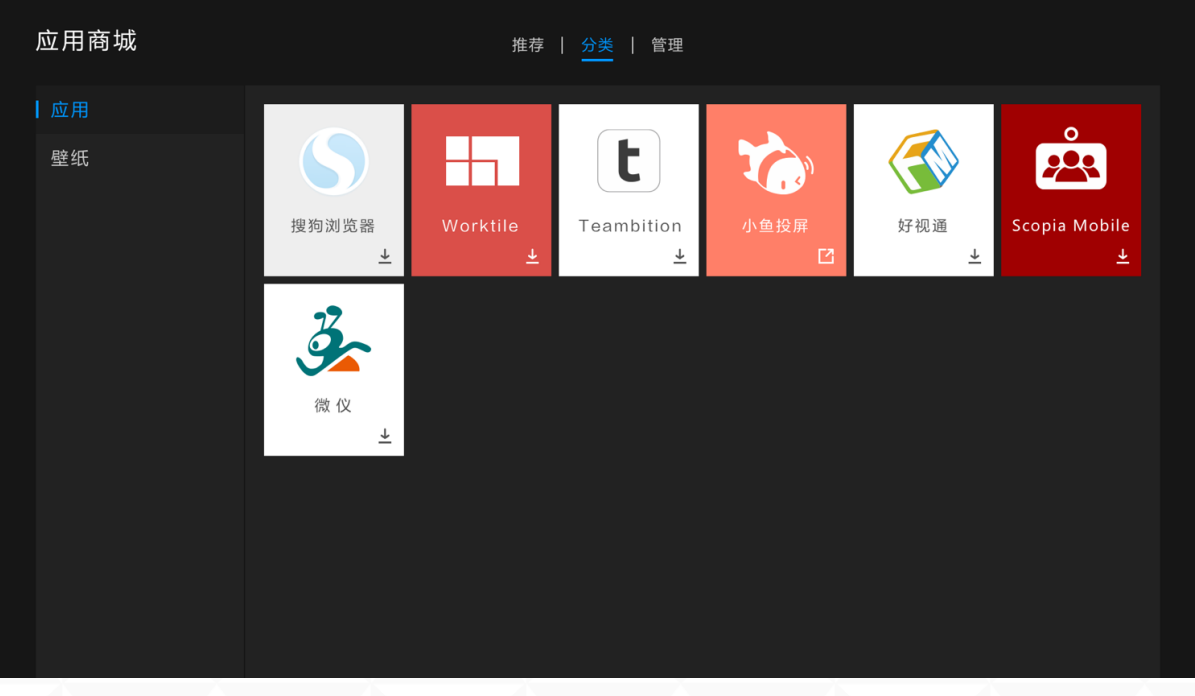

4. 点击管理标签,可对已安装的 App、壁纸进行管理操作

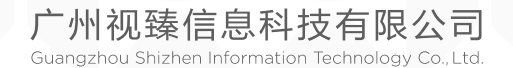

MAXHUB

| 应用商城 |         |                                              | 推荐   分类   管理 |        |                                              |         |
|------|---------|----------------------------------------------|--------------|--------|----------------------------------------------|---------|
| ┃应用  | 应用安装通知2 | 款                                            |              |        |                                              |         |
| 壁纸   |         | Worktile<br>版本: 3.0.1<br>3.28MB              | 安装           | 3      | <b>微仪</b><br><sub>版本</sub> : 3.0.1<br>3.28MB | 安装      |
|      | 应用更新通知2 | 款                                            |              |        |                                              | 全部更新    |
|      | 5       | <b>搜狗</b><br><sub>版本</sub> : 3.0.1<br>3.28MB | 更 新          | t      | Teambition<br>版本: 3.0.1<br>3.28MB            | 更新      |
|      | 已安装应用共4 | 款                                            |              |        |                                              |         |
|      |         | <b>小鱼投屏</b><br><sup>版本:3.0.1</sup><br>3.28MB | 打 开<br>卸 载   |        | <b>好视通</b><br><sup>版本:3.0.1</sup><br>3.28MB  | 打 开 卸 载 |
|      | t       | Teambition<br><sup>版本:3.0.1</sup>            | 打开<br>math   | °<br>• | Scopia Mobile<br><sub>版本:3.0.1</sub>         | 打开      |

- 九、新手指引(一级目录, icon 放在最前)
- ◆ 如何使用 MAXHUB 开始一场会议? (二级目录)
- 1. 开启 MAXHUB

MAXHUB

高效会议平台

|   | <b>09:00</b><br>2018/07/09 星期一                                                                                                    |       |
|---|----------------------------------------------------------------------------------------------------|-------|
|   | 作品     (株本)     (株本)     (株本)     (株本)     (本本)     (本本)     (本本)     (本本)     (本本)     (本本)     (本本)     (本本)     (本本)     (本本)     (本本)     (本本)     (本本)     (本本)     (本本)     (本本)     (本本)     (本本)     (本本)     (本本)     (本本)     (本本)     (本本)     (本本)     (本本)     (本本)     (本本)     (本本)     (本本)     (本本)     (本本)     (***)     (***)     (***)     (***)     (***)     (***)     (***)     (***)     (***)     (***)     (***)     (***)     (***)     (***)     (***)     (***)     (***)     (***)     (***)     (***)     (***)     (***)     (***)     (***)     (***)     (***)     (***)     (***)     (***)     (***)     (***)     (***)     (***)     (***)     (***)     (***)     (***)     (***)     (***)     (***)     (***)     (***)     (***)     (***)     (***)     (***)     (***)     (***)     (***)     (***)     (***)     (***)     (***)     (***)     (***)     (***)     (***)     (***)     (***)     (***)     (***)     (***)     (***)     (***)     (***)     (***)     (***)     (***)     (***)     (***)     (***)     (***)     (***) |       |
|   |                                                                                                    |       |
| 8 | анта сталия и слования и слования и слования и слования и слования и слования и слования и слования и слования<br>Ш царкия<br>2000                                                                                                    | A 輸入語 |

确保 MAXHUB 接通电源,电源线连接会议大板处的电源开关打开,机身正面的 Power 键指示灯亮起。短按一下 Power 键, MAXHUB 即可开机。

2. 告别传统水性笔和白板,使用白板 App,自由书写、编辑会议信息

● 打开白板:

MAXHUB

效会议平台

◆ 方法一: 从会议平板首页, 点击"白板书写"即可打开白板

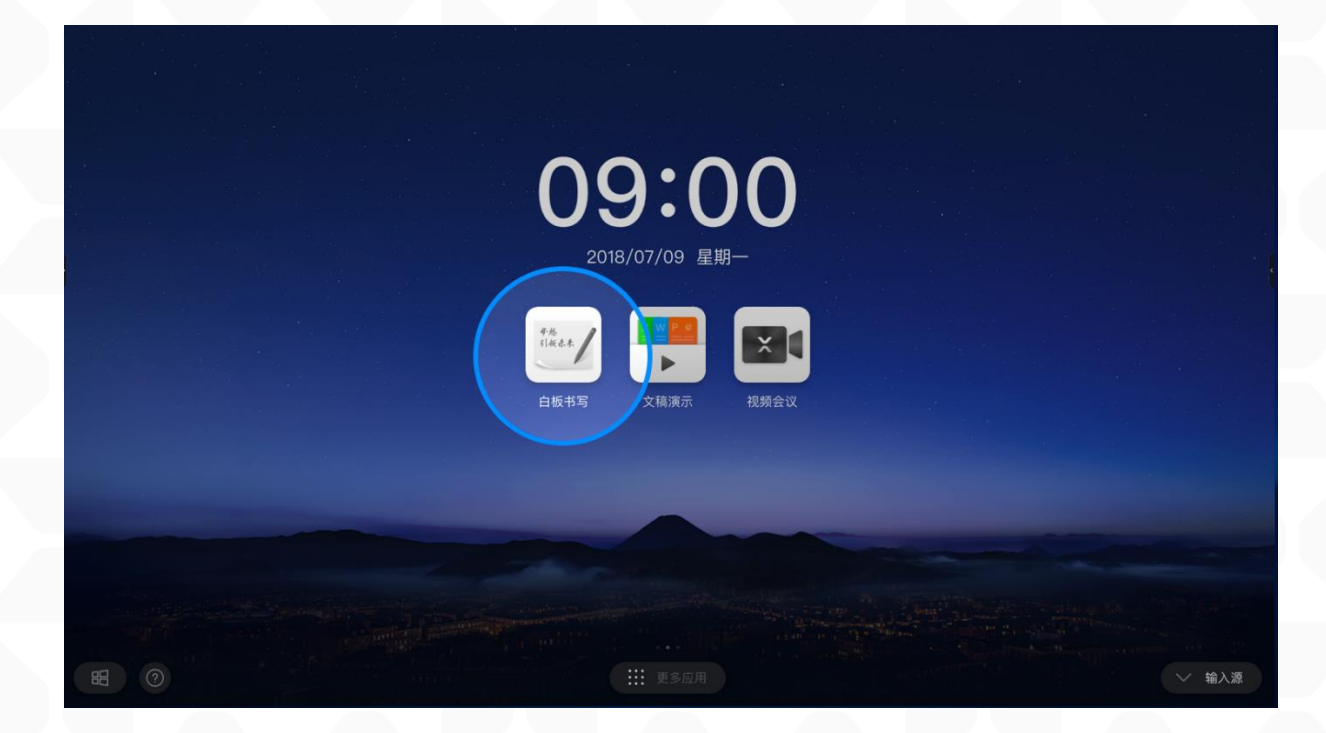

◆ 方法二:将吸附在会议平板上的书写笔拿起,在屏幕左下角/右下角弹出的悬浮菜单中,点击"白板"即可打开白板

更多玩法,详见: 白板(白板两字是跳转链接,点击后跳转到白板的说明模块)

3. 告别昏暗的投影仪,内容展示可以无线传屏

使用无线传屏器传屏

 (这是跳转链接,点击跳转到"如何使用无线传屏器传屏?"这个
 二级目录)

● 使用手机传屏

(这是跳转链接,点击跳转到"**如何进行手机传屏?**"这个二级目录)

● 更多传屏玩法,详见:"传屏"(传屏两字是跳转链接,点击后跳 转到传屏的一级目录)

4. 使用欢迎界面 App, 让大板变成欢迎展示屏(三级目录, 点击进入详细内容)

- 在首页点击"更多应用"进入更多应用列表,点击"欢迎界面"图
   标即可启动。
- 界面简介:

广州视臻信息科技有限公司 Guangzhou Shizhen Information Technology Co., Ltd. MAXHUB 高效会议平台

激发高效力量

下图为 WEB 版欢迎界面主界面,包含以下元素:背景图、欢迎文案、 开始展示按钮、工具栏

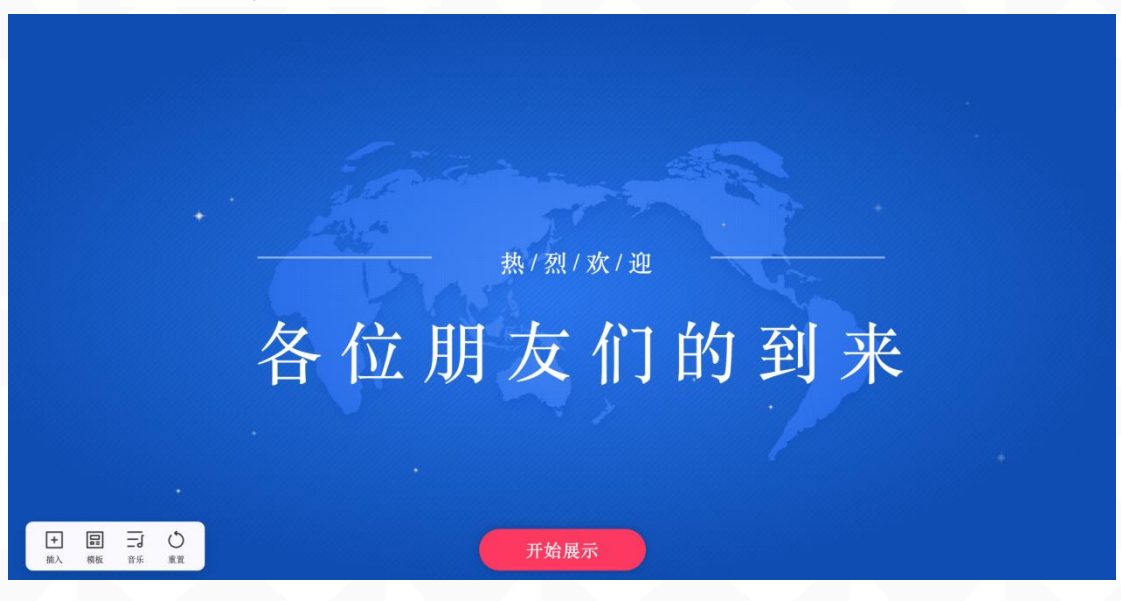

● 编辑展示内容:
 ◆ 点击主界面的文字,即可出现编辑工具栏。

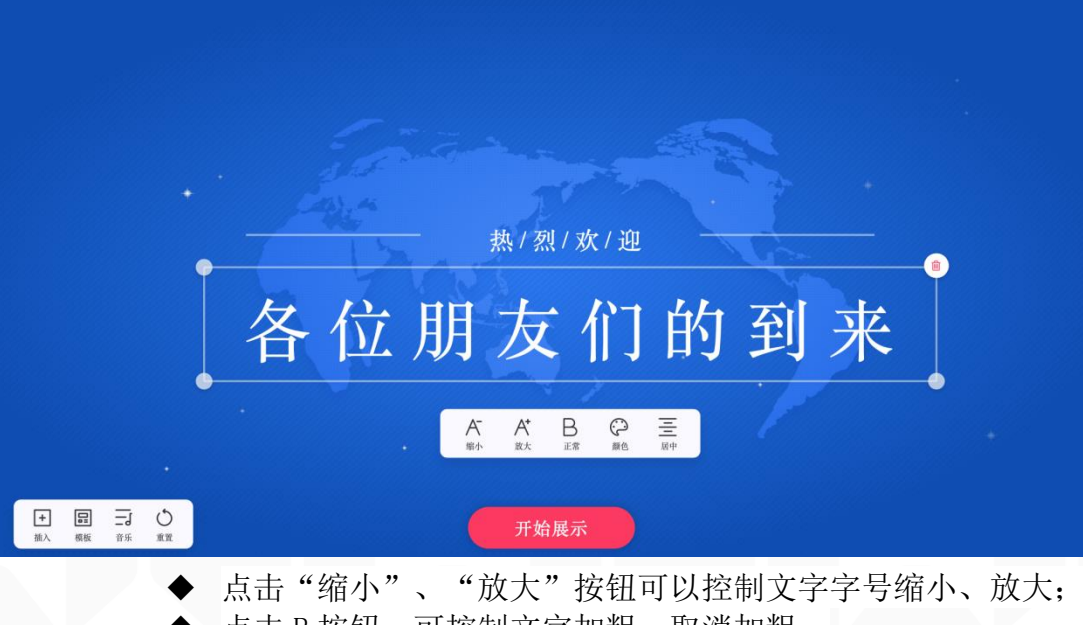

- ◆ 点击 B 按钮, 可控制文字加粗、取消加粗;
- ◆ 点击颜色按钮,可弹出选色弹框,选择文字颜色;

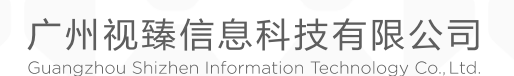

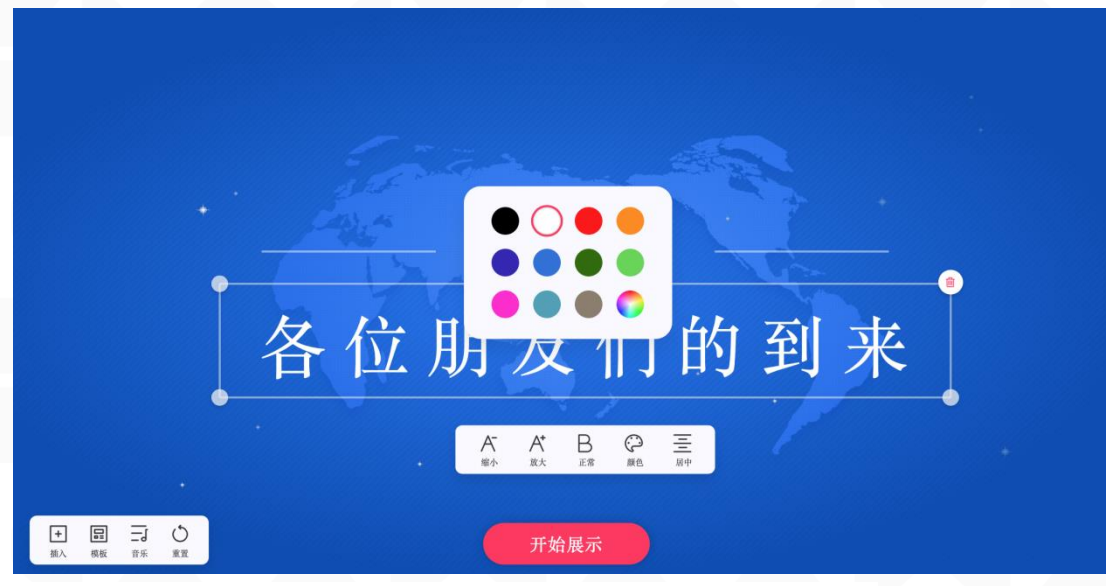

点击工具栏最右侧按钮,可切换居中、靠左对齐、靠右对齐;

- (1) 按住文本框的小圆点,即可拖动改变文本框尺寸;
- (2) 点击文本框右上角删除按钮,即可删除该文本框;

(3) 按住文本框内的任意位置,可拖动移动文本框位置;

| + |    | 热                  | /烈/欢 | :/迎                                                                                                    | · · · | * | _ |
|---|----|--------------------|------|----------------------------------------------------------------------------------------------------|-------|---|---|
|   | 各位 | 朋                  | 友    | 们                                                                                                    | 的     | 到 | 来 |
| • | •  | A<br><sup>缩小</sup> | A B  | ①     ②     ③     ②     ③     ②     ③     ③     ③     ③     ③     ③     ③     ③     ③     ③     ③     ③     ③     ③     ③     ⑤     ③     ⑤     ③     ⑤     ③     ⑤     ⑤     ⑤     ⑤     ⑤     ⑤     ⑤     ⑤     ⑤     ⑤     ⑤     ⑤     ⑤     ⑤     ⑤     ⑤     ⑤     ⑤     ⑤     ⑤     ⑤     ⑤     ⑤     ⑤     ⑤     ⑤     ⑤     ⑤     ⑤     ⑤     ⑤     ⑤     ⑤     ⑤     ⑤     ⑤     ⑤     ⑤     ⑥     ⑥     ⑤     ⑤     ⑤     ⑥     ⑤     ⑤     ⑤     ⑤     ⑤     ⑤     ⑤     ⑤     ⑤     ⑤     ⑤     ⑥     ⑥     ⑤     ⑤     ⑤     ⑤     ⑤     ⑤     ⑤     ⑤     ⑤     ⑤     ⑥     ⑥     ⑥     ⑥     ⑥     ⑥     ⑥     ⑤     ⑤     ⑤     ⑤     ⑤     ⑤     ⑤     ⑤     ⑤     ⑤     ⑤     ⑤     ⑤     ⑥     ⑤     ⑤     ⑥     ⑤     ⑤     ⑤     ⑤     ⑤     ⑤     ⑤     ⑤     ⑤     ⑤     ⑤     ⑥     ⑥     ⑥     ⑥     ⑤     ⑤     ⑤     ⑤     ⑤     ⑤     ⑤     ⑤     ⑤     ⑤     ⑤     ⑤     ⑤     ⑤     ⑤     ⑤     ⑤     ⑤     ⑤     ⑤     ⑤     ⑤     ⑤     ⑤     ⑤     ⑤     ⑤     ⑤     ⑤     ⑤     ⑤     ⑥     ⑥     ⑥     ⑤     ⑤     ⑤     ⑤     ⑤     ⑤     ⑤     ⑤     ⑤     ⑤     ⑤     ⑤     ⑤     ⑤     ⑤     ⑤     ⑤     ⑤     ⑤     ⑤     ⑤     ⑤     ⑤     ⑤     ⑤     ⑤     ⑤     ⑤     ⑤     ⑤     ⑤     ⑤     ⑥     ⑤     ⑤     ⑤     ⑤     ⑤     ⑤     ⑤     ⑤     ⑤     ⑤     ⑤     ⑤     ⑤     ⑤     ⑤     ⑤     ⑤     ⑤     ⑤     ⑤     ⑤     ⑤     ⑤     ⑤     ⑤     ⑤     ⑤     ⑤     ⑤     ⑤     ⑤     ⑤     ⑤     ⑤     ⑤     ⑤     ⑤     ⑤     ⑤     ⑤     ⑤     ⑤     ⑤     ⑤     ⑤     ⑤     ⑤     ⑤     ⑤     ⑤     ⑤     ⑤     ⑤     ⑤     ⑤     ⑤     ⑤     ⑤     ⑤     ⑤     ⑤     ⑤     ⑤     ⑤     ⑤     ⑤     ⑤     ⑤     ⑤     ⑤     ⑤     ⑤     ⑤     ⑤     ⑤     ⑤     ⑤     ⑤     ⑤     ⑤     ⑤     ⑤     ⑥     ⑤     ⑤     ⑤     ⑤     ⑤     ⑤     ⑤     ⑤     ⑤     ⑤     ⑤     ⑤     ⑤     ⑤     ⑤     ⑤     ⑤     ⑤     ⑤     ⑤     ⑤     ⑤     ⑤     ⑤     ⑤     ⑤     ⑤     ⑤     ⑤     ⑤     ⑤     ⑤     ⑤     ⑤     ⑤     ⑤     ⑤     ⑤     ⑤     ⑤     ⑤     ⑤     ⑤     ⑤     ⑤     ⑤     ⑤     ⑤     ⑥     ⑤     ⑤     ⑤     ⑤     ⑤     ⑤     ⑤     ⑤ |       |   | • |

一、工具栏

MAXHUB

高效会议平台

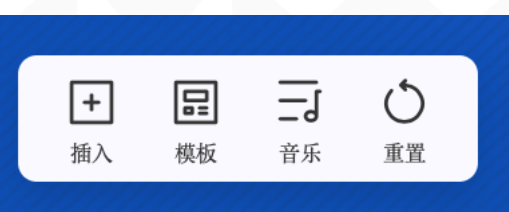

(1) 点击插入按钮,可选择插入当前欢迎界面的元素;

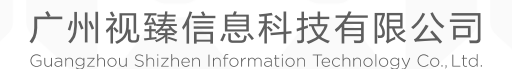

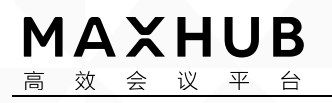

| -           |                           |         |   |
|-------------|---------------------------|---------|---|
|             | R.                        | 更换背景    |   |
|             | Se                        | 插入图片    | 5 |
|             | E                         | 插入文字    |   |
|             |                           | 插入视频    | - |
|             | E                         | 插入文稿    |   |
| + 后<br>插入 模 | ■ <mark>─」</mark><br>版 音乐 | ●<br>重置 |   |

(2) 点击模板按钮,可选择备选的欢迎界面模板;

| <b>背景</b> 文字                    |
|---------------------------------|
| 2019   欢迎莅临指导<br>Valicante here |
| <sup>用/数/双/用</sup><br>各位朋友们的到来  |
|                                 |
| + 〒 → ○<br>無入 46版 前米 重型         |

(3) 点击音乐按钮,可将备选 or 本地音频文件插入欢迎界面中;

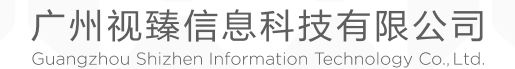

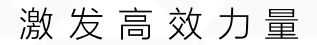

| 音乐                                          |
|---------------------------------------------|
| 共 0 首歌曲                                     |
| 无背景音乐                                       |
| ① 本地添加                                      |
| 土     二     〇       摘入     模板     音乐     重置 |

(4) 点击重置按钮,可将欢迎界面重置为初始状态;

二、开始展示

MAXHUB

高效会议平台

当修改完欢迎界面元素后,点击主界面的开始展示按钮,即可进入全屏展示状态。 (备注:当前版本中,展示状态下左下角的快捷设置按钮还不能隐藏,后续会改成展示状态下超过5秒不触控屏幕,设置按钮自动隐藏,触摸屏幕时自动显示快捷设置按钮,以确保展示时画面纯净)

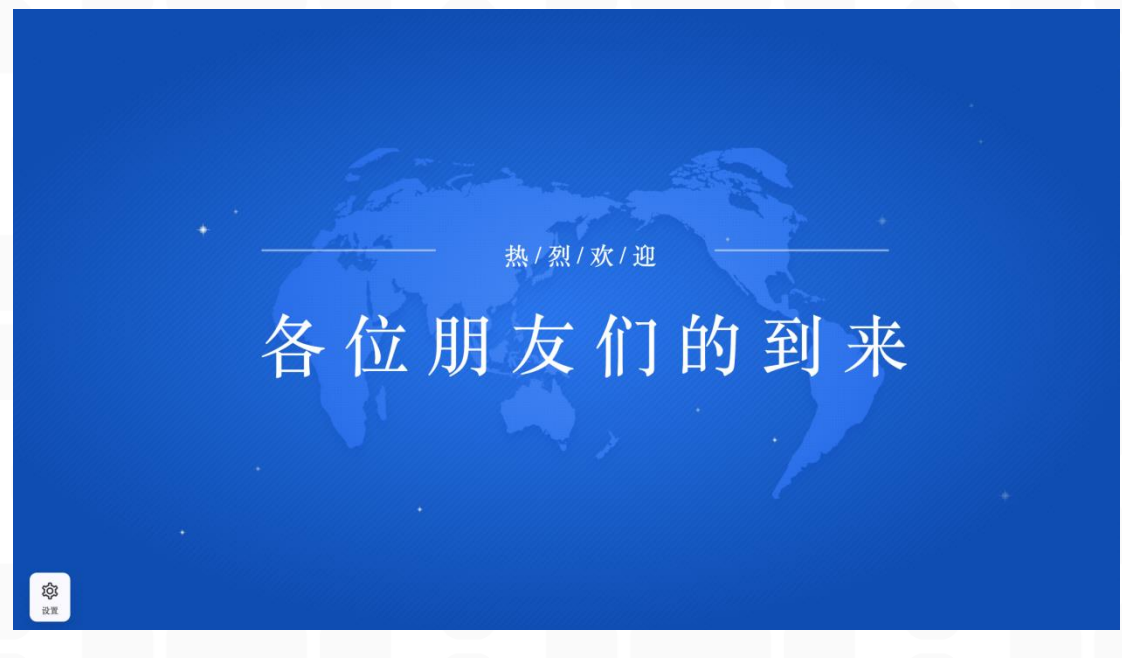

当点击界面左下角快捷设置按钮,就会退回到可编辑状态。

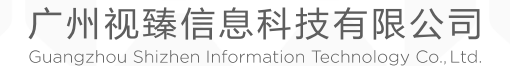

常见问题 FAQ

1. 白板 FAQ:

Q: 如何使用橡皮

A: 白板使用过程中,存在两种唤出橡皮的方式,一是直接使用手背或手掌接触白板即可唤 出橡皮;二是点击白板下方工具栏的橡皮按钮,即可在白板滑动手指进行擦除;另外,还可 使用圈选擦除模式,若想要清除全屏内容,则可一键滑动清屏

Q: 如何更改书写背景

A: 点击左下方工具栏"设置一背景",即可点击选择修改书写背景

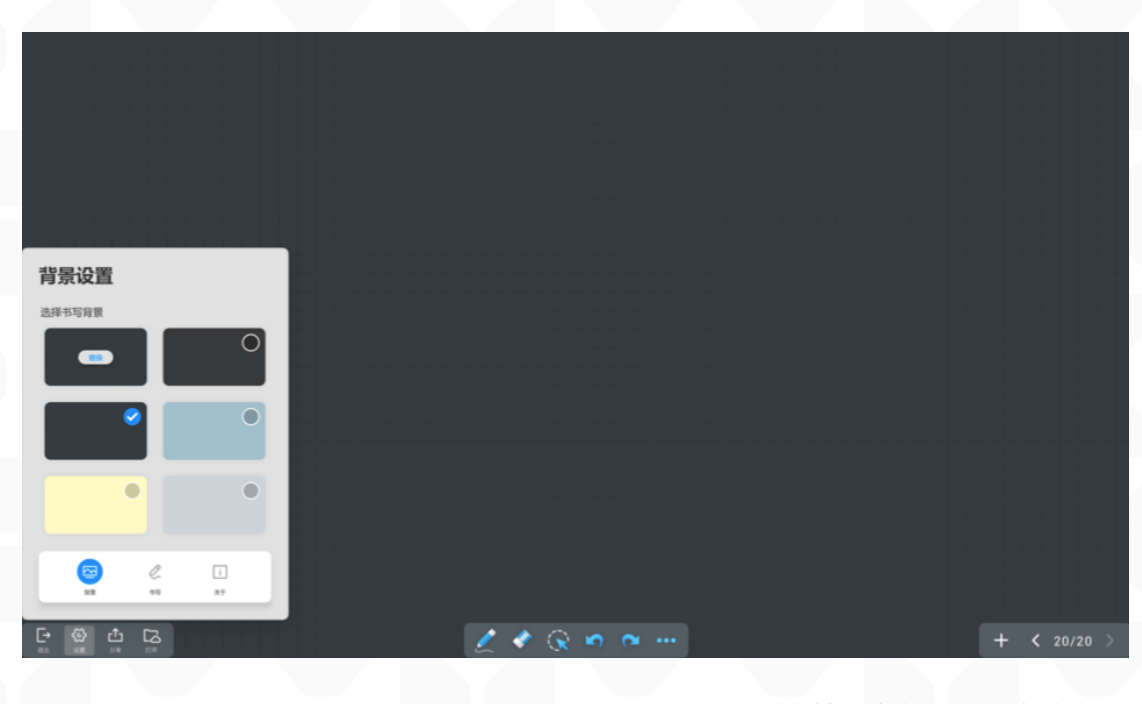

广州视臻信息科技有限公司 Guangzhou Shizhen Information Technology Co., Ltd.

MAXHUB <sup>高</sup>效会议平台

#### Q: 如何开启笔锋效果

A: 点击左下方工具栏"设置一书写",点击开启按钮后,即可实现笔锋效果

| #2       |         |             |
|----------|---------|-------------|
| や与       |         |             |
| 笔译 CII   |         |             |
|          |         |             |
|          |         |             |
|          |         |             |
|          |         |             |
|          |         |             |
| S 🖉 🗉    |         |             |
| R# 61 EF |         |             |
|          | 🖉 🛞 🗠 🗠 | + < 20/20 > |

Q: 如何保存会议文件

A: 点击左下方工具栏"分享"则可以选择使用微信扫码带走、保存至本地或 u 盘、邮件发送和打印

Q: 保存的文件格式有哪些

A: 目前白板支持将会议文件保存为: MHB(白板特有格式)、图片、PDF; 可在"分享一保存到"的保存详情页选择具体的格式;

| 保存到                         |           |  |             |
|-----------------------------|-----------|--|-------------|
| く MasterMasterMasterMas_的U金 |           |  |             |
| The first                   |           |  |             |
| 白板会议文件_20180226 JPG ^       |           |  |             |
| PDF                         |           |  |             |
|                             |           |  |             |
| 保存                          |           |  |             |
|                             |           |  |             |
| EM64 6991 MR528 (2028       |           |  |             |
|                             | 🗶 🗶 🙊 🗠 🛶 |  | + < 20/20 > |

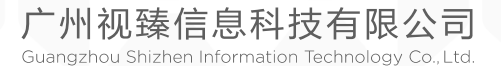

Q: 如何移动笔迹、图片等

MAXHUB

高效会议平台

A: 存在两种方式移动笔迹或图片, 一是点击中间工具栏的第三个"选择"按钮, 圈选后即 可对笔迹、图片等进行移动或放大缩小

Q: 如何使用手势增加/删除表格的行、列

A: 在白板上添加表格后, 划线贯穿整行或整列则能执行加行或加列操作, 划线三次贯穿整 行或整列则能执行删行或删列操作

Q: 白板是否支持多笔同时书写

A: 仅在红外屏上支持双头笔的细笔头多笔同时书写

Q: 一些意外情况的说明和解决措施

Q: 分享或保存失败时怎么办

A: 请根据界面提示检查网络原因, 若并非因为网络原因导致分享或保存失败, 请检查文件 是否大于 50M, 对于较大的文件建议删减部分内容再保存或分为多次保存

2. 批注 FAQ

Q: 批注的两种模式

A: 目前批注存在两种模式,一是由侧边栏进入的冻屏批注,在该模式下,只能在当前画面进行批注功能;二是 ppt 播放状态下由工具栏进入的随页批注,在该模式下,书写笔迹随翻页或内容移动而移动

Q: 如何进入批注

A: 点击侧边栏的批注按钮,可快速进入单页批注; 在 ppt 播放情况下,点击工具栏的批注 按钮,可进入随页批注

Q: 批注的页面可否带走

A: 点击"分享一页面筛选"可以选择带走批注页面或完整 ppt

3. 传屏 FAQ

Q: 如何使用无线传屏器传屏?

A:

(1)将无线传屏器插入 MAXHUB 智能会议平板的 USB 接口进行配对。

(2) 配对成功后将无线传屏器插入电脑的 USB 接口,

(3)电脑会自动连接至 MAXHUB 智能会议平板,当无线传屏器灯光闪烁时,表示正在连接,当无线传屏器灯光长亮时,表示电脑和 MAXHUB 智能会议平板已建立好连接,可进行传屏操作,

(4) 按下无线传屏器上的按键,即可传屏。

Q: 无线传屏器的灯闪烁是什么意思?

广州视臻信息科技有限公司 Guangzhou Shizhen Information Technology Co., Ltd. 
 MAXHUB

 高效会议平台

A: 当无线传屏器灯光闪烁时, 表示正在连接, 当无线传屏器灯光长亮时, 表示电脑和 MAXHUB 智能会议平板已建立好连接, 可进行传屏操作

Q: 可以同时使用多少个无线传屏器呢?

A: 目前最多可同时连接八个无线传屏器,可以自由切换其中任意一个无线传屏器连接的电脑的内容。

Q: 使用无线传屏器传屏失败或传屏到其他 MAXHUB 智能会议平板怎么办?

A: 可将无线传屏器插入 MAXHUB 智能会议平板的 USB 接口进行配对, 配对成功后将无线传屏器插入电脑的 USB 接口, 等待传屏连接成功, 按下无线传屏器的按钮, 进行传屏。

Q: 首次使用无线传屏器,已与 MAXHUB 智能会议平板进行配对,插入电脑后,电脑没有反应 怎么办?

A: 在桌面找到名称为 MAXHUB 的应用,点击打开,弹出连接页面,等待连接完成,按下无线 传屏器的按钮,进行传屏。

Q: 如何进行手机传屏?

A:

(1) 请提前下载 MAXHUB 手机传屏助手

(2) 下载完毕后,在 MAXHUB 智能会议平板上点击更多,找到无线传屏的应用,点击打开,

(3)使用手机传屏助手扫码连接,或在手机手机传屏助手上输入传屏码连接,连接完毕后,

(4) 点击屏幕分享可进行传屏

Q: 使用手机传屏助手传屏时,无法使用手机移动网络怎么办?

A:

(1) 手机传屏助手是通过 Wi-Fi 进行数据传输的,目前无法使用在传屏时使用手机移动网络;

(2) 可将手机和 MAXHUB 智能会议平板连接至同一个局域网下,可实现传屏时,手机也可以进行上网操作

Q: 安卓手机传屏没有声音?

A: 目前安卓手机不支持传屏时的音频传输。

Q: 手机传屏助手的会议平板控制器可以同时多少人使用?

A: 可满足同时四方在手机上观看 MAXHUB 智能会议平板的实时画面, 但同一时间仅可有一方进行 MAXHUB 智能会议平板控制。

Q: 没有无线传屏器, 电脑可以传屏吗?

A:

(1)可以,请提前在电脑上下载 MAXHUB 传屏助手(下载地址: <u>https://www.MAXHUB.vip/downloadcenter/</u>)

(2) 在 MAXHUB 智能会议平板上点击更多,找到无线传屏,点击打开,可看到传屏码

广州视臻信息科技有限公司 Guangzhou Shizhen Information Technology Co. Ltd.

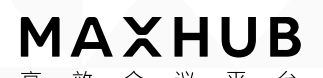

高效会议平台 (3)点击打开传屏助手,输入MAXHUB智能会议平板上的传屏码,

(4) 点击传屏即可

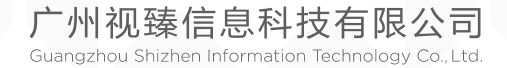